# NetMaster

Washer-Extractor Cabinet Hard Mount Enhanced Programming Guide Refer to Page 5 for Model Numbers

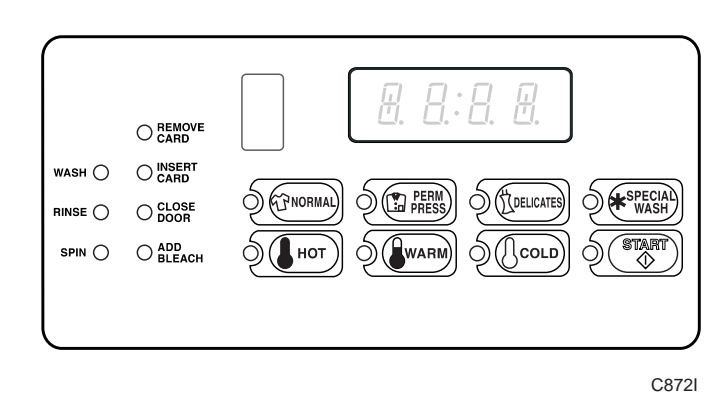

## Keep These Instructions for Future Reference.

(If this machine changes ownership, this manual must accompany machine.)

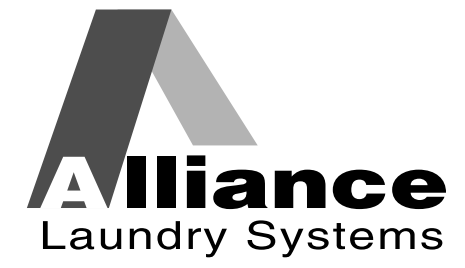

www.comlaundry.com

Part No. F232152R1 September 2004

# 

# WARNING

Failure to install, maintain, and/or operate this machine according to the manufacturer's instructions may result in conditions which can produce bodily injury and/or property damage.

W030

#### **NOTE: The WARNINGS and IMPORTANT**

instructions appearing in this manual are not meant to cover all possible conditions and situations that may occur. It must be understood that common sense, caution, and carefulness are factors which cannot be built into these washer-extractors. These factors MUST BE supplied by the person(s) installing, maintaining, or operating the washerextractor.

Always contact the distributor, service agent, or the manufacturer about any problems or conditions you do not understand.

| Notes |
|-------|
|       |
|       |
|       |
|       |
|       |
|       |
|       |
|       |
|       |
|       |
|       |
|       |
|       |
|       |
|       |
|       |
|       |
|       |
|       |
|       |
|       |
|       |
|       |
|       |
|       |
|       |
|       |
|       |
|       |
|       |
|       |
|       |
|       |
|       |

# Table of Contents

| Intr            | oduction                                              | 5        |
|-----------------|-------------------------------------------------------|----------|
| Mod             | el Identification                                     | 5        |
| Ente            | ering the Manual Mode                                 | 7        |
| Prog            | gramming NetMaster                                    | 9        |
| Wha             | t Can Be Programmed?                                  | 9        |
| Prog            | rammable Options Available                            | 10       |
| 1.              | Site Code #1 Hot Regular Wash Vend Price "+008"       | 11       |
| 2.              | Site Code #1 Warm Regular Wash Vend Price "+009"      | 13       |
| 3.              | Site Code #1 Cold Regular Wash Vend Price "+010"      | 15       |
| 4.              | Site Code #1 Hot Special Wash Vend Price "+011"       | 17       |
| 5.              | Site Code #1 Warm Special Wash Vend Price "+012"      | 19       |
| 6.              | Site Code #1 Cold Special Wash Vend Price "+013"      | 21       |
| 7.              | Special Cycle Vend Price "+014"                       | 23       |
| 8.              | Special Vend A Site Code #1 "+022"                    | 25       |
| 9.              | Start Pulse Value "+032"                              | 27       |
| 10.             | Power Fail Reset "+034"                               | 29       |
| 11.             | Normal PreWash #2 Fill/Tumble Time "+043"             | 31       |
| 12.             | Normal Rinse Extra Fill/Tumble Time "+046"            | 32       |
| 13.             | Normal Spin Extract Speed "+049"                      | 33       |
| 14.             | Normal Extracts On/Off "+050"                         | 34       |
| 15.             | Permanent Press PreWash #2 Fill/Tumble Time "+052"    | 37       |
| 16.             | Permanent Press Rinse Extra Fill/Tumble Time "+055"   | 38       |
| 17.             | Permanent Press Spin Extract Speed "+058"             | 39       |
| 18.             | Permanent Press Extracts                              |          |
| 10              | On/Off "+059"                                         | 40       |
| 19.             | Delicates PreWash #1                                  | 10       |
| 20              | Fill/Tumble Time "+060"                               | 43       |
| 20.             | Delicates PreWash #2                                  |          |
| 01              | Fill/Tumble Time "+061"                               | 44       |
| 21.             | Delicates Rinse Extra Fill/ Iumble Time "+064"        | 45       |
| 22.             | Delicates Spin Extract Speed "+067"                   | 40       |
| 23.<br>24       | Special Weak DraWeak #2 Eill/Tumble Time "+070"       | 4/       |
| 24.             | Special Wash Prewash #2 Fill/Tumble Time "+0/0"       | 50       |
| 23.             | Special Wash Kinse Extra Fill/Tullible Tille +075     | 51       |
| 20.             | Special Wash Spin Extract Speed +070                  | 32<br>52 |
| $\frac{21}{28}$ | DroWash #1/DroWash #2/Dingos Water Tomporature "1078" | 55       |
| 20.<br>20       | Fill/Tumbles Water Levels $\#1$ " $\pm 0.70$ "        | 58       |
| 2).<br>30       | Fill/Tumbles Water Levels # $1 + 077$                 | 50<br>60 |
| 31              | Control Configuration Data $#2$ "+080"                | 62       |
| 32              | Control Configuration Data #2 "+082"                  | 66       |
| 33              | Hot Water Temperature "+084"                          | 68       |
| 34.             | Warm Water Temperature "+085"                         | 70       |
| 35.             | Cold Water Temperature "+086"                         | 72       |
| 36.             | PreWash #1 Fill/Tumble Dispenser "+087"               | 74       |
| 37.             | PreWash #2 Fill/Tumble Dispenser "+088"               | 76       |
| 38.             | Wash Fill/Tumble Dispenser "+089"                     | 78       |
| 39.             | Rinse #1 Fill/Tumble Dispenser "+090"                 | 80       |
| 40.             | Rinse Extra Fill/Tumble Dispenser "+091"              | 82       |
|                 | —                                                     |          |

© Copyright 2004, Alliance Laundry Systems LLC

All rights reserved. No part of the contents of this book may be reproduced or transmitted in any form or by any means without the expressed written consent of the publisher.

| 41. | Rinse Final Fill/Tumble Dispenser "+092"                 | 84  |
|-----|----------------------------------------------------------|-----|
| 42. | PreWash #1 Fill/Tumble Drain "+093"                      | 86  |
| 43. | PreWash #1 Drain/Tumble Drain "+094"                     | 88  |
| 44. | PreWash #1 Extract Drain "+095"                          | 90  |
| 45. | PreWash #2 Fill/Tumble Drain "+096"                      | 92  |
| 46. | PreWash #2 Drain/Tumble Drain "+097"                     | 94  |
| 47. | PreWash #2 Extract Drain "+098"                          | 96  |
| 48. | Wash Fill/Tumble Drain "+099"                            | 98  |
| 49. | Wash Drain/Tumble Drain "+100"                           | 100 |
| 50. | Wash Extract Drain "+101"                                | 102 |
| 51. | Rinse #1 Fill/Tumble Drain "+102"                        | 104 |
| 52. | Rinse #1 Drain/Tumble Drain "+103"                       | 106 |
| 53. | Rinse #1 Extract Drain "+104"                            | 108 |
| 54. | Rinse Extra Fill/Tumble Drain "+105"                     | 110 |
| 55. | Rinse Extra Drain/Tumble Drain "+106"                    | 112 |
| 56. | Rinse Extra Extract Drain "+107"                         | 114 |
| 57. | Rinse Final Fill/Tumble Drain "+108"                     | 116 |
| 58. | Rinse Final Drain/Tumble Drain "+109"                    | 118 |
| 59. | Rinse Final Extract Drain "+110"                         | 120 |
| 60. | Spin Extract Drain "+111"                                | 122 |
| 61. | Spin Shakeout Drain "+112"                               | 124 |
| 62. | Water Inlet "+113"                                       | 126 |
| 63. | Special Cycle Option "+115"                              | 129 |
| 64. | Special Cycle Extra Wash Fill/Agitate Time "+116"        | 131 |
| 65. | Special Cycle Extra Rinse Extra Fill/Agitate Time "+117" | 132 |
| 66. | Site Code #1 "+122"                                      | 133 |
| 67. | Error Code Programming Parameter "+123"                  | 135 |
| 68. | Start Pulse Mode "+124"                                  | 143 |

# Introduction

# **Model Identification**

Information in this manual is applicable to these models:

| HC18NC2 | HC60NX2 | NC40NX2 | SC30NR2 |
|---------|---------|---------|---------|
| HC18NR2 | HC80NCV | NC50NC2 | SC30NX2 |
| HC18NX2 | HC80NRV | NC50NP2 | SC35NC2 |
| HC25NC2 | HC80NXV | NC50NR2 | SC35NR2 |
| HC25NR2 | NC18NC2 | NC50NX2 | SC35NX2 |
| HC25NX2 | NC18NP2 | NC80NCV | SC40NC2 |
| HC27NC2 | NC18NR2 | NC80NPV | SC40NR2 |
| HC27NR2 | NC18NX2 | NC80NRV | SC40NX2 |
| HC27NX2 | NC25NC2 | NC80NXV | SC50NC2 |
| HC30NC2 | NC25NP2 | SC18NC2 | SC50NR2 |
| HC35NC2 | NC25NR2 | SC18NR2 | SC50NX2 |
| HC35NR2 | NC25NX2 | SC18NX2 | SC60NC2 |
| HC35NX2 | NC27NC2 | SC20NC2 | SC60NCF |
| HC40NC2 | NC27NP2 | SC20NR2 | SC60NR2 |
| HC40NR2 | NC27NR2 | SC20NX2 | SC60NRF |
| HC40NX2 | NC27NX2 | SC25NC2 | SC60NX2 |
| HC50NC2 | NC35NC2 | SC25NR2 | SC80NCV |
| HC50NR2 | NC35NP2 | SC25NX2 | SC80NRV |
| HC50NX2 | NC35NR2 | SC27NC2 | SC80NXV |
| HC60NC2 | NC35NX2 | SC27NR2 |         |
| HC60NCF | NC40NC2 | SC27NX2 |         |
| HC60NR2 | NC40NR2 | SC30NC2 |         |

| Notes |
|-------|
|       |
|       |
|       |
|       |
|       |
|       |
|       |
|       |
|       |
|       |
|       |
|       |
|       |
|       |
|       |
|       |
|       |
|       |
|       |
|       |
|       |
|       |
|       |
|       |
|       |
|       |
|       |
|       |
|       |
|       |
|       |
|       |
|       |

6

# **Entering the Manual Mode**

For programming, testing, and retrieving information from NetMaster, it is often necessary to enter the Manual Mode by following the four simple steps below.

# How to Enter the Manual Mode

 Be sure the washer-extractor is in the Ready Mode before continuing to step 2. Refer to *Figure 1*. If the washer-extractor is in an active cycle, rapid advance through the cycle. Refer to *Rapid Advance Feature* section of the Basic Programming Guide. If coins have been entered, refer to *Clear Vend Feature* section of the Basic Programming Guide.

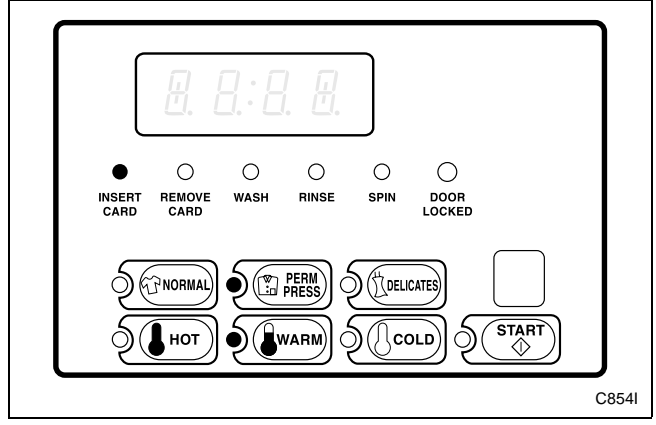

Figure 1

2. Open the access panel. Refer to *Opening the Access Panel* section of the Basic Programming Guide.

- 3. While pressing and holding the NORMAL keypad with one hand, press the HOT keypad with the other hand.
- 4. The VFD display will show "rAPd". Refer to *Figure 2*.

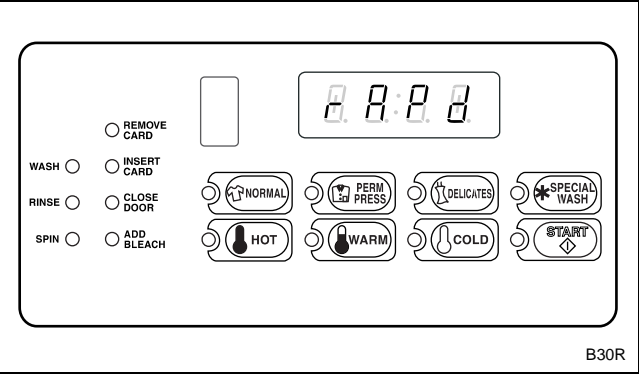

Figure 2

- 5. Press the DELICATES (+) or the COLD (-) keypad to scroll through the options until the desired option appears in the VFD.
- 6. Press the START (enter) keypad.

For additional information on the Manual Mode, refer to *Entering Manual Mode* section of the Basic Programming Guide.

| Notes |
|-------|
|       |
|       |
|       |
|       |
|       |
|       |
|       |
|       |
|       |
|       |
|       |
|       |
|       |
|       |
|       |
|       |
|       |
|       |
|       |
|       |
|       |
|       |
|       |
|       |
|       |
|       |
|       |
|       |
|       |
|       |
|       |
|       |
|       |
|       |
|       |
|       |

# What Can Be Programmed?

This feature allows the owner to program cycle information, standard vend pricing, special vends and other features by using the keypads. The control must have the Manual Programming Mode enabled, which is the factory default. This mode can only be turned OFF and ON by using the Micro-Wand IIIE, the Smart Card Reader, or the Network. Refer to this section when programming NetMaster.

This section offers a detailed description of options available to program. Additional options can be found in the Basic Programming Guide. Each description includes instructions on when and why the option might be used and, more importantly, how to program the option.

For more advanced users, a quick reference list of the options available through the programming mode is located on the following page.

NOTE: The three numbers in the Option column of the Programmable Options List are what will be shown in the VFD display when that option is selected.

# Programmable Options Available

| OPTION                                    | DESCRIPTION                                       |  |
|-------------------------------------------|---------------------------------------------------|--|
| 008                                       | Site Code #1 Hot Regular Wash Vend Price          |  |
| 009                                       | Site Code #1 Warm Regular Wash Vend Price         |  |
| 010                                       | Site Code #1 Cold Regular Wash Vend Price         |  |
| 011                                       | Site Code #1 Hot Special Wash Vend Price          |  |
| 012                                       | Site Code #1 Warm Special Wash Vend Price         |  |
| 013                                       | Site Code #1 Cold Special Wash Vend Price         |  |
| 014                                       | Special Cycle Vend Price                          |  |
| 022                                       | Special Vend A Site Code #1                       |  |
| 032                                       | Start Pulse Value                                 |  |
| 034                                       | Power Fail Reset                                  |  |
| 043                                       | Normal PreWash #2 Fill/Tumble Time                |  |
| 046                                       | Normal Rinse Extra Fill/Tumble Time               |  |
| 049                                       | Normal Spin Extract Speed                         |  |
| 050                                       | Normal Extracts On/Off                            |  |
| 052                                       | Permanent Press PreWash #2 Fill/Tumble<br>Time    |  |
| 055                                       | Permanent Press Rinse Extra Fill/Tumble<br>Time   |  |
| 058 Permanent Press Spin Extract Speed    |                                                   |  |
| 059 Permanent Press Extracts On/Off       |                                                   |  |
| 060 Delicates PreWash #1 Fill/Tumble Time |                                                   |  |
| 061                                       | 061 Delicates PreWash #2 Fill/Tumble Time         |  |
| 064                                       | 64 Delicates Rinse Extra Fill/Tumble Time         |  |
| 067                                       | Delicates Spin Extract Speed                      |  |
| 068                                       | 8 Delicates Extracts On/Off                       |  |
| 070                                       | 070 Special Wash PreWash #2 Fill/Tumble Time      |  |
| 073                                       | Special Wash Rinse Extra Fill/Tumble Time         |  |
| 076                                       | Special Wash Spin Extract Speed                   |  |
| 077                                       | Special Wash Extracts On/Off                      |  |
| 078                                       | PreWash #1/PreWash #2/Rinses Water<br>Temperature |  |
| 079                                       | Fill/Tumbles Water Levels #1                      |  |
| 080                                       | Fill/Tumbles Water Levels #2                      |  |
| 082                                       | Control Configuration Data #2                     |  |
| 083                                       | 083 Control Configuration Data #3                 |  |
| 084                                       | Hot Water Temperature                             |  |
| 085                                       | Warm Water Temperature                            |  |
| 086                                       | Cold Water Temperature                            |  |
| 087                                       | PreWash #1 Fill/Tumble Dispenser                  |  |
| 088                                       | PreWash #2 Fill/Tumble Dispenser                  |  |

| OPTION | DESCRIPTION                                          |  |
|--------|------------------------------------------------------|--|
| 089    | Wash Fill/Tumble Dispenser                           |  |
| 090    | Rinse #1 Fill/Tumble Dispenser                       |  |
| 091    | Rinse Extra Fill/Tumble Dispenser                    |  |
| 092    | Rinse Final Fill/Tumble Dispenser                    |  |
| 093    | PreWash #1 Fill/Tumble Drain                         |  |
| 094    | PreWash #1 Drain/Tumble Drain                        |  |
| 095    | PreWash #1 Extract Drain                             |  |
| 096    | PreWash #2 Fill/Tumble Drain                         |  |
| 097    | PreWash #2 Drain/Tumble Drain                        |  |
| 098    | PreWash #2 Extract Drain                             |  |
| 099    | Wash Fill/Tumble Drain                               |  |
| 100    | Wash Drain/Tumble Drain                              |  |
| 101    | Wash Extract Drain                                   |  |
| 102    | 102 Rinse #1 Fill/Tumble Drain                       |  |
| 103    | 103 Rinse #1 Drain/Tumble Drain                      |  |
| 104    | Rinse #1 Extract Drain                               |  |
| 105    | Rinse Extra Fill/Tumble Drain                        |  |
| 106    | Rinse Extra Drain/Tumble Drain                       |  |
| 107    | Rinse Extra Extract Drain                            |  |
| 108    | Rinse Final Fill/Tumble Drain                        |  |
| 109    | Rinse Final Drain/Tumble Drain                       |  |
| 110    | 110 Rinse Final Extract Drain                        |  |
| 111    | Spin Extract Drain                                   |  |
| 112    | Spin Shakeout Drain                                  |  |
| 113    | Water Inlet                                          |  |
| 115    | Special Cycle Option                                 |  |
| 116    | Special Cycle Extra Wash Fill/Agitate Time           |  |
| 117    | Special Cycle Extra Rinse Extra Fill/Agitate<br>Time |  |
| 122    | Site Code #1                                         |  |
| 123    | Error Code Programming Parameter                     |  |
| 124    | Start Pulse Mode                                     |  |

#### Site Code #1 Hot Regular Wash 8. Vend Price "+008"

This option allows the owner to set the vend price for a hot regular wash when cards with a special site code are used by specific groups or individuals.

## How to Program the Site Code #1 Hot **Regular Wash Vend Price**

- 1. Control must be in Manual Mode. Refer to Entering the Manual Mode.
- 2. Press the DELICATES (+) or the COLD (-) keypad until "PrOg" appears in the VFD. Press the START (enter) keypad and "+001" will appear in the VFD.

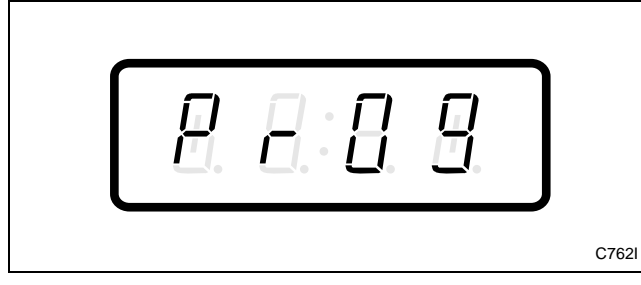

Figure 3

3. Press the DELICATES (+) or the COLD (-) keypad to scroll through the programmable options until "+008" appears in the VFD. Refer to *Figure 4*.

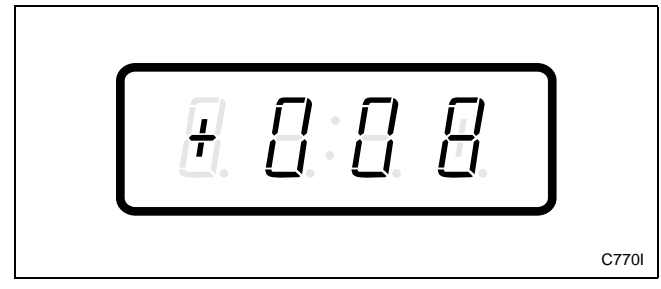

Figure 4

4. When "+008" appears in the VFD, press the START (enter) keypad. There are five digits in the Site Code #1 Hot Regular Wash Vend Price. The fifth digit will appear in the VFD and will flash one second on, one second off. Refer to Figure 5.

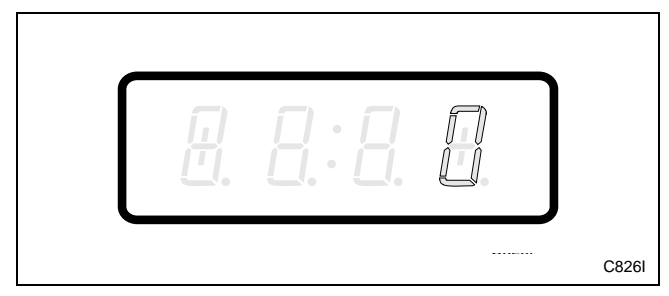

Figure 5

5. Press the DELICATES (+) or the COLD (-) keypad to increase or decrease the value of the fifth digit. Refer to Figure 6.

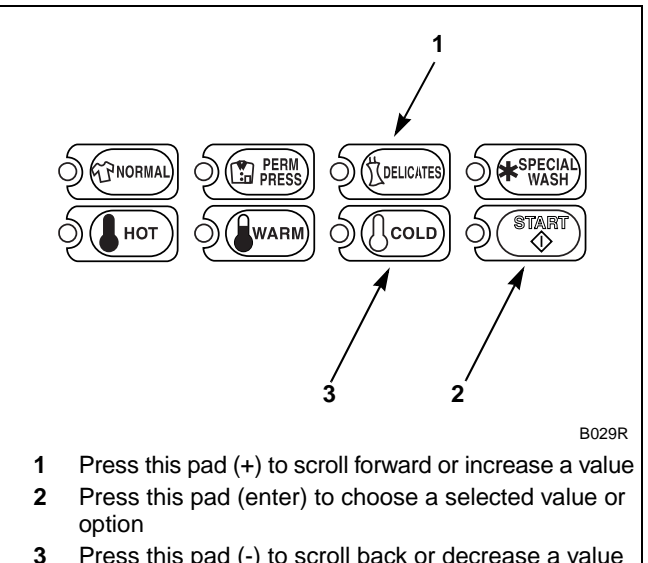

Press this pad (-) to scroll back or decrease a value

Figure 6

6. Press the START (enter) keypad to enter the fifth digit and display remaining four digits. The active digit will flash one second on and one second off. Refer to *Figure 7*.

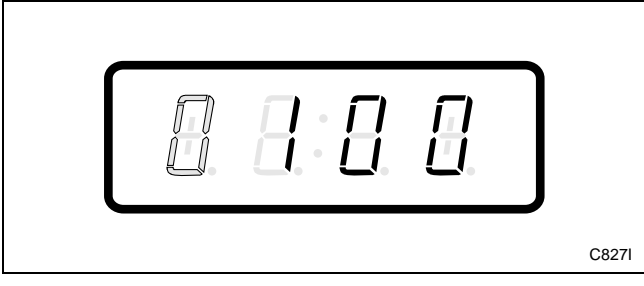

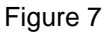

- 7. Press the DELICATES (+) or the COLD (-) keypad to increase or decrease the value of the active digit and the START (enter) keypad to enter the value of the digit and advance to the next digit.
- 8. Press the START (enter) keypad with the last active digit. The next option, "+009", will appear in the VFD.

NOTE: To program "+009" (Site Code #1 Warm Regular Wash Vend Price), refer to *option 9*. To program other options, refer to the appropriate section.

- 1. Be sure the control shows a programmable option, not a value.
- 2. While pressing and holding the NORMAL keypad with one hand, press the PERM PRESS keypad with the other hand. The control will revert back to the Ready Mode.

# 9. Site Code #1 Warm Regular Wash Vend Price "+009"

This option allows the owner to set the vend price for a warm regular wash when cards with a special site code are used by specific groups or individuals.

## How to Program the Site Code #1 Warm Regular Wash Vend Price

- 1. Control must be in Manual Mode. Refer to *Entering the Manual Mode*.
- 2. Press the DELICATES (+) or the COLD (-) keypad until "PrOg" appears in the VFD. Press the START (enter) keypad and "+001" will appear in the VFD.

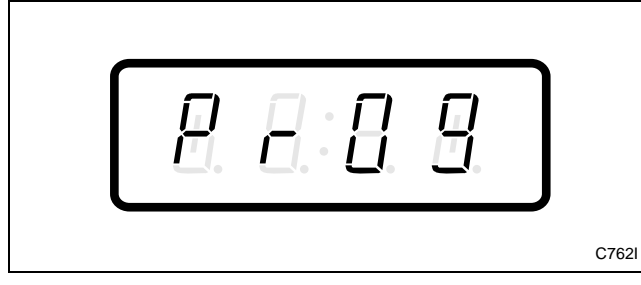

Figure 8

3. Press the DELICATES (+) or the COLD (-) keypad to scroll through the programmable options until "+009" appears in the VFD. Refer to *Figure 9*.

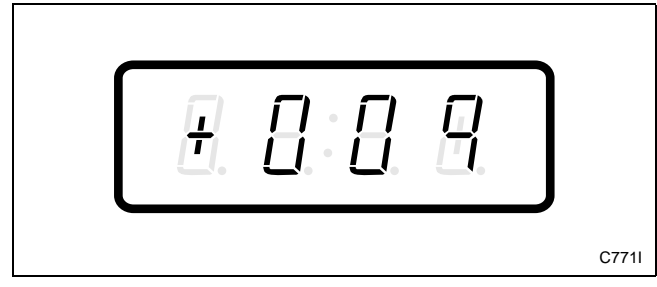

Figure 9

4. When "+009" appears in the VFD, press the START (enter) keypad. There are five digits in the Site Code #1 Warm Regular Wash Vend Price. The fifth digit will appear in the VFD and will flash one second on, one second off. Refer to *Figure 10*.

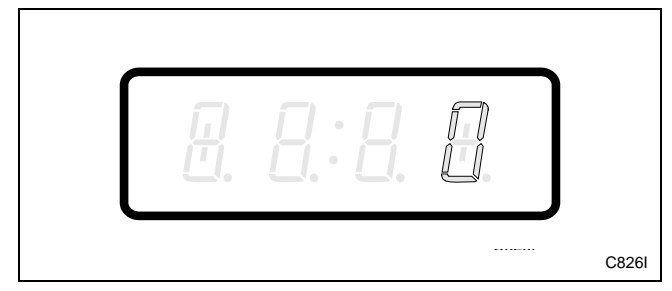

Figure 10

5. Press the DELICATES (+) or the COLD (-) keypad to increase or decrease the value of the fifth digit. Refer to *Figure 11*.

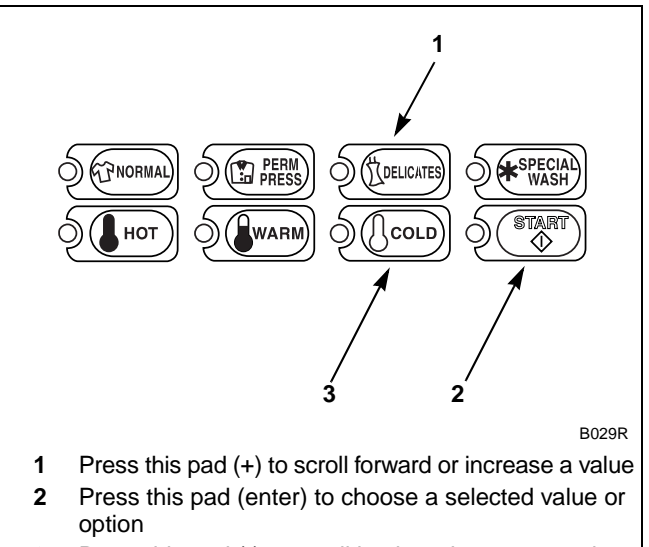

**3** Press this pad (-) to scroll back or decrease a value

Figure 11

6. Press the START (enter) keypad to enter the fifth digit and display remaining four digits. The active digit will flash one second on and one second off. Refer to *Figure 12*.

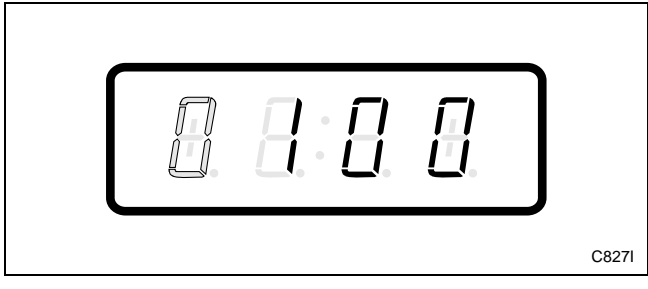

Figure 12

- 7. Press the DELICATES (+) or the COLD (-) keypad to increase or decrease the value of the active digit and the START (enter) keypad to enter the value of the digit and advance to the next digit.
- 8. Press the START (enter) keypad with the last active digit. The next option, "+010", will appear in the VFD.

**NOTE:** To program "+010" (Site Code #1 Cold Regular Wash Vend Price), refer to *option 10*. To program other options, refer to the appropriate section.

- 1. Be sure the control shows a programmable option, not a value.
- 2. While pressing and holding the NORMAL keypad with one hand, press the PERM PRESS keypad with the other hand. The control will revert back to the Ready Mode.

# 10. Site Code #1 Cold Regular Wash Vend Price "+010"

This option allows the owner to set the vend price for a cold regular wash when cards with a special site code are used by specific groups or individuals.

## How to Program the Site Code #1 Cold Regular Wash Vend Price

- 1. Control must be in Manual Mode. Refer to *Entering the Manual Mode*.
- 2. Press the DELICATES (+) or the COLD (-) keypad until "PrOg" appears in the VFD. Press the START (enter) keypad and "+001" will appear in the VFD.

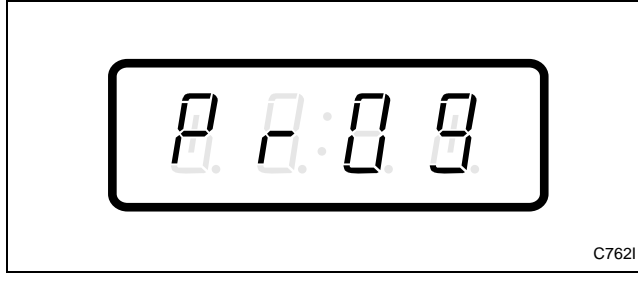

Figure 13

3. Press the DELICATES (+) or the COLD (-) keypad to scroll through the programmable options until "+010" appears in the VFD. Refer to *Figure 14*.

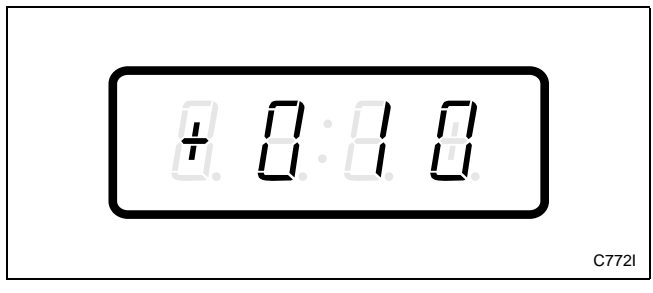

Figure 14

4. When "+010" appears in the VFD, press the START (enter) keypad. There are five digits in the Site Code #1 Cold Regular Wash Vend Price. The fifth digit will appear in the VFD and will flash one second on, one second off. Refer to *Figure 15*.

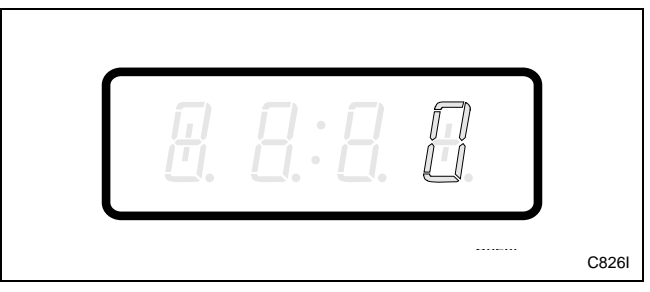

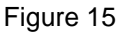

5. Press the DELICATES (+) or the COLD (-) keypad to increase or decrease the value of the fifth digit. Refer to *Figure 16*.

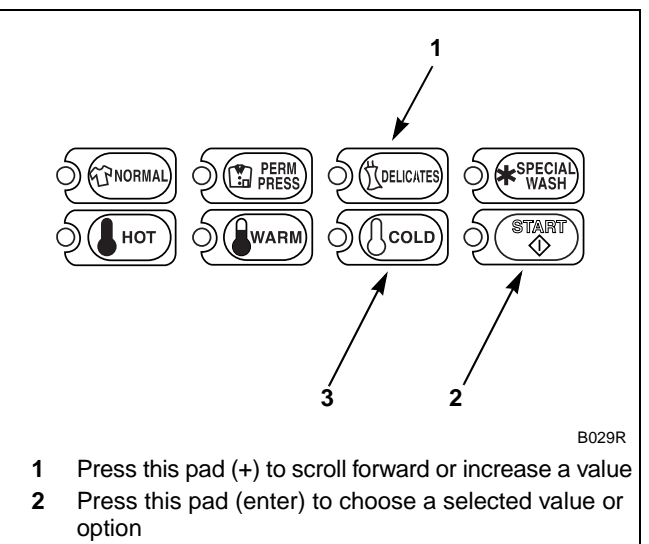

**3** Press this pad (-) to scroll back or decrease a value

Figure 16

6. Press the START (enter) keypad to enter the fifth digit and display remaining four digits. The active digit will flash one second on and one second off. Refer to *Figure 17*.

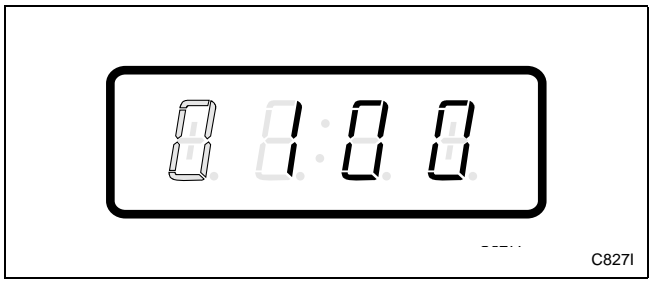

Figure 17

- 7. Press the DELICATES (+) or the COLD (-) keypad to increase or decrease the value of the active digit and the START (enter) keypad to enter the value of the digit and advance to the next digit.
- 8. Press the START (enter) keypad with the last active digit. The next option, "+011", will appear in the VFD.

NOTE: To program "+011" (Site Code #1 Hot Special Wash Vend Price), refer to *option 11*. To program other options, refer to the appropriate section.

- 1. Be sure the control shows a programmable option, not a value.
- 2. While pressing and holding the NORMAL keypad with one hand, press the PERM PRESS keypad with the other hand. The control will revert back to the Ready Mode.

# 11. Site Code #1 Hot Special Wash Vend Price "+011"

This option allows the owner to set the vend price for a hot special wash when cards with a special site code are used by specific groups or individuals.

# How to Program the Site Code #1 Hot Special Wash Vend Price

- 1. Control must be in Manual Mode. Refer to *Entering the Manual Mode*.
- 2. Press the DELICATES (+) or the COLD (-) keypad until "PrOg" appears in the VFD. Press the START (enter) keypad and "+001" will appear in the VFD.

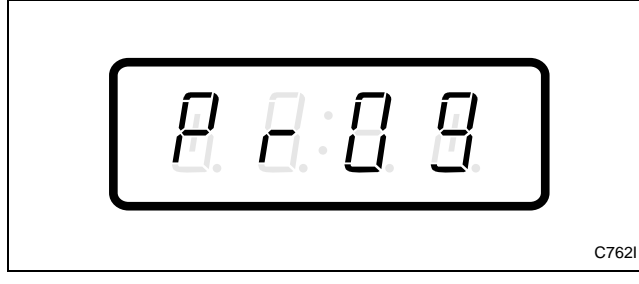

Figure 18

3. Press the DELICATES (+) or the COLD (-) keypad to scroll through the programmable options until "+011" appears in the VFD. Refer to *Figure 19*.

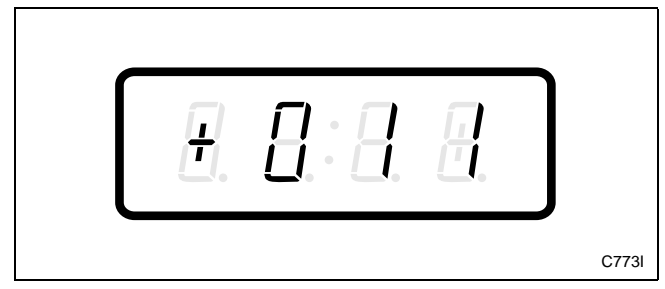

Figure 19

4. When "+011" appears in the VFD, press the START (enter) keypad. There are five digits in the Site Code #1 Hot Special Wash Vend Price. The fifth digit will appear in the VFD and will flash one second on, one second off. Refer to *Figure 20*.

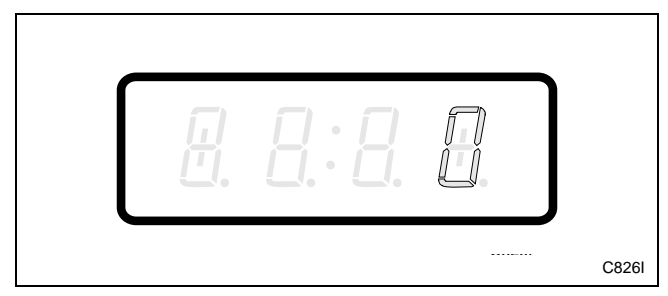

Figure 20

5. Press the DELICATES (+) or the COLD (-) keypad to increase or decrease the value of the fifth digit. Refer to *Figure 21*.

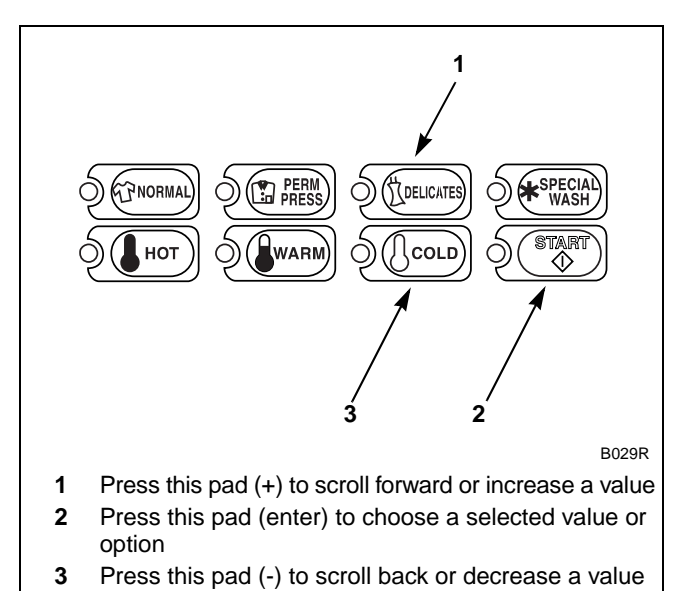

Figure 21

6. Press the START (enter) keypad to enter the fifth digit and display remaining four digits. The active digit will flash one second on and one second off. Refer to *Figure 22*.

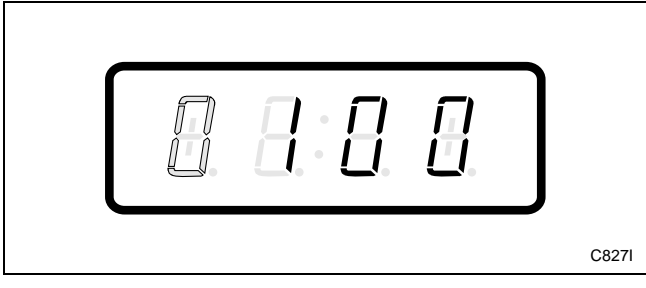

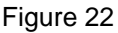

- 7. Press the DELICATES (+) or the COLD (-) keypad to increase or decrease the value of the active digit and the START (enter) keypad to enter the value of the digit and advance to the next digit.
- 8. Press the START (enter) keypad with the last active digit. The next option, "+012", will appear in the VFD.

NOTE: To program "+012" (Site Code #1 Warm Special Wash Vend Price), refer to *option 12*. To program other options, refer to the appropriate section.

- 1. Be sure the control shows a programmable option, not a value.
- 2. While pressing and holding the NORMAL keypad with one hand, press the PERM PRESS keypad with the other hand. The control will revert back to the Ready Mode.

# 12. Site Code #1 Warm Special Wash Vend Price "+012"

This option allows the owner to set the vend price for a warm special wash when cards with a special site code are used by specific groups or individuals.

## How to Program the Site Code #1 Warm **Special Wash Vend Price**

- 1. Control must be in Manual Mode. Refer to Entering the Manual Mode.
- 2. Press the DELICATES (+) or the COLD (-) keypad until "PrOg" appears in the VFD. Press the START (enter) keypad and "+001" will appear in the VFD.

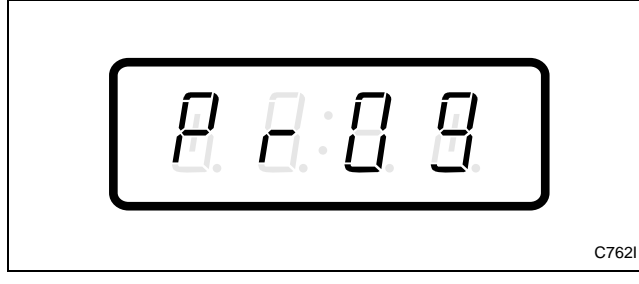

Figure 23

3. Press the DELICATES (+) or the COLD (-) keypad to scroll through the programmable options until "+012" appears in the VFD. Refer to Figure 24.

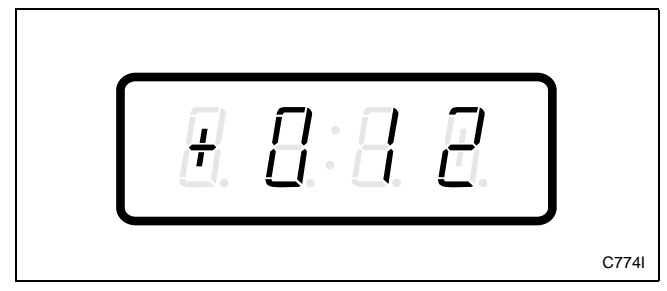

Figure 24

4. When "+012" appears in the VFD, press the START (enter) keypad. There are five digits in the Site Code #1 Warm Special Wash Vend Price. The fifth digit will appear in the VFD and will flash one second on, one second off. Refer to Figure 25.

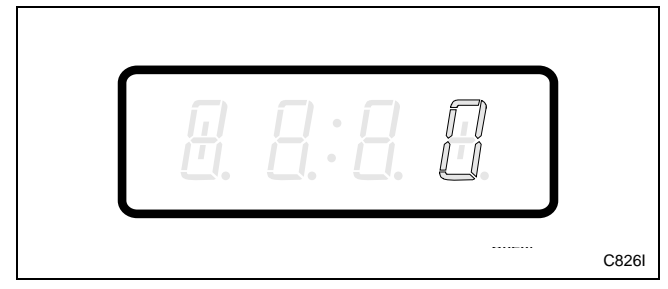

Figure 25

5. Press the DELICATES (+) or the COLD (-) keypad to increase or decrease the value of the fifth digit. Refer to Figure 26.

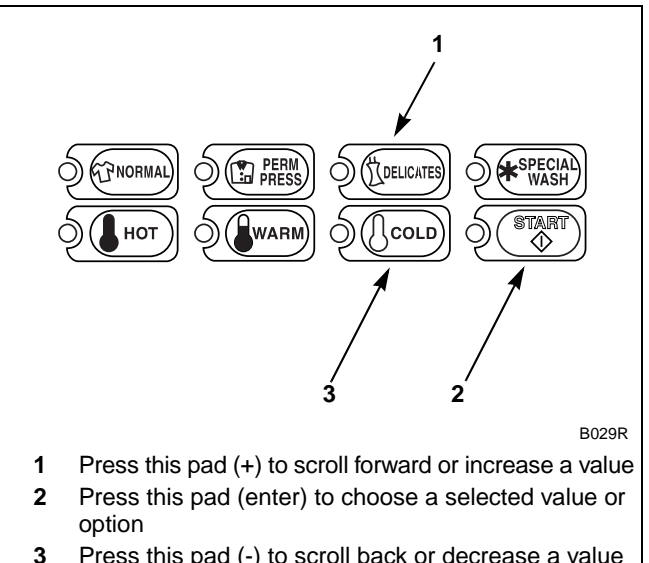

Press this pad (-) to scroll back or decrease a value

Figure 26

6. Press the START (enter) keypad to enter the fifth digit and display remaining four digits. The active digit will flash one second on and one second off. Refer to *Figure 27*.

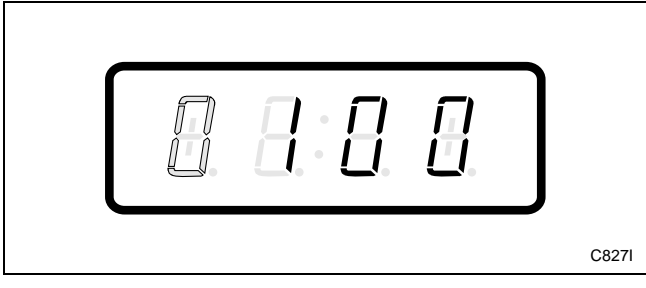

Figure 27

- 7. Press the DELICATES (+) or the COLD (-) keypad to increase or decrease the value of the active digit and the START (enter) keypad to enter the value of the digit and advance to the next digit.
- 8. Press the START (enter) keypad with the last active digit. The next option, "+013", will appear in the VFD.

**NOTE:** To program "+013" (Site Code #1 Cold Special Wash Vend Price), refer to *option 13*. To program other options, refer to the appropriate section.

- 1. Be sure the control shows a programmable option, not a value.
- 2. While pressing and holding the NORMAL keypad with one hand, press the PERM PRESS keypad with the other hand. The control will revert back to the Ready Mode.

# 13. Site Code #1 Cold Special Wash Vend Price "+013"

This option allows the owner to set the vend price for a cold special wash when cards with a special site code are used by specific groups or individuals.

# How to Program the Site Code #1 Cold Special Wash Vend Price

- 1. Control must be in Manual Mode. Refer to *Entering the Manual Mode*.
- 2. Press the DELICATES (+) or the COLD (-) keypad until "PrOg" appears in the VFD. Press the START (enter) keypad and "+001" will appear in the VFD.

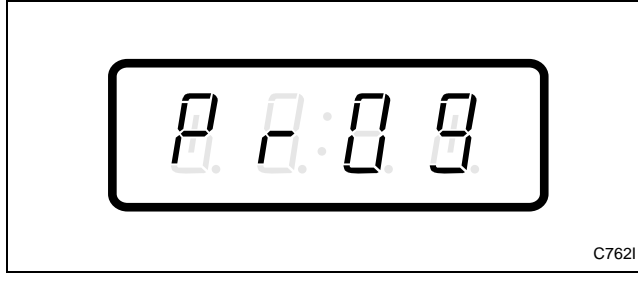

Figure 28

3. Press the DELICATES (+) or the COLD (-) keypad to scroll through the programmable options until "+013" appears in the VFD. Refer to *Figure 29*.

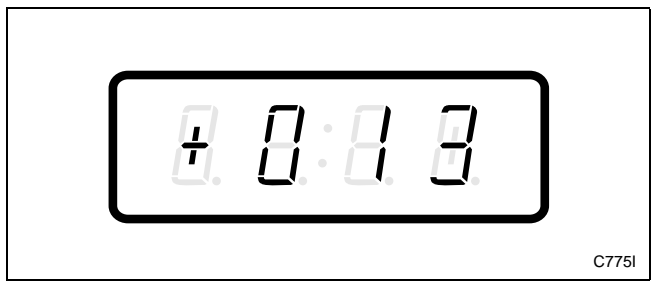

Figure 29

4. When "+013" appears in the VFD, press the START (enter) keypad. There are five digits in the Site Code #1 Cold Special Wash Vend Price. The fifth digit will appear in the VFD and will flash one second on, one second off. Refer to *Figure 30*.

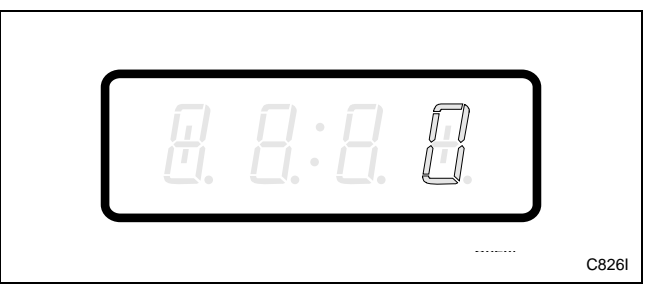

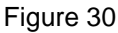

5. Press the DELICATES (+) or the COLD (-) keypad to increase or decrease the value of the fifth digit. Refer to *Figure 31*.

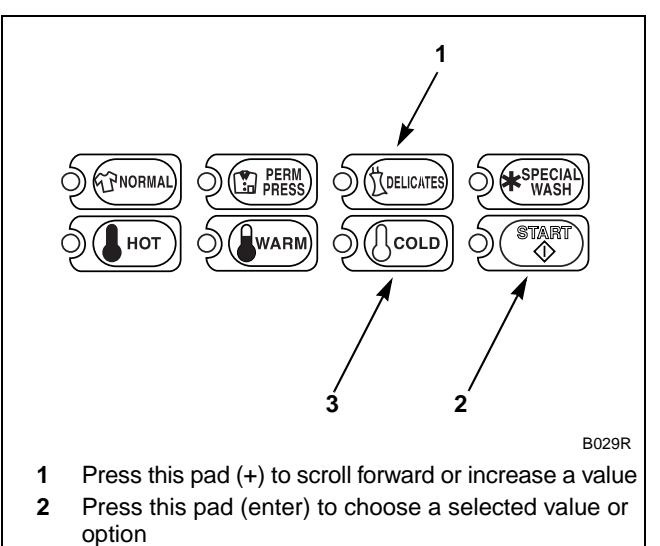

**3** Press this pad (-) to scroll back or decrease a value

Figure 31

6. Press the START (enter) keypad to enter the fifth digit and display remaining four digits. The active digit will flash one second on and one second off. Refer to *Figure 32*.

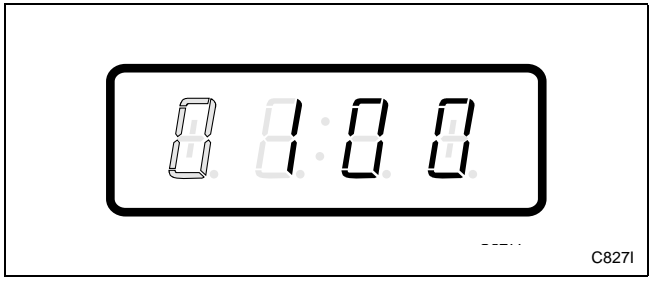

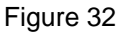

- 7. Press the DELICATES (+) or the COLD (-) keypad to increase or decrease the value of the active digit and the START (enter) keypad to enter the value of the digit and advance to the next digit.
- 8. Press the START (enter) keypad with the last active digit. The next option, "+014", will appear in the VFD.

NOTE: To program "+014" (Special Cycle Vend Price), refer to *option 14*. To program other options, refer to the appropriate section.

- 1. Be sure the control shows a programmable option, not a value.
- 2. While pressing and holding the NORMAL keypad with one hand, press the PERM PRESS keypad with the other hand. The control will revert back to the Ready Mode.

# 14. Special Cycle Vend Price "+014"

This option allows the owner to program the machines to offer extra features to the customers for an added vend price. This vend price will be displayed in the VFD during the first 30 seconds of the first fill/agitate. Refer to *options 115, 116* and *117* for programming these features.

# How to Program Special Cycle Vend Price

- 1. Control must be in Manual Mode. Refer to *Entering the Manual Mode*.
- 2. Press the DELICATES (+) or the COLD (-) keypad until "PrOg" appears in the VFD. Press the START (enter) keypad and "+001" will appear in the VFD.

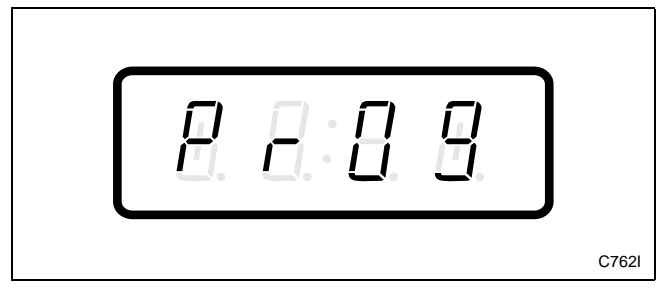

Figure 33

3. Press the DELICATES (+) or the COLD (-) keypad to scroll through the programmable options until "+014" appears in the VFD. Refer to *Figure 34*.

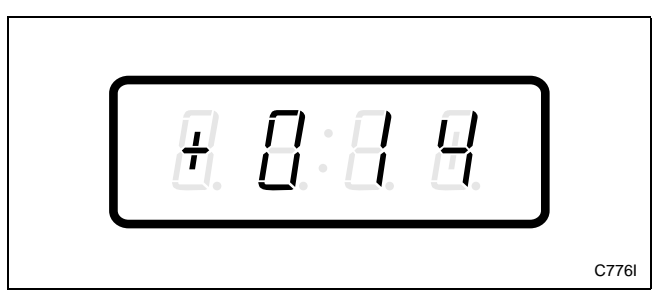

Figure 34

4. When "+014" appears in the VFD, press the START (enter) keypad. There are five digits in the Special Cycle Vend Price. The fifth digit will appear in the VFD and will flash one second on, one second off. Refer to *Figure 35*.

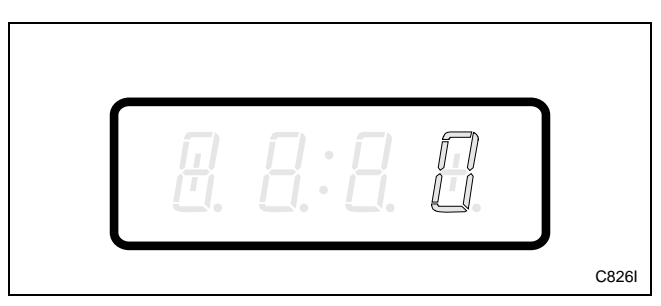

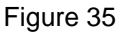

5. Press the DELICATES (+) or the COLD (-) keypad to increase or decrease the current number until correct. Refer to *Figure 36*.

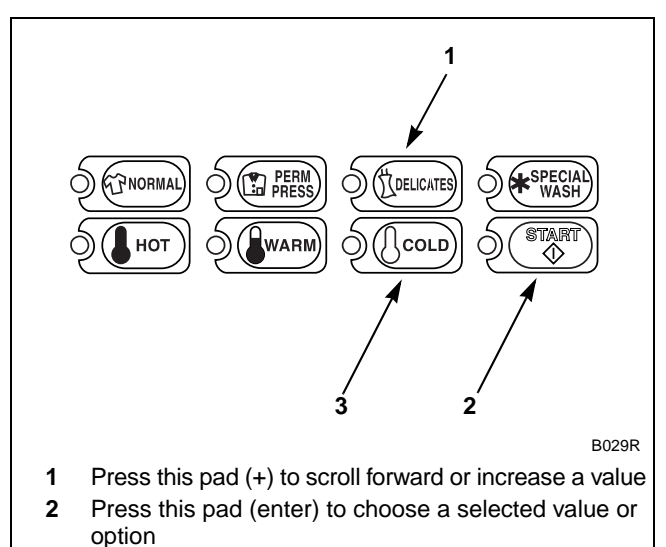

**3** Press this pad (-) to scroll back or decrease a value

Figure 36

6. Press the START (enter) keypad to enter the fifth digit and display the remaining four digits. The active digit will flash one second on and one second off. Refer to *Figure 37*.

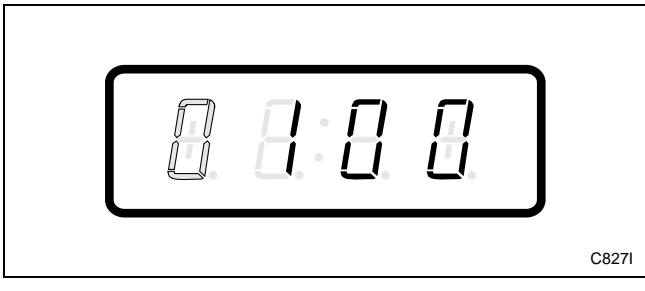

Figure 37

- 7. Press the DELICATES (+) or the COLD (-) keypad to increase or decrease the value of the active digit and the START (enter) keypad to enter the value of the digit and advance to the next digit.
- 8. Press the START (enter) keypad with the last active digit. The next option, "+015", will appear in the VFD.

NOTE: To program "+015" (Special Vend A Days Enable), refer to *option 15* in *Programming NetMaster* in the Basic Programming Guide. To program other options, refer to the appropriate section.

- 1. Be sure the control shows a programmable option, not a value.
- 2. While pressing and holding the NORMAL keypad with one hand, press the PERM PRESS keypad with the other hand. The control will revert back to the Ready Mode.

# 22. Special Vend A Site Code #1 "+022"

This option allows the owner to program the machines to accept site codes for Special Vend A that are specific to select groups or individuals when using cards. It allows the owner to only give Special Vend A pricing for a card with this site code. If Special Vend A Site Code is zero, then Special Vend A pricing will apply to all cards.

# How to Program the Special Vend A Site Code #1

- 1. Control must be in Manual Mode. Refer to *Entering the Manual Mode*.
- 2. Press the DELICATES (+) or the COLD (-) keypad until "PrOg" appears in the VFD. Press the START (enter) keypad and "+001" will appear in the VFD.

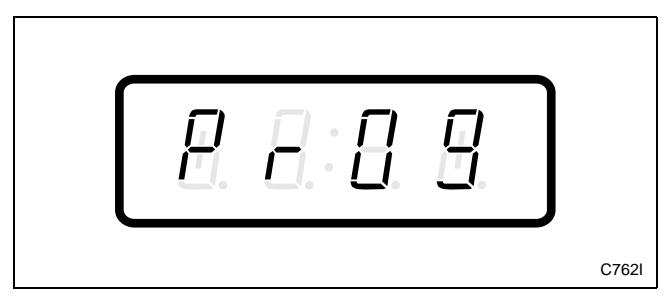

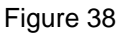

3. Press the DELICATES (+) or the COLD (-) keypad to scroll through the programmable options until "+022" appears in the VFD. Refer to *Figure 39*.

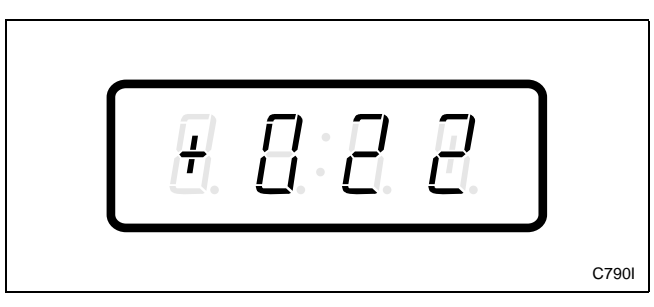

Figure 39

4. When "+022" appears in the VFD, press the START (enter) keypad. There are five digits in the Special Vend A Site Code #1. The fifth digit will appear in the VFD and will flash one second on, one second off. Refer to *Figure 40*.

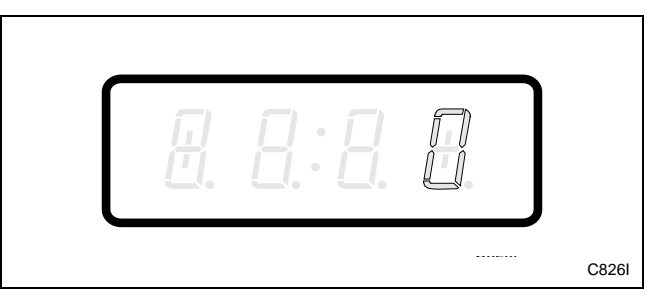

Figure 40

5. Press the DELICATES (+) or the COLD (-) keypad to increase or decrease the value of the fifth digit. Refer to *Figure 41*.

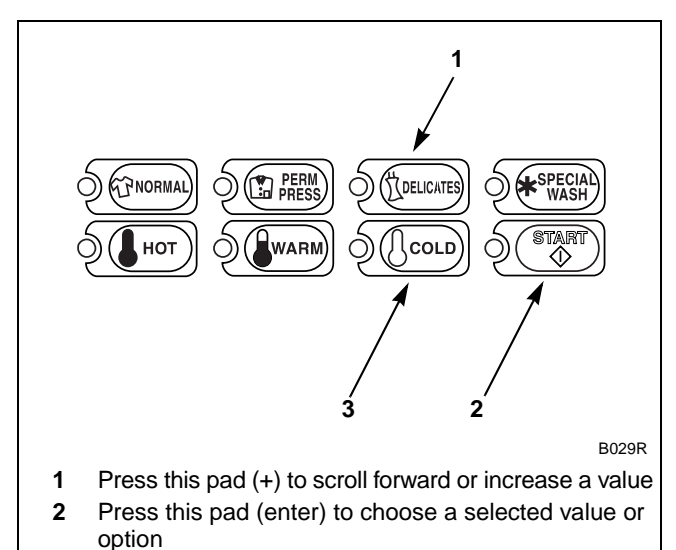

**3** Press this pad (-) to scroll back or decrease a value

Figure 41

6. Press the START (enter) keypad to enter the fifth digit and display remaining four digits. The active digit will flash one second on and one second off. Refer to *Figure 42*.

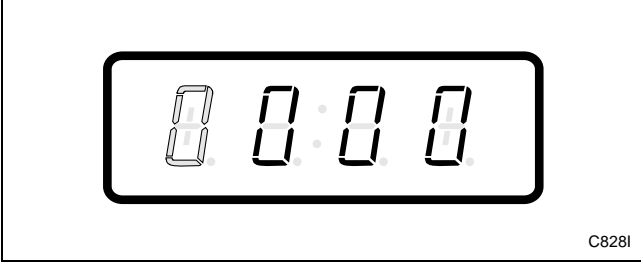

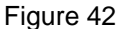

- 7. Press the DELICATES (+) or the COLD (-) keypad to increase or decrease the value of the active digit and the START (enter) keypad to enter the value of the digit and advance to the next digit.
- 8. Press the START (enter) keypad with the last active digit. The next option, "+023", will appear in the VFD.

NOTE: To program "+023" (Special Vend A Regular Hot Wash Vend Price), refer to *option 23* in *Programming NetMaster* in the Basic Programming Guide. To program other options, refer to the appropriate section.

- 1. Be sure the control shows a programmable option, not a value.
- 2. While pressing and holding the NORMAL keypad with one hand, press the PERM PRESS keypad with the other hand. The control will revert back to the Ready Mode.

# 32. Start Pulse Value "+032"

This option allows the owner to program the value of the Start Pulse if used for multiple pulses with an aftermarket central card reader or pay system. Refer to *option 124* for additional information.

## How to Program Start Pulse Value

- 1. Control must be in Manual Mode. Refer to *Entering the Manual Mode*.
- 2. Press the DELICATES (+) or the COLD (-) keypad until "PrOg" appears in the VFD. Press the START (enter) keypad and "+001" will appear in the VFD.

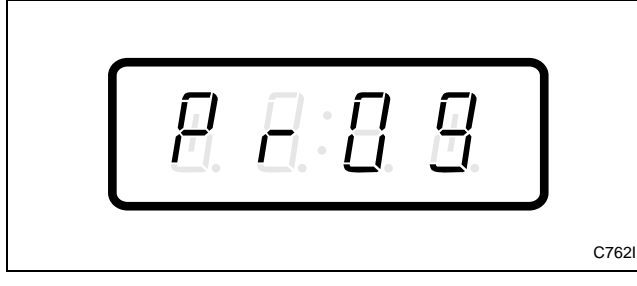

Figure 43

3. Press the DELICATES (+) or the COLD (-) keypad to scroll through the programmable options until "+032" appears in the VFD. Refer to *Figure 44*.

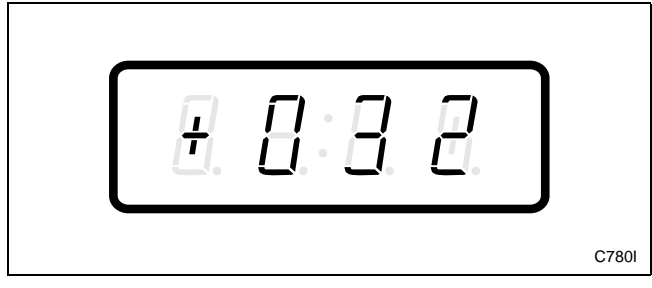

Figure 44

4. When "+032" appears in the VFD, press the START (enter) keypad. There are five digits in the Start Pulse Value. The fifth digit will appear in the VFD and will flash one second on and one second off. Refer to *Figure 45*.

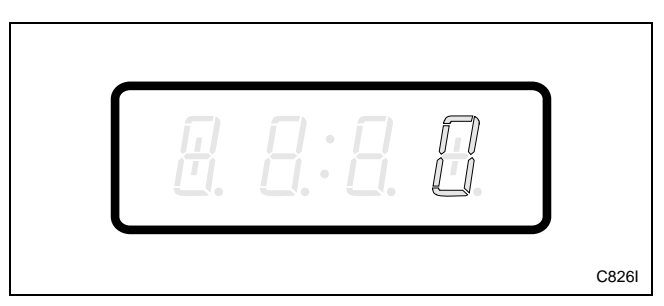

Figure 45

5. Press the DELICATES (+) or the COLD (-) keypad to increase or decrease the value of the fifth digit. Refer to *Figure 46*.

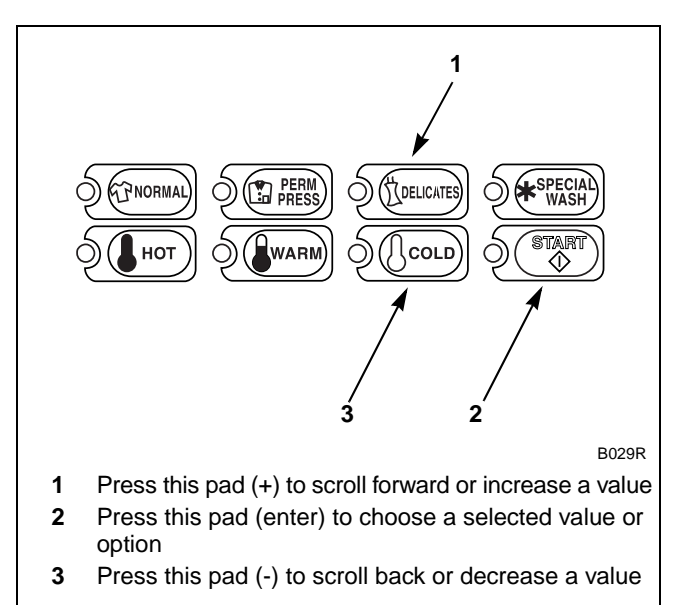

Figure 46

6. Press the START (enter) keypad to enter the fifth digit and display remaining four digits. The active digit will flash one second on and one second off. Refer to *Figure 47*.

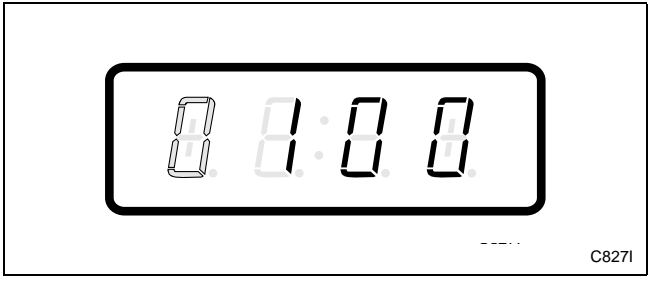

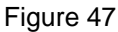

- 7. Press the DELICATES (+) or the COLD (-) keypad to increase or decrease the value of the active digit and the START (enter) keypad to enter the value of the digit and advance to the next digit.
- 8. Press the START (enter) keypad with the last active digit. The next option, "+033", will appear in the VFD.

**NOTE:** To program "**+033**" (Default Cycle/ Temperature), refer to *option 33* in *Programming NetMaster* in the Basic Programming Guide. To program other options, refer to the appropriate section.

- 1. Be sure the control shows a programmable option, not a value.
- 2. While pressing and holding the NORMAL keypad with one hand, press the PERM PRESS keypad with the other hand. The control will revert back to the Ready Mode.

# 34. Power Fail Reset "+034"

This option allows the owner to set the amount of time NetMaster will store active cycle information in the event of a power failure. The default settings for Power Fail Reset are five minutes and turned "OFF." If Power Fail Reset is turned "OFF," the cycle will be saved for up to six years.

## How to Program Power Fail Reset

- 1. Control must be in Manual Mode. Refer to *Entering the Manual Mode*.
- 2. Press the DELICATES (+) or the COLD (-) keypad until "PrOg" appears in the VFD. Press the START (enter) keypad and "+001" will appear in the VFD.

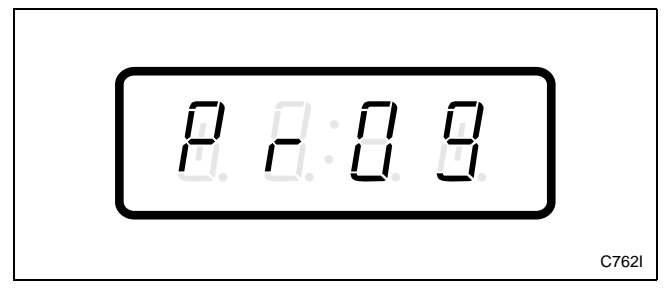

Figure 48

3. Press the DELICATES (+) or the COLD (-) keypad to scroll through the programmable options until "+034" appears in the VFD. Refer to *Figure 49*.

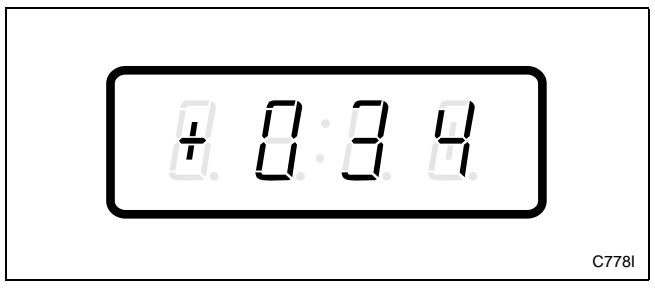

Figure 49

4. When "+034" appears in the VFD, press the START (enter) keypad. A number will appear in the VFD. This number corresponds to the current Power Fail Reset setting.

5. Press the DELICATES (+) or the COLD (-) keypad to increase or decrease the current number to the desired number selected from *Table 1*. Refer to *Figure 50*.

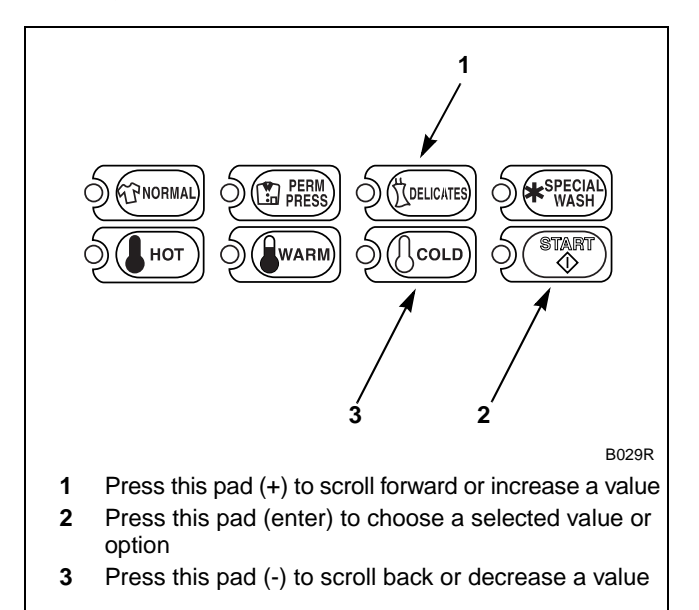

Figure 50

6. Press the START (enter) keypad when the correct number appears in the VFD. The next option, "+035", will appear in the VFD.

NOTE: To program "+035" (Set Real-Time Clock Minutes), refer to *option 35* in *Programming NetMaster* in the Basic Programming Guide. To program other options, refer to the appropriate section.

- 1. Be sure the control shows a programmable option, not a value.
- 2. While pressing and holding the NORMAL keypad with one hand, press the PERM PRESS keypad with the other hand. The control will revert back to the Ready Mode.

#### Reading Table 1

Use this table to set the amount of time for Power Fail Reset.

The table range begins at 0 and ends at 255. Numbers entered between 0 and 127 turn the option "OFF." If a number in this range is entered, the current cycle status will be saved for up to six years. When power is restored, the cycle will begin where it was interrupted.

If 133 is entered, the current cycle will be saved for up to five minutes. If power is not restored within five minutes, the control will erase the cycle status. The minimum power failure time is five minutes. The maximum power fail reset time is 127 minutes.

| "+034"                 |                         |                       |  |
|------------------------|-------------------------|-----------------------|--|
| Power Fail Reset Value | Power Fail Reset ON/OFF | Power Fail Reset Time |  |
| 0 - 127                | OFF                     | 0                     |  |
| 133 – 255              | ON                      | 5 – 127 min.          |  |

Table 1

# 43. Normal PreWash #2 Fill/Tumble Time "+043"

This option allows the owner to set the amount of time for PreWash #2 during fill and tumble of the Normal cycle.

## How to Program Normal PreWash #2 Fill/Tumble Time

- 1. Control must be in Manual Mode. Refer to *Entering the Manual Mode*.
- 2. Press the DELICATES (+) or the COLD (-) keypad until "PrOg" appears in the VFD. Press the START (enter) keypad and "+001" will appear in the VFD.

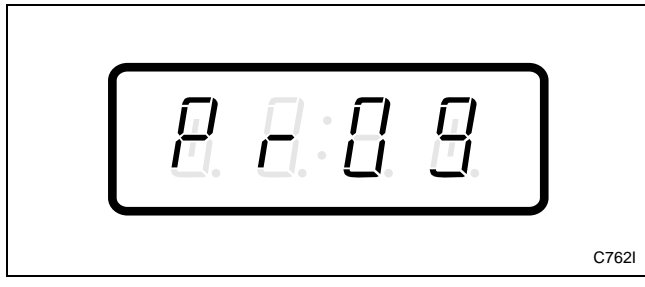

Figure 51

3. Press the DELICATES (+) or the COLD (-) keypad to scroll through the programmable options until "+043" appears in the VFD. Refer to *Figure 52*.

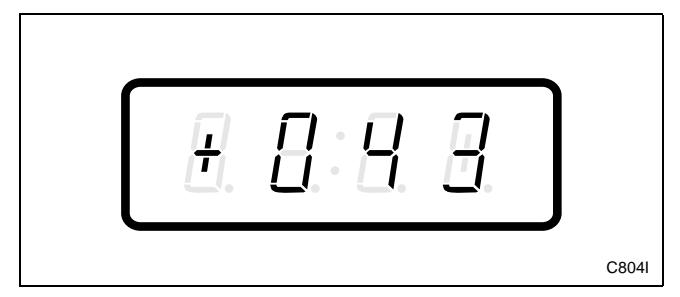

Figure 52

4. When "+043" appears in the VFD, press the START (enter) keypad. The current number of minutes set for the Normal PreWash #2 Fill/ Tumble Time will appear in the VFD. 5. Press the DELICATES (+) or the COLD (-) keypad to increase or decrease the current number of minutes displayed in the VFD to the desired number of minutes. Refer to *Figure 53*.

# **NOTE:** The Normal PreWash #2 Fill/Tumble Time can be set from zero (0) to 15 minutes.

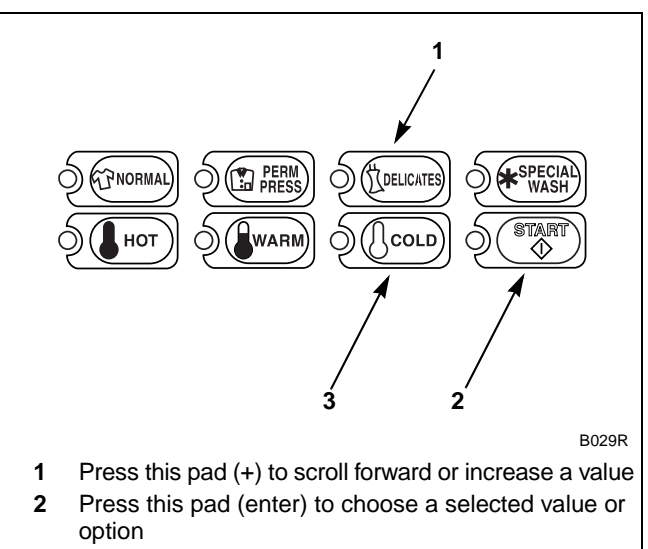

**3** Press this pad (-) to scroll back or decrease a value

Figure 53

6. Press the START (enter) keypad when the correct number of minutes appears in the VFD. The next option, "+044", will appear in the VFD.

NOTE: To program "+044" (Normal Wash Fill/ Tumble Time), refer to *option 44* in *Programming NetMaster* in the Basic Programming Guide. To program other options, refer to the appropriate section.

- 1. Be sure the control shows a programmable option, not a value.
- 2. While pressing and holding the NORMAL keypad with one hand, press the PERM PRESS keypad with the other hand. The control will revert back to the Ready Mode.

# 46. Normal Rinse Extra Fill/Tumble Time "+046"

This option allows the owner to set the amount of extra rinse fill/tumble time for the Normal cycle.

# How to Program Normal Rinse Extra Fill/Tumble Time

- 1. Control must be in Manual Mode. Refer to *Entering the Manual Mode*.
- 2. Press the DELICATES (+) or the COLD (-) keypad until "PrOg" appears in the VFD. Press the START (enter) keypad and "+001" will appear in the VFD.

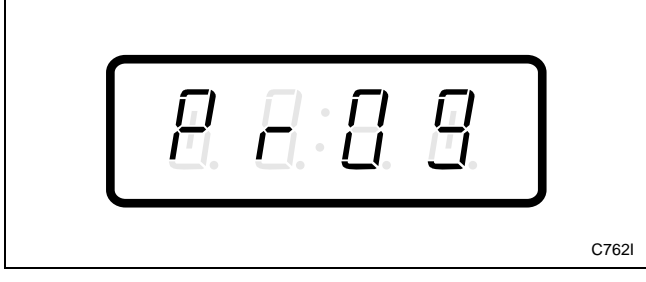

Figure 54

3. Press the DELICATES (+) or the COLD (-) keypad to scroll through the programmable options until "+046" appears in the VFD. Refer to *Figure 55*.

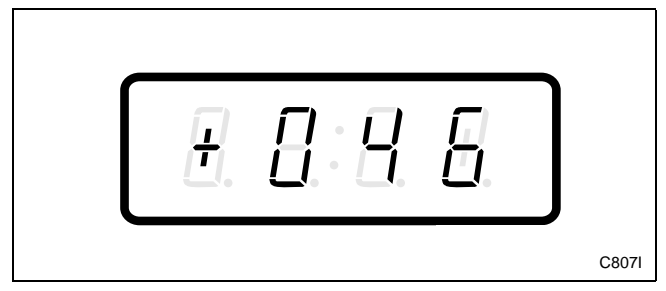

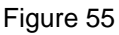

4. When "+046" appears in the VFD, press the START (enter) keypad. The current number of minutes set for the Normal Rinse Extra Fill/ Tumble Time will appear in the VFD. 5. Press the DELICATES (+) or the COLD (-) keypad to increase or decrease the current number of minutes displayed in the VFD to the desired number of minutes. Refer to *Figure 56*.

# **NOTE:** The Normal Rinse Extra Fill/Tumble Time can be set from zero (0) to 15 minutes.

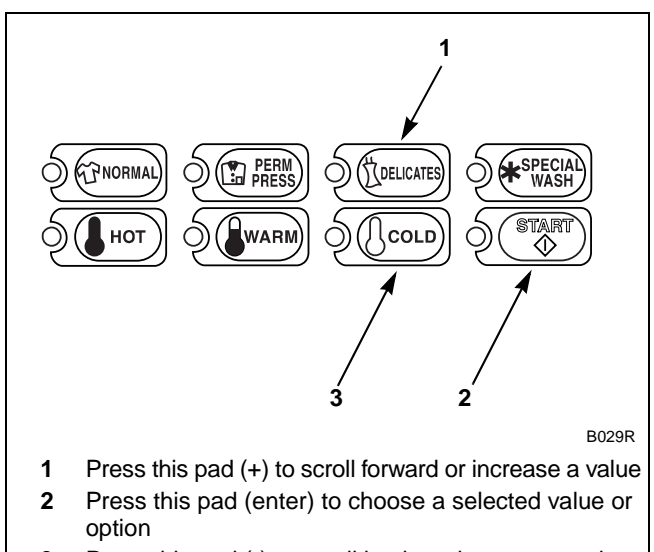

**3** Press this pad (-) to scroll back or decrease a value

Figure 56

6. Press the START (enter) keypad when the correct number of minutes appears in the VFD. The next option, "+047", will appear in the VFD.

NOTE: To program "+047" (Normal Rinse Final Fill/Tumble Time), refer to *option 47* in *Programming NetMaster* in the Basic Programming Guide. To program other options, refer to the appropriate section.

- 1. Be sure the control shows a programmable option, not a value.
- 2. While pressing and holding the NORMAL keypad with one hand, press the PERM PRESS keypad with the other hand. The control will revert back to the Ready Mode.

# 49. Normal Spin Extract Speed "+049"

This option allows the owner to program the speed of extraction during the Normal cycle on Variable Frequency Drive models (NCV, NRV, or NXV) only.

# How to Program Normal Spin Extract Speed

- 1. Control must be in Manual Mode. Refer to *Entering the Manual Mode*.
- 2. Press the DELICATES (+) or the COLD (-) keypad until "PrOg" appears in the VFD. Press the START (enter) keypad and "+001" will appear in the VFD.

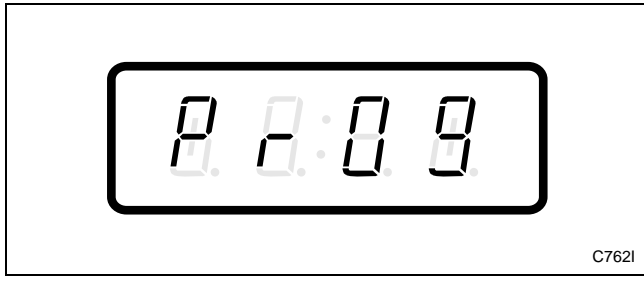

Figure 57

3. Press the DELICATES (+) or the COLD (-) keypad to scroll through the programmable options until "+049" appears in the VFD. Refer to *Figure 58*.

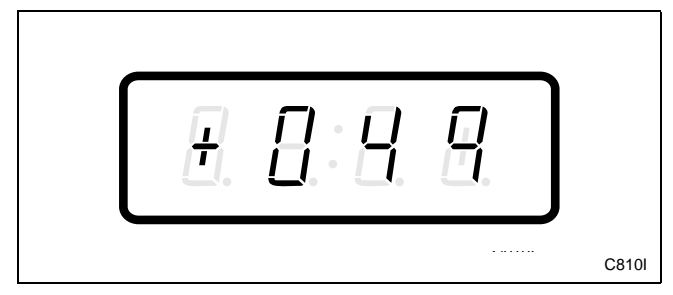

Figure 58

4. When "+049" appears in the VFD, press the START (enter) keypad. The current number set for the Normal Spin Extract Speed will appear in the VFD.

Value of 0 = High Speed

Value of 1 = Very High Speed

**NOTE: Very High Speed is available on Variable Frequency Drive models (NRV) only.** 

5. Press the DELICATES (+) or the COLD (-) keypad to increase or decrease the current extraction speed displayed in the VFD to the desired extraction speed. Refer to *Figure 59*.

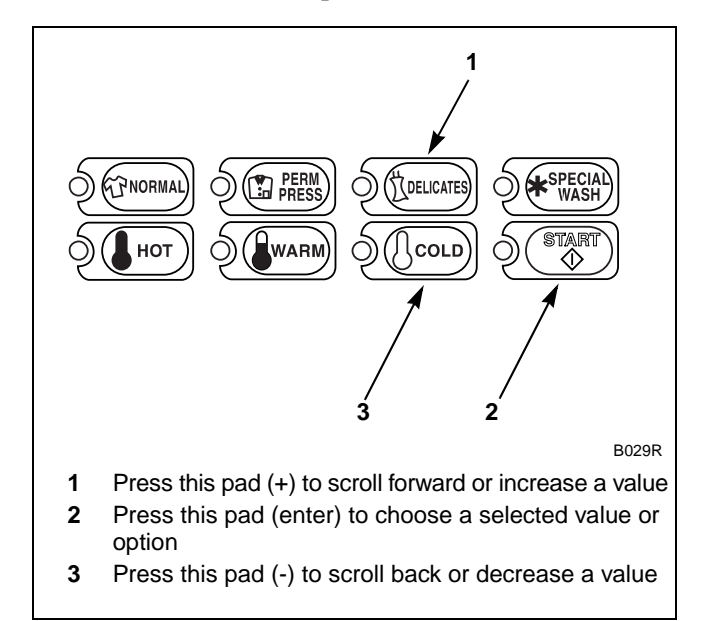

Figure 59

6. Press the START (enter) keypad when the correct number of minutes appears in the VFD. The next option, "+050", will appear in the VFD.

NOTE: To program "+050" (Normal Extracts On/ Off), refer to *option 50*. To program other options, refer to the appropriate section.

- 1. Be sure the control shows a programmable option, not a value.
- 2. While pressing and holding the NORMAL keypad with one hand, press the PERM PRESS keypad with the other hand. The control will revert back to the Ready Mode.

# 50. Normal Extracts On/Off "+050"

This option allows the owner to turn on and off intermediate extractions during the Normal cycle.

## How to Program Normal Extracts On/Off

- 1. Control must be in Manual Mode. Refer to *Entering the Manual Mode*.
- 2. Press the DELICATES (+) or the COLD (-) keypad until "PrOg" appears in the VFD. Press the START (enter) keypad and "+001" will appear in the VFD.

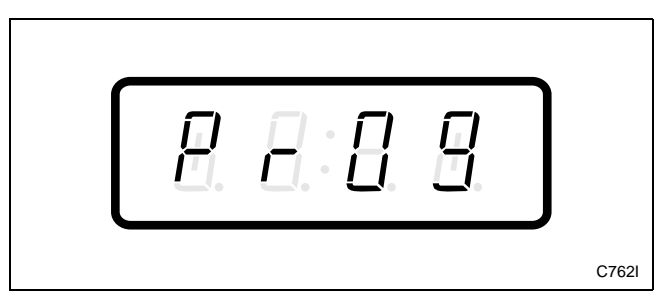

Figure 60

3. Press the DELICATES (+) or the COLD (-) keypad to scroll through the programmable options until "+050" appears in the VFD. Refer to *Figure 61*.

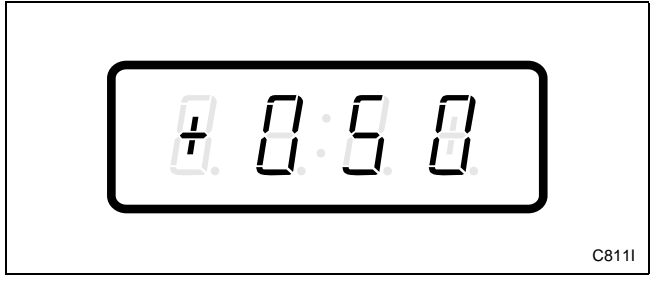

Figure 61

4. When "+050" appears in the VFD, press the START (enter) keypad. The current number set for the Normal Extracts On/Off will appear in the VFD.

5. Press the DELICATES (+) or the COLD (-) keypad to increase or decrease the current extract value displayed in the VFD to the desired extract value as found in *Table 2*. Refer to *Figure 62*.

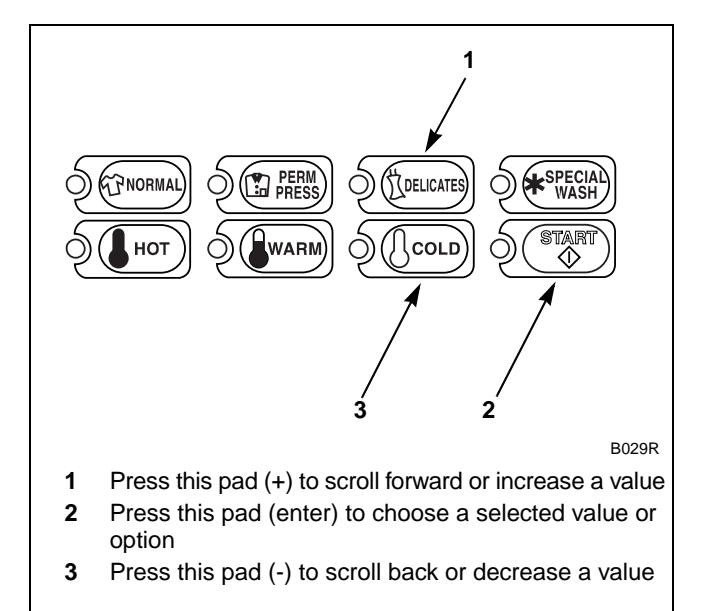

Figure 62

6. Press the START (enter) keypad when the correct number of minutes appears in the VFD. The next option, "+051", will appear in the VFD.

NOTE: To program "+051" (Permanent Press PreWash #1 Fill/Tumble Time), refer to *option 51* in *Programming NetMaster* in the Basic Programming Guide. To program other options, refer to the appropriate section.

- 1. Be sure the control shows a programmable option, not a value.
- 2. While pressing and holding the NORMAL keypad with one hand, press the PERM PRESS keypad with the other hand. The control will revert back to the Ready Mode.
To determine correct extract value required, review table below. Read each row from left to right. Starting number of row indicates required extract value number to be entered into electronic control. Extract value number is followed by six option columns. Option columns state whether an action is ON or OFF (ON indicates option is turned on, OFF indicates option is turned off).

| Extract Value | PreWash #1 | PreWash #2 | Wash | Initial Rinse | Extra Rinse | Final Rinse |
|---------------|------------|------------|------|---------------|-------------|-------------|
| 000           | OFF        | OFF        | OFF  | OFF           | OFF         | OFF         |
| 001           | ON         | OFF        | OFF  | OFF           | OFF         | OFF         |
| 002           | OFF        | ON         | OFF  | OFF           | OFF         | OFF         |
| 003           | ON         | ON         | OFF  | OFF           | OFF         | OFF         |
| 004           | OFF        | OFF        | ON   | OFF           | OFF         | OFF         |
| 005           | ON         | OFF        | ON   | OFF           | OFF         | OFF         |
| 006           | OFF        | ON         | ON   | OFF           | OFF         | OFF         |
| 007           | ON         | ON         | ON   | OFF           | OFF         | OFF         |
| 008           | OFF        | OFF        | OFF  | ON            | OFF         | OFF         |
| 009           | ON         | OFF        | OFF  | ON            | OFF         | OFF         |
| 010           | OFF        | ON         | OFF  | ON            | OFF         | OFF         |
| 011           | ON         | ON         | OFF  | ON            | OFF         | OFF         |
| 012           | OFF        | OFF        | ON   | ON            | OFF         | OFF         |
| 013           | ON         | OFF        | ON   | ON            | OFF         | OFF         |
| 014           | OFF        | ON         | ON   | ON            | OFF         | OFF         |
| 015           | ON         | ON         | ON   | ON            | OFF         | OFF         |
| 016           | OFF        | OFF        | OFF  | OFF           | ON          | OFF         |
| 017           | ON         | OFF        | OFF  | OFF           | ON          | OFF         |
| 018           | OFF        | ON         | OFF  | OFF           | ON          | OFF         |
| 019           | ON         | ON         | OFF  | OFF           | ON          | OFF         |
| 020           | OFF        | OFF        | ON   | OFF           | ON          | OFF         |
| 021           | ON         | OFF        | ON   | OFF           | ON          | OFF         |
| 022           | OFF        | ON         | ON   | OFF           | ON          | OFF         |
| 023           | ON         | ON         | ON   | OFF           | ON          | OFF         |
| 024           | OFF        | OFF        | OFF  | ON            | ON          | OFF         |
| 025           | ON         | OFF        | OFF  | ON            | ON          | OFF         |
| 026           | OFF        | ON         | OFF  | ON            | ON          | OFF         |
| 027           | ON         | ON         | OFF  | ON            | ON          | OFF         |
| 028           | OFF        | OFF        | ON   | ON            | ON          | OFF         |
| 029           | ON         | OFF        | ON   | ON            | ON          | OFF         |
| 030           | OFF        | ON         | ON   | ON            | ON          | OFF         |
| 031           | ON         | ON         | ON   | ON            | ON          | OFF         |
| 032           | OFF        | OFF        | OFF  | OFF           | OFF         | ON          |
| 033           | ON         | OFF        | OFF  | OFF           | OFF         | ON          |

Table 2 (Continued)

| Extract Value | PreWash #1 | PreWash #2 | Wash | Initial Rinse | Extra Rinse | Final Rinse |
|---------------|------------|------------|------|---------------|-------------|-------------|
| 034           | OFF        | ON         | OFF  | OFF           | OFF         | ON          |
| 035           | ON         | ON         | OFF  | OFF           | OFF         | ON          |
| 036           | OFF        | OFF        | ON   | OFF           | OFF         | ON          |
| 037           | ON         | OFF        | ON   | OFF           | OFF         | ON          |
| 038           | OFF        | ON         | ON   | OFF           | OFF         | ON          |
| 039           | ON         | ON         | ON   | OFF           | OFF         | ON          |
| 040           | OFF        | OFF        | OFF  | ON            | OFF         | ON          |
| 041           | ON         | OFF        | OFF  | ON            | OFF         | ON          |
| 042           | OFF        | ON         | OFF  | ON            | OFF         | ON          |
| 043           | ON         | ON         | OFF  | ON            | OFF         | ON          |
| 044           | OFF        | OFF        | ON   | ON            | OFF         | ON          |
| 045           | ON         | OFF        | ON   | ON            | OFF         | ON          |
| 046           | OFF        | ON         | ON   | ON            | OFF         | ON          |
| 047           | ON         | ON         | ON   | ON            | OFF         | ON          |
| 048           | OFF        | OFF        | OFF  | OFF           | ON          | ON          |
| 049           | ON         | OFF        | OFF  | OFF           | ON          | ON          |
| 050           | OFF        | ON         | OFF  | OFF           | ON          | ON          |
| 051           | ON         | ON         | OFF  | OFF           | ON          | ON          |
| 052           | OFF        | OFF        | ON   | OFF           | ON          | ON          |
| 053           | ON         | OFF        | ON   | OFF           | ON          | ON          |
| 054           | OFF        | ON         | ON   | OFF           | ON          | ON          |
| 055           | ON         | ON         | ON   | OFF           | ON          | ON          |
| 056           | OFF        | OFF        | OFF  | ON            | ON          | ON          |
| 057           | ON         | OFF        | OFF  | ON            | ON          | ON          |
| 058           | OFF        | ON         | OFF  | ON            | ON          | ON          |
| 059           | ON         | ON         | OFF  | ON            | ON          | ON          |
| 060           | OFF        | OFF        | ON   | ON            | ON          | ON          |
| 061           | ON         | OFF        | ON   | ON            | ON          | ON          |
| 062           | OFF        | ON         | ON   | ON            | ON          | ON          |
| 063           | ON         | ON         | ON   | ON            | ON          | ON          |

Table 2 (Continued)

# 52. Permanent Press PreWash #2 Fill/Tumble Time "+052"

This option allows the owner to set the amount of PreWash #2 fill/tumble time for the Permanent Press cycle.

### How to Program Permanent Press PreWash #2 Fill/Tumble Time

- 1. Control must be in Manual Mode. Refer to *Entering the Manual Mode*.
- 2. Press the DELICATES (+) or the COLD (-) keypad until "PrOg" appears in the VFD. Press the START (enter) keypad and "+001" will appear in the VFD.

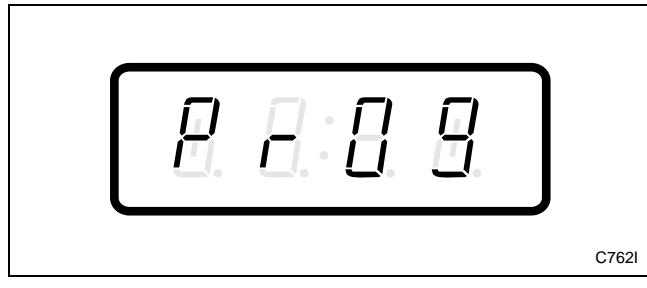

Figure 63

3. Press the DELICATES (+) or the COLD (-) keypad to scroll through the programmable options until "+052" appears in the VFD. Refer to *Figure 64*.

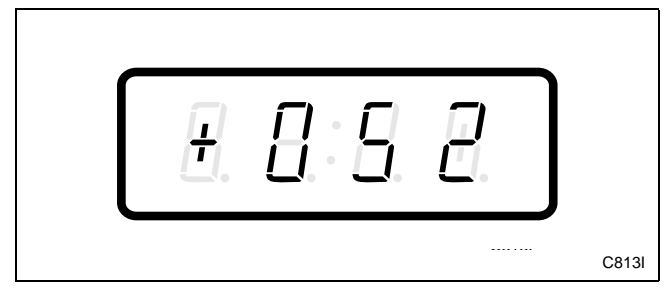

Figure 64

4. When "+052" appears in the VFD, press the START (enter) keypad. The current number of minutes set for the Permanent Press PreWash #2 Fill/Tumble Time will appear in the VFD.

5. Press the DELICATES (+) or the COLD (-) keypad to increase or decrease the current number of minutes displayed in the VFD to the desired number of minutes. Refer to *Figure 65*.

#### NOTE: The Permanent Press PreWash #2 Fill/Tumble Time can be set from zero (0) to 15 minutes.

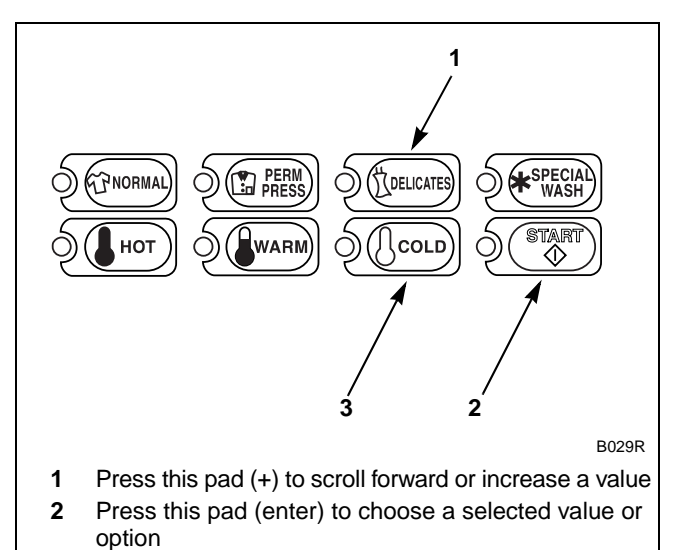

3 Press this pad (-) to scroll back or decrease a value

#### Figure 65

6. Press the START (enter) keypad when the correct number of minutes appears in the VFD. The next option, "+053", will appear in the VFD.

NOTE: To program "+053" (Permanent Press Wash Fill/Tumble Time), refer to *option 53* in *Programming NetMaster* in the Basic Programming Guide. To program other options, refer to the appropriate section.

- 1. Be sure the control shows a programmable option, not a value.
- 2. While pressing and holding the NORMAL keypad with one hand, press the PERM PRESS keypad with the other hand. The control will revert back to the Ready Mode.

# 55. Permanent Press Rinse Extra Fill/Tumble Time "+055"

This option allows the owner to set the amount of extra rinse fill/tumble time for the Permanent Press cycle.

# How to Program Permanent Press Rinse Extra Fill/Tumble Time

- 1. Control must be in Manual Mode. Refer to *Entering the Manual Mode*.
- 2. Press the DELICATES (+) or the COLD (-) keypad until "PrOg" appears in the VFD. Press the START (enter) keypad and "+001" will appear in the VFD.

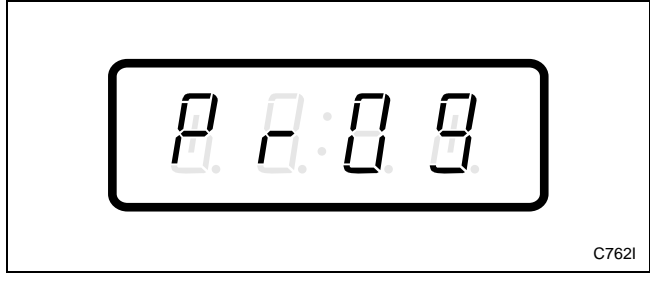

Figure 66

3. Press the DELICATES (+) or the COLD (-) keypad to scroll through the programmable options until "+055" appears in the VFD. Refer to *Figure 67*.

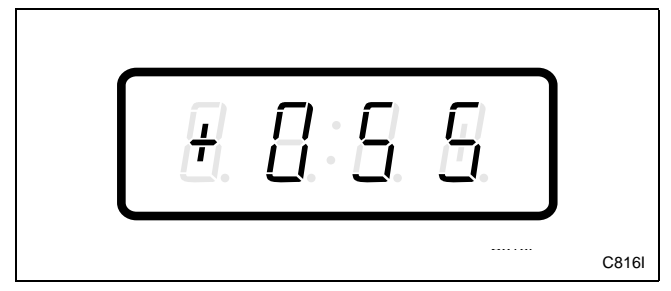

Figure 67

4. When "+055" appears in the VFD, press the START (enter) keypad. The current number of minutes set for the Permanent Press Rinse Extra Fill/Tumble Time will appear in the VFD.

5. Press the DELICATES (+) or the COLD (-) keypad to increase or decrease the current number of minutes displayed in the VFD to the desired number of minutes. Refer to *Figure 68*.

#### NOTE: The Permanent Press Rinse Extra Fill/Tumble Time can be set from zero (0) to 15 minutes.

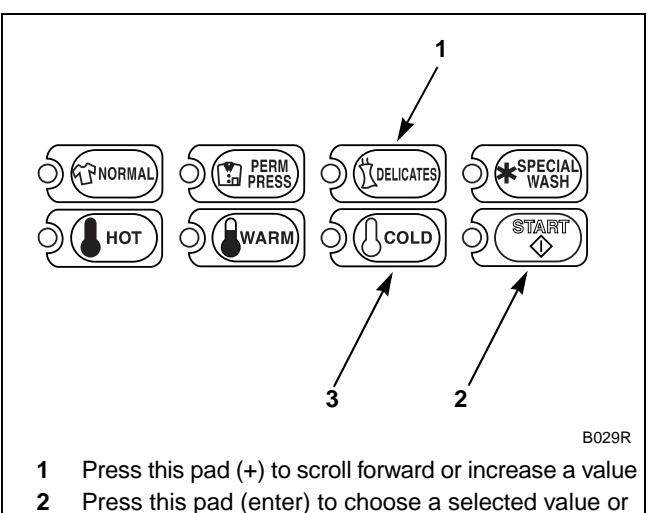

- Press this pad (enter) to choose a selected value or option
- 3 Press this pad (-) to scroll back or decrease a value

#### Figure 68

6. Press the START (enter) keypad when the correct number of minutes appears in the VFD. The next option, "+056", will appear in the VFD.

NOTE: To program "+056" (Permanent Press Rinse Final Fill/Tumble Time), refer to *option 56* in *Programming NetMaster* in the Basic Programming Guide. To program other options, refer to the appropriate section.

- 1. Be sure the control shows a programmable option, not a value.
- 2. While pressing and holding the NORMAL keypad with one hand, press the PERM PRESS keypad with the other hand. The control will revert back to the Ready Mode.

# 58. Permanent Press Spin Extract Speed "+058"

This option allows the owner to program the speed of extraction during the Permanent Press cycle on Variable Frequency Drive models (NCV, NRV, or NXV) only.

# How to Program Permanent Press Spin Extract Speed

- 1. Control must be in Manual Mode. Refer to *Entering the Manual Mode*.
- 2. Press the DELICATES (+) or the COLD (-) keypad until "PrOg" appears in the VFD. Press the START (enter) keypad and "+001" will appear in the VFD.

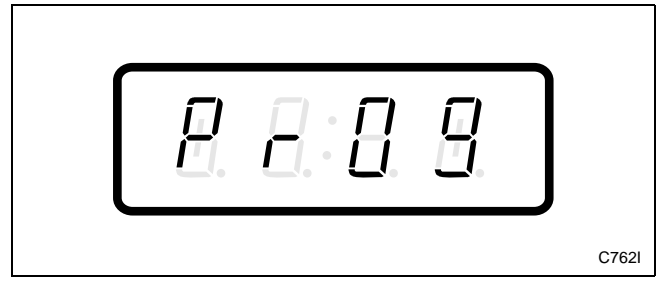

Figure 69

3. Press the DELICATES (+) or the COLD (-) keypad to scroll through the programmable options until "+058" appears in the VFD. Refer to *Figure 70*.

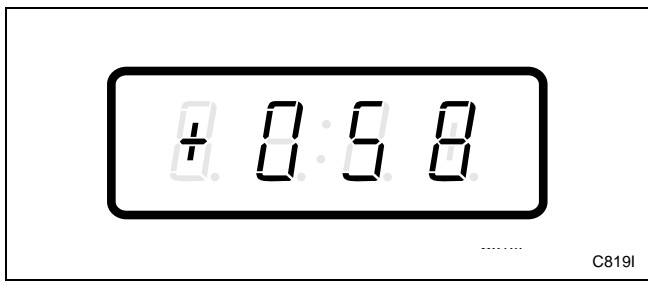

Figure 70

4. When "+058" appears in the VFD, press the START (enter) keypad. The current number set for the Permanent Press Spin Extract Speed will appear in the VFD.

Value of 0 = High Speed

Value of 1 = Very High Speed

NOTE: Very High Speed is available on Variable Frequency Drive models (NRV) only.

5. Press the DELICATES (+) or the COLD (-) keypad to increase or decrease the current extraction speed displayed in the VFD to the desired extraction speed. Refer to *Figure 71*.

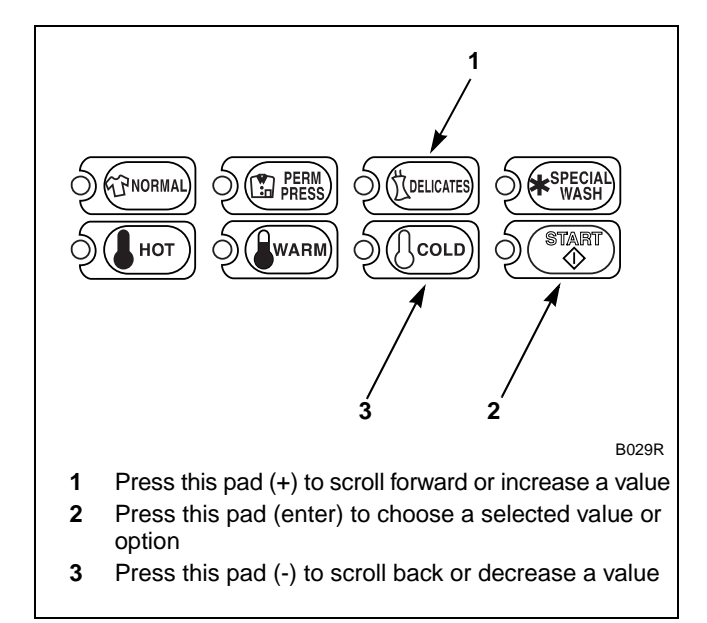

Figure 71

6. Press the START (enter) keypad when the correct number of minutes appears in the VFD. The next option, "+059", will appear in the VFD.

NOTE: To program "+059" (Permanent Press Extracts On/Off), refer to *option 59*. To program other options, refer to the appropriate section.

- 1. Be sure the control shows a programmable option, not a value.
- 2. While pressing and holding the NORMAL keypad with one hand, press the PERM PRESS keypad with the other hand. The control will revert back to the Ready Mode.

## 59. Permanent Press Extracts On/Off "+059"

This option allows the owner to turn on and off intermediate extractions during the Permanent Press cycle.

# How to Program Permanent Press Extracts On/Off

- 1. Control must be in Manual Mode. Refer to *Entering the Manual Mode*.
- 2. Press the DELICATES (+) or the COLD (-) keypad until "PrOg" appears in the VFD. Press the START (enter) keypad and "+001" will appear in the VFD.

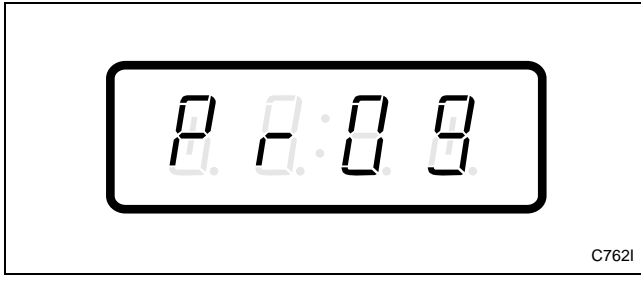

Figure 72

3. Press the DELICATES (+) or the COLD (-) keypad to scroll through the programmable options until "+059" appears in the VFD. Refer to *Figure 73*.

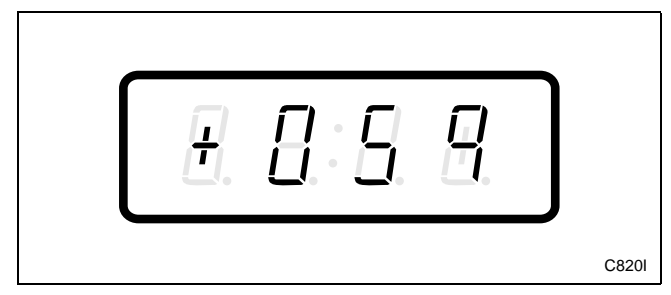

Figure 73

4. When "+059" appears in the VFD, press the START (enter) keypad. The current number set for the Permanent Press Extracts On/Off will appear in the VFD.

5. Press the DELICATES (+) or the COLD (-) keypad to increase or decrease the current extract value displayed in the VFD to the desired extract value. Refer to *Figure 74*.

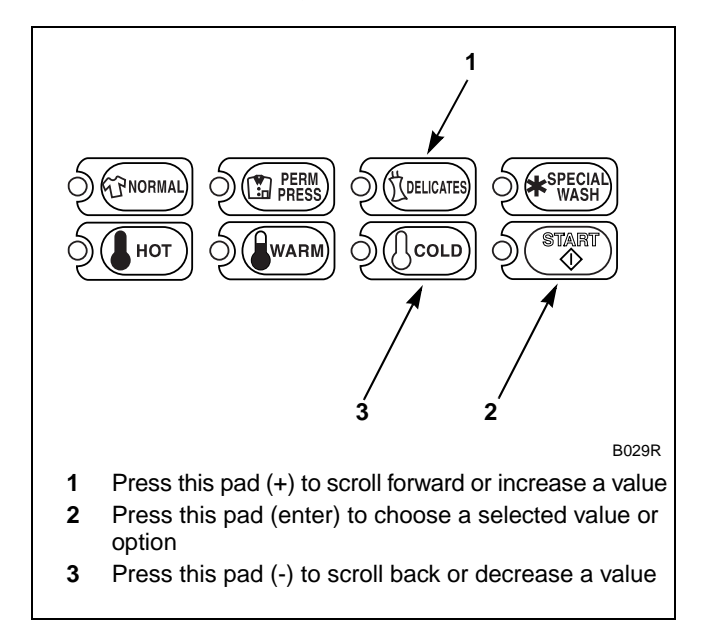

Figure 74

6. Press the START (enter) keypad when the correct number of minutes appears in the VFD. The next option, "+060", will appear in the VFD.

NOTE: To program "+060" (Delicates PreWash #1 Fill/Tumble Time), refer to *option 60*. To program other options, refer to the appropriate section.

- 1. Be sure the control shows a programmable option, not a value.
- 2. While pressing and holding the NORMAL keypad with one hand, press the PERM PRESS keypad with the other hand. The control will revert back to the Ready Mode.

To determine correct extract value required, review table below. Read each row from left to right. Starting number of row indicates required extract value number to be entered into electronic control. Extract value number is followed by six option columns. Option columns state whether an action is ON or OFF (ON indicates option is turned on, OFF indicates option is turned off).

| Extract Value | PreWash #1 | PreWash #2 | Wash | Initial Rinse | Extra Rinse | Final Rinse |
|---------------|------------|------------|------|---------------|-------------|-------------|
| 000           | OFF        | OFF        | OFF  | OFF           | OFF         | OFF         |
| 001           | ON         | OFF        | OFF  | OFF           | OFF         | OFF         |
| 002           | OFF        | ON         | OFF  | OFF           | OFF         | OFF         |
| 003           | ON         | ON         | OFF  | OFF           | OFF         | OFF         |
| 004           | OFF        | OFF        | ON   | OFF           | OFF         | OFF         |
| 005           | ON         | OFF        | ON   | OFF           | OFF         | OFF         |
| 006           | OFF        | ON         | ON   | OFF           | OFF         | OFF         |
| 007           | ON         | ON         | ON   | OFF           | OFF         | OFF         |
| 008           | OFF        | OFF        | OFF  | ON            | OFF         | OFF         |
| 009           | ON         | OFF        | OFF  | ON            | OFF         | OFF         |
| 010           | OFF        | ON         | OFF  | ON            | OFF         | OFF         |
| 011           | ON         | ON         | OFF  | ON            | OFF         | OFF         |
| 012           | OFF        | OFF        | ON   | ON            | OFF         | OFF         |
| 013           | ON         | OFF        | ON   | ON            | OFF         | OFF         |
| 014           | OFF        | ON         | ON   | ON            | OFF         | OFF         |
| 015           | ON         | ON         | ON   | ON            | OFF         | OFF         |
| 016           | OFF        | OFF        | OFF  | OFF           | ON          | OFF         |
| 017           | ON         | OFF        | OFF  | OFF           | ON          | OFF         |
| 018           | OFF        | ON         | OFF  | OFF           | ON          | OFF         |
| 019           | ON         | ON         | OFF  | OFF           | ON          | OFF         |
| 020           | OFF        | OFF        | ON   | OFF           | ON          | OFF         |
| 021           | ON         | OFF        | ON   | OFF           | ON          | OFF         |
| 022           | OFF        | ON         | ON   | OFF           | ON          | OFF         |
| 023           | ON         | ON         | ON   | OFF           | ON          | OFF         |
| 024           | OFF        | OFF        | OFF  | ON            | ON          | OFF         |
| 025           | ON         | OFF        | OFF  | ON            | ON          | OFF         |
| 026           | OFF        | ON         | OFF  | ON            | ON          | OFF         |
| 027           | ON         | ON         | OFF  | ON            | ON          | OFF         |
| 028           | OFF        | OFF        | ON   | ON            | ON          | OFF         |
| 029           | ON         | OFF        | ON   | ON            | ON          | OFF         |
| 030           | OFF        | ON         | ON   | ON            | ON          | OFF         |
| 031           | ON         | ON         | ON   | ON            | ON          | OFF         |
| 032           | OFF        | OFF        | OFF  | OFF           | OFF         | ON          |
| 033           | ON         | OFF        | OFF  | OFF           | OFF         | ON          |

Table 3 (Continued)

| Extract Value | PreWash #1 | PreWash #2 | Wash | Initial Rinse | Extra Rinse | Final Rinse |
|---------------|------------|------------|------|---------------|-------------|-------------|
| 034           | OFF        | ON         | OFF  | OFF           | OFF         | ON          |
| 035           | ON         | ON         | OFF  | OFF           | OFF         | ON          |
| 036           | OFF        | OFF        | ON   | OFF           | OFF         | ON          |
| 037           | ON         | OFF        | ON   | OFF           | OFF         | ON          |
| 038           | OFF        | ON         | ON   | OFF           | OFF         | ON          |
| 039           | ON         | ON         | ON   | OFF           | OFF         | ON          |
| 040           | OFF        | OFF        | OFF  | ON            | OFF         | ON          |
| 041           | ON         | OFF        | OFF  | ON            | OFF         | ON          |
| 042           | OFF        | ON         | OFF  | ON            | OFF         | ON          |
| 043           | ON         | ON         | OFF  | ON            | OFF         | ON          |
| 044           | OFF        | OFF        | ON   | ON            | OFF         | ON          |
| 045           | ON         | OFF        | ON   | ON            | OFF         | ON          |
| 046           | OFF        | ON         | ON   | ON            | OFF         | ON          |
| 047           | ON         | ON         | ON   | ON            | OFF         | ON          |
| 048           | OFF        | OFF        | OFF  | OFF           | ON          | ON          |
| 049           | ON         | OFF        | OFF  | OFF           | ON          | ON          |
| 050           | OFF        | ON         | OFF  | OFF           | ON          | ON          |
| 051           | ON         | ON         | OFF  | OFF           | ON          | ON          |
| 052           | OFF        | OFF        | ON   | OFF           | ON          | ON          |
| 053           | ON         | OFF        | ON   | OFF           | ON          | ON          |
| 054           | OFF        | ON         | ON   | OFF           | ON          | ON          |
| 055           | ON         | ON         | ON   | OFF           | ON          | ON          |
| 056           | OFF        | OFF        | OFF  | ON            | ON          | ON          |
| 057           | ON         | OFF        | OFF  | ON            | ON          | ON          |
| 058           | OFF        | ON         | OFF  | ON            | ON          | ON          |
| 059           | ON         | ON         | OFF  | ON            | ON          | ON          |
| 060           | OFF        | OFF        | ON   | ON            | ON          | ON          |
| 061           | ON         | OFF        | ON   | ON            | ON          | ON          |
| 062           | OFF        | ON         | ON   | ON            | ON          | ON          |
| 063           | ON         | ON         | ON   | ON            | ON          | ON          |

Table 3 (Continued)

# 60. Delicates PreWash #1 Fill/Tumble Time "+060"

This option allows the owner to set the amount of PreWash #1 fill/tumble time for the Delicates cycle.

### How to Program Delicates PreWash #1 Fill/Tumble Time

- 1. Control must be in Manual Mode. Refer to *Entering the Manual Mode*.
- 2. Press the DELICATES (+) or the COLD (-) keypad until "PrOg" appears in the VFD. Press the START (enter) keypad and "+001" will appear in the VFD.

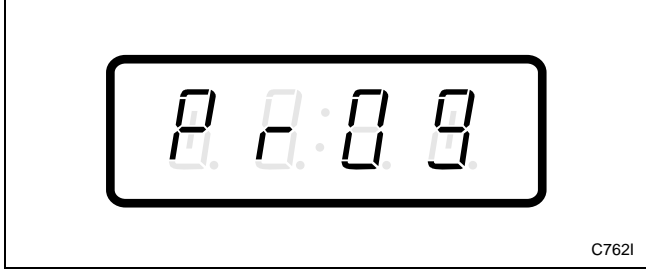

Figure 75

3. Press the DELICATES (+) or the COLD (-) keypad to scroll through the programmable options until "+060" appears in the VFD. Refer to *Figure 76*.

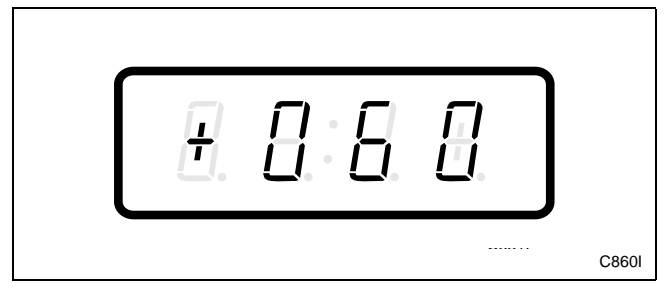

Figure 76

4. When "+060" appears in the VFD, press the START (enter) keypad. The current number of minutes set for the Delicates PreWash #1 Fill/Tumble Time will appear in the VFD.

5. Press the DELICATES (+) or the COLD (-) keypad to increase or decrease the current number of minutes displayed in the VFD to the desired number of minutes. Refer to *Figure 77*.

#### NOTE: The Delicates PreWash #1 Fill/Tumble Time can be set from zero (0) to 15 minutes.

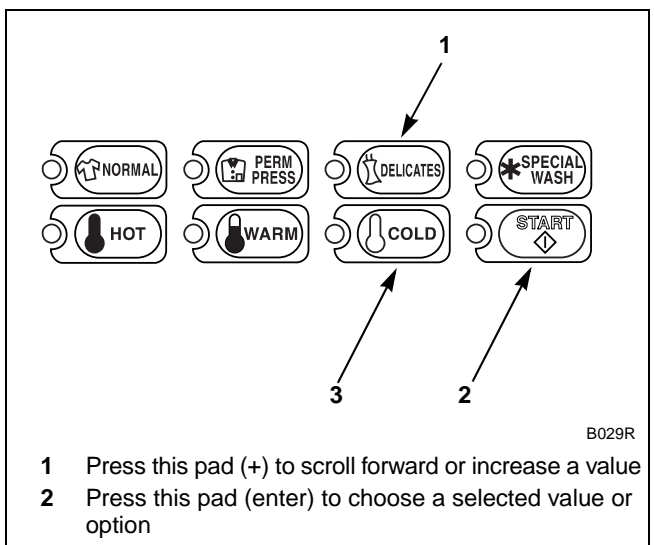

**3** Press this pad (-) to scroll back or decrease a value

Figure 77

6. Press the START (enter) keypad when the correct number of minutes appears in the VFD. The next option, "+061", will appear in the VFD.

NOTE: To program "+061" (Delicates PreWash #2 Fill/Tumble Time), refer to *option 61*. To program other options, refer to the appropriate section.

- 1. Be sure the control shows a programmable option, not a value.
- 2. While pressing and holding the NORMAL keypad with one hand, press the PERM PRESS keypad with the other hand. The control will revert back to the Ready Mode.

# 61. Delicates PreWash #2 Fill/Tumble Time "+061"

This option allows the owner to set the amount of PreWash #2 fill/tumble time for the Delicates cycle.

## How to Program Delicates PreWash #2 Fill/Tumble Time

- 1. Control must be in Manual Mode. Refer to *Entering the Manual Mode*.
- 2. Press the DELICATES (+) or the COLD (-) keypad until "PrOg" appears in the VFD. Press the START (enter) keypad and "+001" will appear in the VFD.

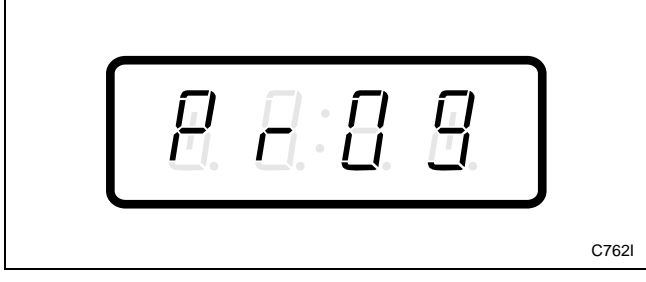

Figure 78

3. Press the DELICATES (+) or the COLD (-) keypad to scroll through the programmable options until "+061" appears in the VFD. Refer to *Figure 79*.

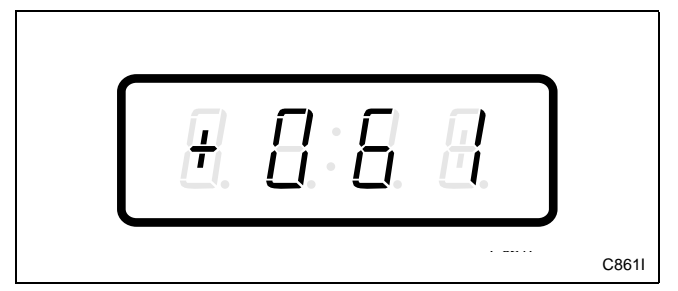

Figure 79

4. When "+061" appears in the VFD, press the START (enter) keypad. The current number of minutes set for the Delicates PreWash #2 Fill/Tumble Time will appear in the VFD.

5. Press the DELICATES (+) or the COLD (-) keypad to increase or decrease the current number of minutes displayed in the VFD to the desired number of minutes. Refer to *Figure 80*.

#### **NOTE:** The Delicates PreWash #2 Fill/Tumble Time can be set from zero (0) to 15 minutes.

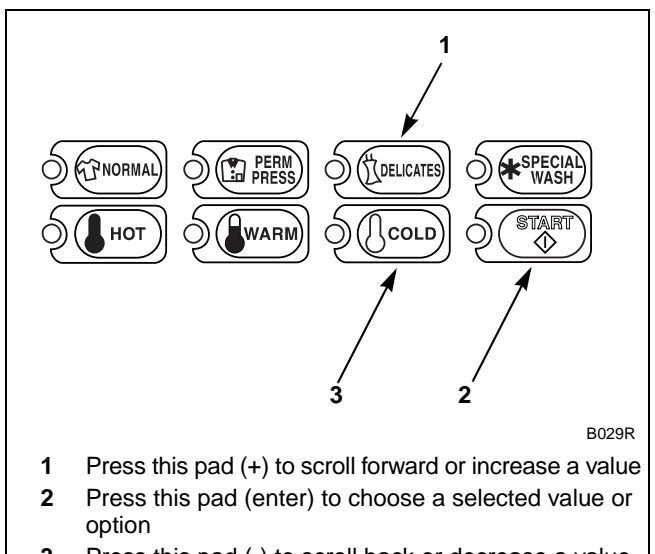

**3** Press this pad (-) to scroll back or decrease a value

Figure 80

6. Press the START (enter) keypad when the correct number of minutes appears in the VFD. The next option, "+062", will appear in the VFD.

NOTE: To program "+062" (Delicates Wash Fill/ Tumble Time), refer to *option 62* in *Programming NetMaster* in the Basic Programming Guide. To program other options, refer to the appropriate section.

- 1. Be sure the control shows a programmable option, not a value.
- 2. While pressing and holding the NORMAL keypad with one hand, press the PERM PRESS keypad with the other hand. The control will revert back to the Ready Mode.

# 64. Delicates Rinse Extra Fill/ Tumble Time "+064"

This option allows the owner to set the amount of extra rinse fill/tumble time for the Delicates cycle.

## How to Program Delicates Rinse Extra Fill/ Tumble Time

- 1. Control must be in Manual Mode. Refer to *Entering the Manual Mode*.
- 2. Press the DELICATES (+) or the COLD (-) keypad until "PrOg" appears in the VFD. Press the START (enter) keypad and "+001" will appear in the VFD.

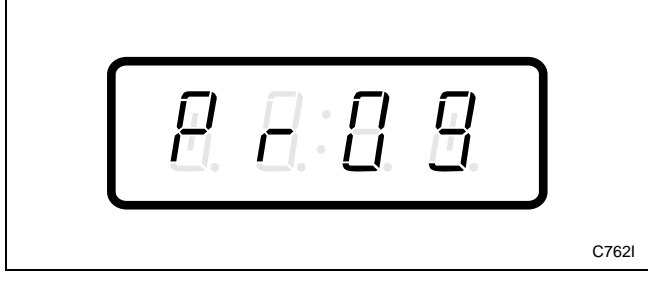

Figure 81

3. Press the DELICATES (+) or the COLD (-) keypad to scroll through the programmable options until "+064" appears in the VFD. Refer to *Figure 82*.

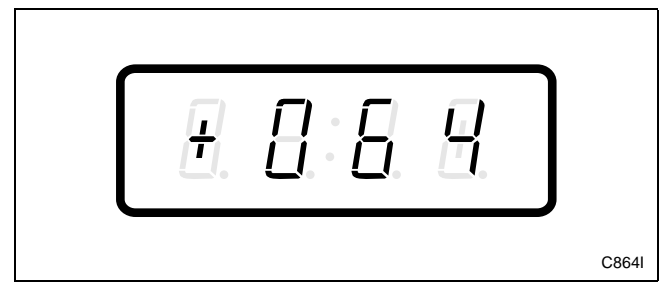

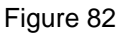

4. When "+064" appears in the VFD, press the START (enter) keypad. The current number of minutes set for the Delicates Rinse Extra Fill/ Tumble Time will appear in the VFD. 5. Press the DELICATES (+) or the COLD (-) keypad to increase or decrease the current number of minutes displayed in the VFD to the desired number of minutes. Refer to *Figure 83*.

# **NOTE:** The Delicates Rinse Extra Fill/Tumble Time can be set from zero (0) to 15 minutes.

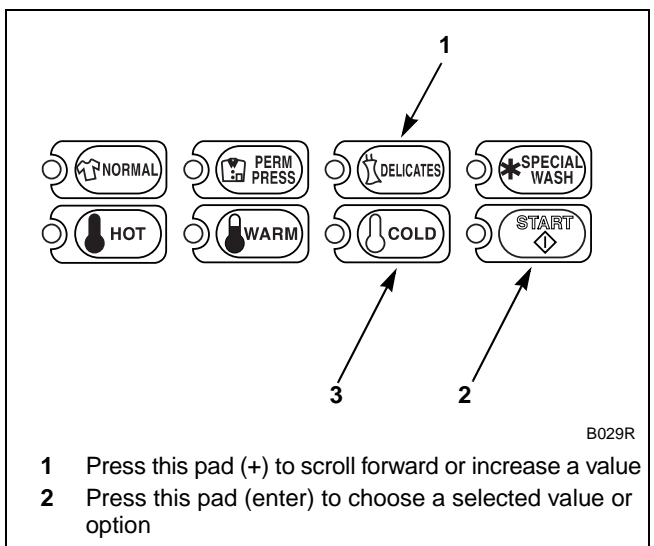

**3** Press this pad (-) to scroll back or decrease a value

Figure 83

6. Press the START (enter) keypad when the correct number of minutes appears in the VFD. The next option, "+065", will appear in the VFD.

NOTE: To program "+065" (Delicates Rinse Final Fill/Tumble Time), refer to *option 65* in *Programming NetMaster* in the Basic Programming Guide. To program other options, refer to the appropriate section.

- 1. Be sure the control shows a programmable option, not a value.
- 2. While pressing and holding the NORMAL keypad with one hand, press the PERM PRESS keypad with the other hand. The control will revert back to the Ready Mode.

## 67. Delicates Spin Extract Speed "+067"

This option allows the owner to program the speed of extraction during the Delicates cycle on Variable Frequency Drive models (NCV, NRV, or NXV) only.

# How to Program Delicates Spin Extract Speed

- 1. Control must be in Manual Mode. Refer to *Entering the Manual Mode*.
- 2. Press the DELICATES (+) or the COLD (-) keypad until "PrOg" appears in the VFD. Press the START (enter) keypad and "+001" will appear in the VFD.

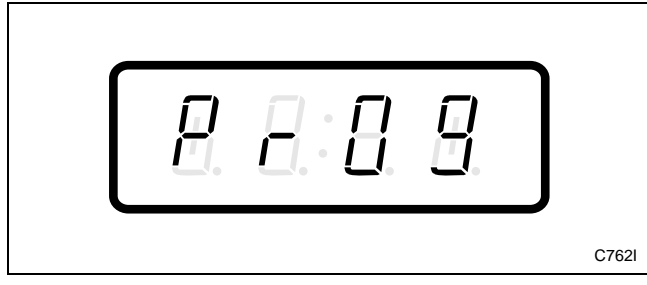

Figure 84

3. Press the DELICATES (+) or the COLD (-) keypad to scroll through the programmable options until "+067" appears in the VFD. Refer to *Figure 85*.

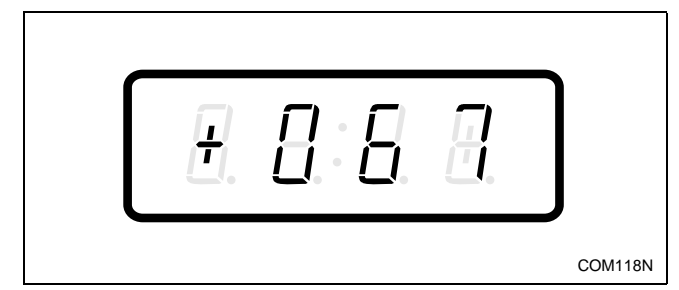

Figure 85

4. When "+067" appears in the VFD, press the START (enter) keypad. The current number set for the Delicates Spin Extract Speed will appear in the VFD.

Value of 0 = High Speed

Value of 1 = Very High Speed

NOTE: Very High Speed is available on Variable Frequency Drive models (NRV) only.

5. Press the DELICATES (+) or the COLD (-) keypad to increase or decrease the current extraction speed displayed in the VFD to the desired extraction speed. Refer to *Figure 86*.

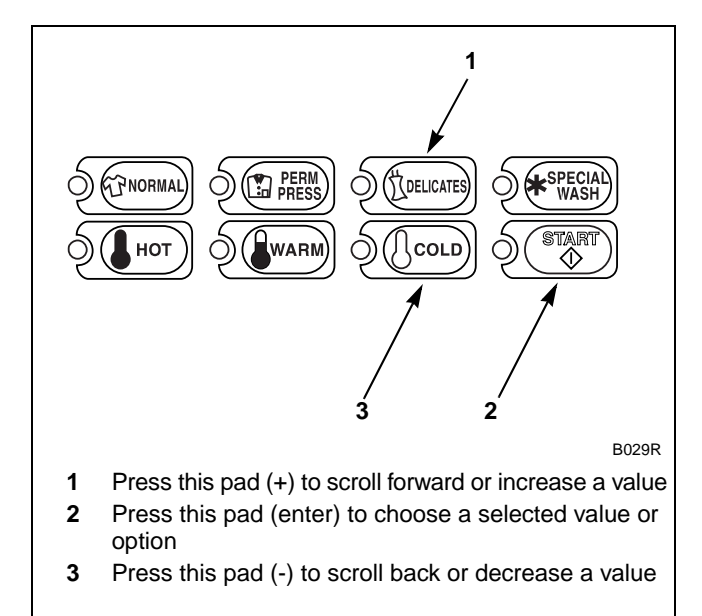

Figure 86

6. Press the START (enter) keypad when the correct number of minutes appears in the VFD. The next option, "+068", will appear in the VFD.

NOTE: To program "+068" (Delicates Extracts On/Off), refer to *option 68*. To program other options, refer to the appropriate section.

- 1. Be sure the control shows a programmable option, not a value.
- 2. While pressing and holding the NORMAL keypad with one hand, press the PERM PRESS keypad with the other hand. The control will revert back to the Ready Mode.

## 68. Delicates Extracts On/Off "+068"

This option allows the owner to turn on and off intermediate extractions during the Delicates cycle.

## How to Program Delicates Extracts On/Off

- 1. Control must be in Manual Mode. Refer to *Entering the Manual Mode*.
- 2. Press the DELICATES (+) or the COLD (-) keypad until "PrOg" appears in the VFD. Press the START (enter) keypad and "+001" will appear in the VFD.

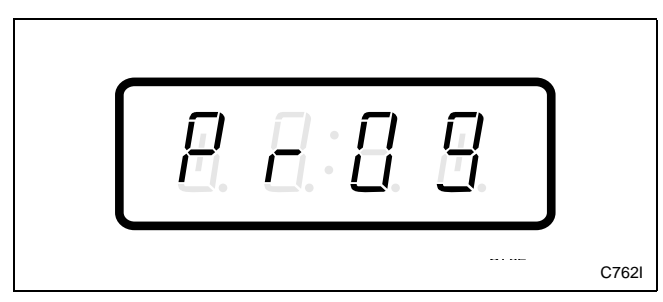

Figure 87

3. Press the DELICATES (+) or the COLD (-) keypad to scroll through the programmable options until "+068" appears in the VFD. Refer to *Figure 88*.

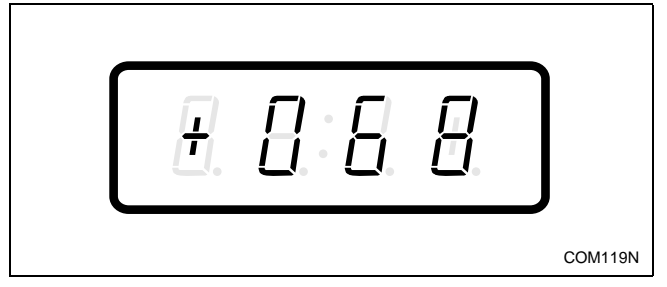

Figure 88

4. When "+068" appears in the VFD, press the START (enter) keypad. The current number set for the Delicates Extracts On/Off will appear in the VFD.

5. Press the DELICATES (+) or the COLD (-) keypad to increase or decrease the current extract value displayed in the VFD to the desired extract value. Refer to *Figure 89*.

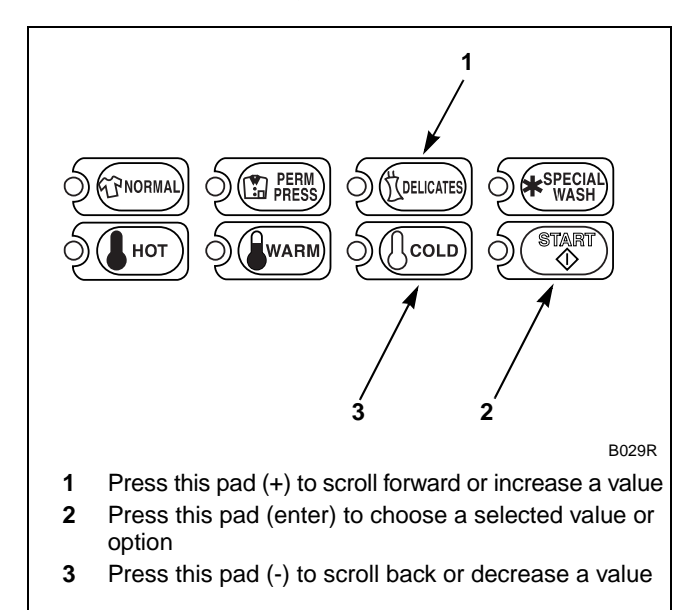

Figure 89

6. Press the START (enter) keypad when the correct number of minutes appears in the VFD. The next option, "+069", will appear in the VFD.

NOTE: To program "+069" (Special Wash PreWash #1 Fill/Tumble Time), refer to *option 69* in *Programming NetMaster* in the Basic Programming Guide. To program other options, refer to the appropriate section.

- 1. Be sure the control shows a programmable option, not a value.
- 2. While pressing and holding the NORMAL keypad with one hand, press the PERM PRESS keypad with the other hand. The control will revert back to the Ready Mode.

To determine correct extract value required, review table below. Read each row from left to right. Starting number of row indicates required extract value number to be entered into electronic control. Extract value number is followed by six option columns. Option columns state whether an action is ON or OFF (ON indicates option is turned on, OFF indicates option is turned off).

| Extract Value | PreWash #1 | PreWash #2 | Wash | Initial Rinse | Extra Rinse | Final Rinse |
|---------------|------------|------------|------|---------------|-------------|-------------|
| 000           | OFF        | OFF        | OFF  | OFF           | OFF         | OFF         |
| 001           | ON         | OFF        | OFF  | OFF           | OFF         | OFF         |
| 002           | OFF        | ON         | OFF  | OFF           | OFF         | OFF         |
| 003           | ON         | ON         | OFF  | OFF           | OFF         | OFF         |
| 004           | OFF        | OFF        | ON   | OFF           | OFF         | OFF         |
| 005           | ON         | OFF        | ON   | OFF           | OFF         | OFF         |
| 006           | OFF        | ON         | ON   | OFF           | OFF         | OFF         |
| 007           | ON         | ON         | ON   | OFF           | OFF         | OFF         |
| 008           | OFF        | OFF        | OFF  | ON            | OFF         | OFF         |
| 009           | ON         | OFF        | OFF  | ON            | OFF         | OFF         |
| 010           | OFF        | ON         | OFF  | ON            | OFF         | OFF         |
| 011           | ON         | ON         | OFF  | ON            | OFF         | OFF         |
| 012           | OFF        | OFF        | ON   | ON            | OFF         | OFF         |
| 013           | ON         | OFF        | ON   | ON            | OFF         | OFF         |
| 014           | OFF        | ON         | ON   | ON            | OFF         | OFF         |
| 015           | ON         | ON         | ON   | ON            | OFF         | OFF         |
| 016           | OFF        | OFF        | OFF  | OFF           | ON          | OFF         |
| 017           | ON         | OFF        | OFF  | OFF           | ON          | OFF         |
| 018           | OFF        | ON         | OFF  | OFF           | ON          | OFF         |
| 019           | ON         | ON         | OFF  | OFF           | ON          | OFF         |
| 020           | OFF        | OFF        | ON   | OFF           | ON          | OFF         |
| 021           | ON         | OFF        | ON   | OFF           | ON          | OFF         |
| 022           | OFF        | ON         | ON   | OFF           | ON          | OFF         |
| 023           | ON         | ON         | ON   | OFF           | ON          | OFF         |
| 024           | OFF        | OFF        | OFF  | ON            | ON          | OFF         |
| 025           | ON         | OFF        | OFF  | ON            | ON          | OFF         |
| 026           | OFF        | ON         | OFF  | ON            | ON          | OFF         |
| 027           | ON         | ON         | OFF  | ON            | ON          | OFF         |
| 028           | OFF        | OFF        | ON   | ON            | ON          | OFF         |
| 029           | ON         | OFF        | ON   | ON            | ON          | OFF         |
| 030           | OFF        | ON         | ON   | ON            | ON          | OFF         |
| 031           | ON         | ON         | ON   | ON            | ON          | OFF         |
| 032           | OFF        | OFF        | OFF  | OFF           | OFF         | ON          |
| 033           | ON         | OFF        | OFF  | OFF           | OFF         | ON          |
|               |            |            |      |               |             |             |

Table 4 (Continued)

| Extract Value | PreWash #1 | PreWash #2 | Wash | Initial Rinse | Extra Rinse | Final Rinse |
|---------------|------------|------------|------|---------------|-------------|-------------|
| 034           | OFF        | ON         | OFF  | OFF           | OFF         | ON          |
| 035           | ON         | ON         | OFF  | OFF           | OFF         | ON          |
| 036           | OFF        | OFF        | ON   | OFF           | OFF         | ON          |
| 037           | ON         | OFF        | ON   | OFF           | OFF         | ON          |
| 038           | OFF        | ON         | ON   | OFF           | OFF         | ON          |
| 039           | ON         | ON         | ON   | OFF           | OFF         | ON          |
| 040           | OFF        | OFF        | OFF  | ON            | OFF         | ON          |
| 041           | ON         | OFF        | OFF  | ON            | OFF         | ON          |
| 042           | OFF        | ON         | OFF  | ON            | OFF         | ON          |
| 043           | ON         | ON         | OFF  | ON            | OFF         | ON          |
| 044           | OFF        | OFF        | ON   | ON            | OFF         | ON          |
| 045           | ON         | OFF        | ON   | ON            | OFF         | ON          |
| 046           | OFF        | ON         | ON   | ON            | OFF         | ON          |
| 047           | ON         | ON         | ON   | ON            | OFF         | ON          |
| 048           | OFF        | OFF        | OFF  | OFF           | ON          | ON          |
| 049           | ON         | OFF        | OFF  | OFF           | ON          | ON          |
| 050           | OFF        | ON         | OFF  | OFF           | ON          | ON          |
| 051           | ON         | ON         | OFF  | OFF           | ON          | ON          |
| 052           | OFF        | OFF        | ON   | OFF           | ON          | ON          |
| 053           | ON         | OFF        | ON   | OFF           | ON          | ON          |
| 054           | OFF        | ON         | ON   | OFF           | ON          | ON          |
| 055           | ON         | ON         | ON   | OFF           | ON          | ON          |
| 056           | OFF        | OFF        | OFF  | ON            | ON          | ON          |
| 057           | ON         | OFF        | OFF  | ON            | ON          | ON          |
| 058           | OFF        | ON         | OFF  | ON            | ON          | ON          |
| 059           | ON         | ON         | OFF  | ON            | ON          | ON          |
| 060           | OFF        | OFF        | ON   | ON            | ON          | ON          |
| 061           | ON         | OFF        | ON   | ON            | ON          | ON          |
| 062           | OFF        | ON         | ON   | ON            | ON          | ON          |
| 063           | ON         | ON         | ON   | ON            | ON          | ON          |

Table 4 (Continued)

# 70. Special Wash PreWash #2 Fill/ Tumble Time "+070"

This option allows the owner to set the amount of time for PreWash #2 during fill and tumble of the Special Wash cycle.

# How to Program Special Wash PreWash #2 Fill/Tumble Time

- 1. Control must be in Manual Mode. Refer to *Entering the Manual Mode*.
- 2. Press the DELICATES (+) or the COLD (-) keypad until "PrOg" appears in the VFD. Press the START (enter) keypad and "+001" will appear in the VFD.

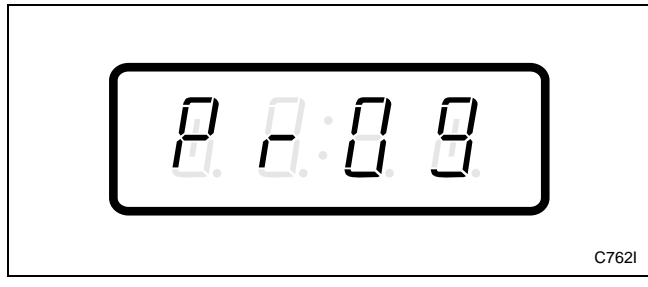

Figure 90

3. Press the DELICATES (+) or the COLD (-) keypad to scroll through the programmable options until "+070" appears in the VFD. Refer to *Figure 91*.

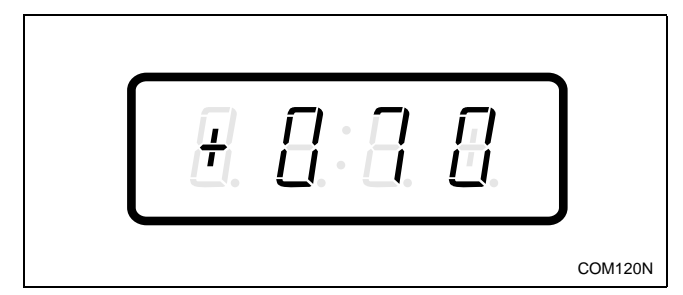

Figure 91

4. When "+070" appears in the VFD, press the START (enter) keypad. The current number of minutes set for the Special Wash PreWash #2 Fill/Tumble Time will appear in the VFD.

5. Press the DELICATES (+) or the COLD (-) keypad to increase or decrease the current number of minutes displayed in the VFD to the desired number of minutes. Refer to *Figure 92*.

#### **NOTE:** The Special Wash PreWash #2 Fill/Tumble Time can be set from zero (0) to 15 minutes.

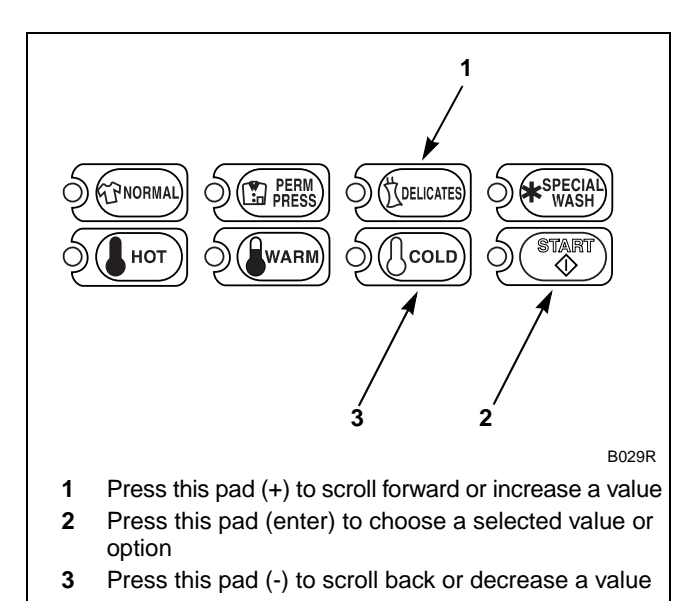

Figure 92

6. Press the START (enter) keypad when the correct number of minutes appears in the VFD. The next option, "+071", will appear in the VFD.

NOTE: To program "+071" (Special Wash Wash Fill/Tumble Time), refer to *option 71* in *Programming NetMaster* in the Basic Programming Guide. To program other options, refer to the appropriate section.

- 1. Be sure the control shows a programmable option, not a value.
- 2. While pressing and holding the NORMAL keypad with one hand, press the PERM PRESS keypad with the other hand. The control will revert back to the Ready Mode.

# 73. Special Wash Rinse Extra Fill/ Tumble Time "+073"

This option allows the owner to set the amount of time for an extra rinse fill/tumble in the Special Wash cycle.

# How to Program Special Wash Rinse Extra Fill/Tumble Time

- 1. Control must be in Manual Mode. Refer to *Entering the Manual Mode*.
- 2. Press the DELICATES (+) or the COLD (-) keypad until "PrOg" appears in the VFD. Press the START (enter) keypad and "+001" will appear in the VFD.

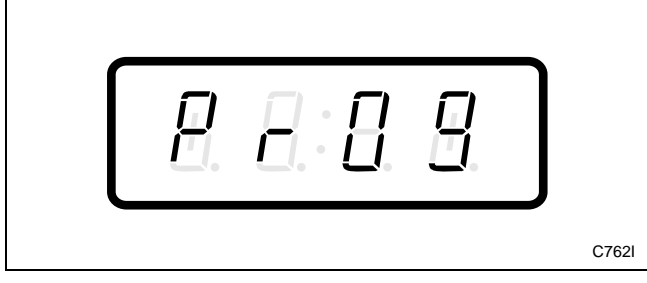

Figure 93

3. Press the DELICATES (+) or the COLD (-) keypad to scroll through the programmable options until "+073" appears in the VFD. Refer to *Figure 94*.

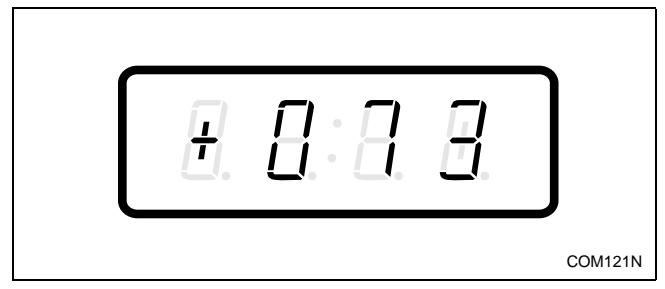

Figure 94

4. When "+073" appears in the VFD, press the START (enter) keypad. The current number of minutes set for the Special Wash Rinse Extra Fill/ Tumble Time will appear in the VFD.

5. Press the DELICATES (+) or the COLD (-) keypad to increase or decrease the current number of minutes displayed in the VFD to the desired number of minutes. Refer to *Figure 95*.

# **NOTE:** The Special Wash Rinse Extra Fill/Tumble Time can be set from zero (0) to 15 minutes.

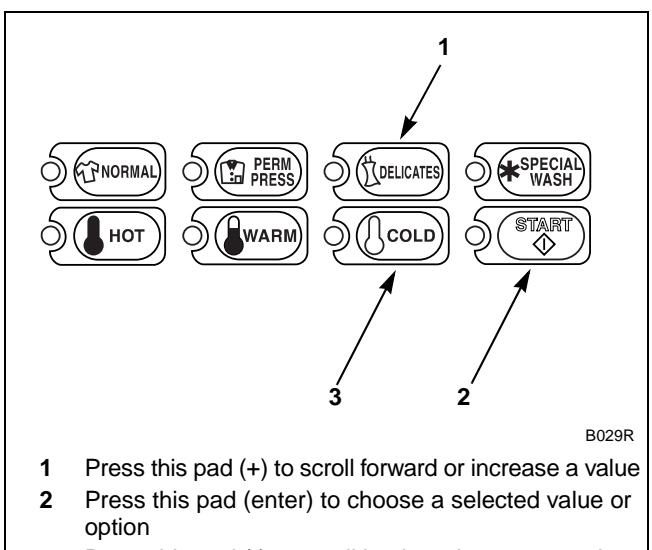

**3** Press this pad (-) to scroll back or decrease a value

Figure 95

6. Press the START (enter) keypad when the correct number of minutes appears in the VFD. The next option, "+074", will appear in the VFD.

NOTE: To program "+074" (Special Wash Rinse Final Fill/Tumble Time), refer to *option 74* in *Programming NetMaster* in the Basic Programming Guide. To program other options, refer to the appropriate section.

- 1. Be sure the control shows a programmable option, not a value.
- 2. While pressing and holding the NORMAL keypad with one hand, press the PERM PRESS keypad with the other hand. The control will revert back to the Ready Mode.

## 76. Special Wash Spin Extract Speed "+076"

This option allows the owner to program the speed of extraction during the Special Wash cycle on Variable Frequency Drive models (NCV, NRV, or NXV) only.

# How to Program Special Wash Spin Extract Speed

- 1. Control must be in Manual Mode. Refer to *Entering the Manual Mode*.
- 2. Press the DELICATES (+) or the COLD (-) keypad until "PrOg" appears in the VFD. Press the START (enter) keypad and "+001" will appear in the VFD.

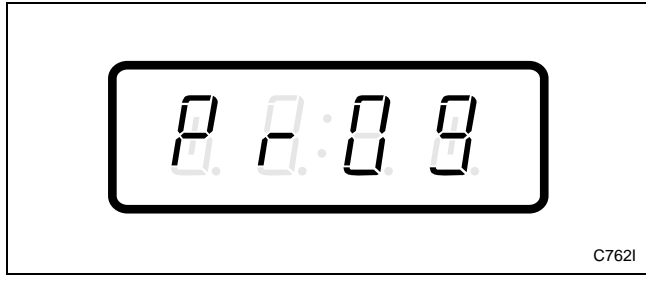

Figure 96

3. Press the DELICATES (+) or the COLD (-) keypad to scroll through the programmable options until "+076" appears in the VFD. Refer to *Figure 97*.

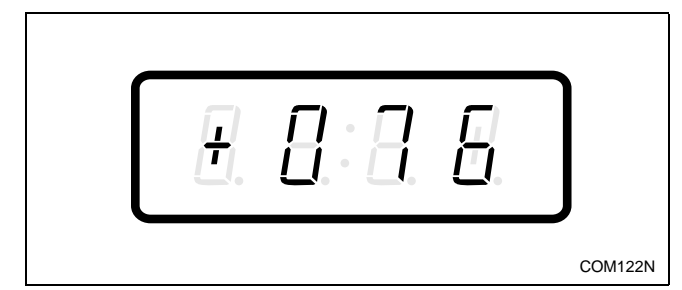

Figure 97

4. When "+076" appears in the VFD, press the START (enter) keypad. The current number set for the Special Wash Spin Extract Speed will appear in the VFD.

Value of 0 = High Speed

Value of 1 = Very High Speed

NOTE: Very High Speed is available on Variable Frequency Drive models (NRV) only.

5. Press the DELICATES (+) or the COLD (-) keypad to increase or decrease the current extraction speed displayed in the VFD to the desired extraction speed. Refer to *Figure 98*.

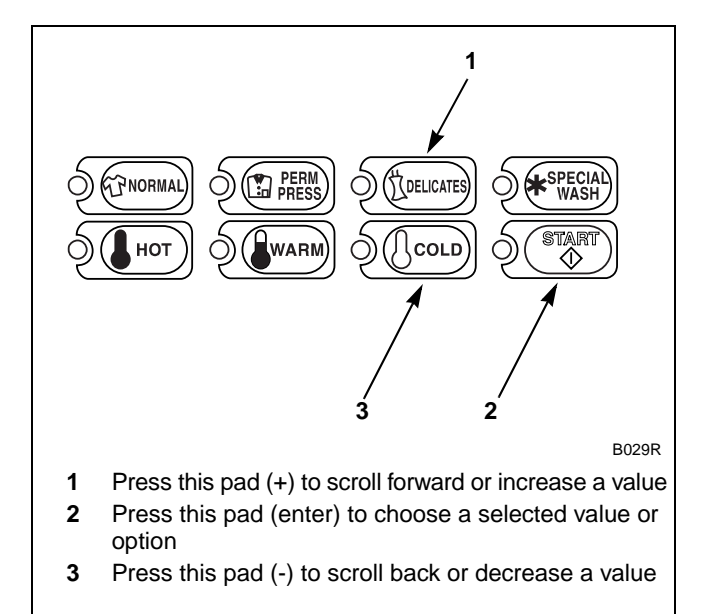

Figure 98

6. Press the START (enter) keypad when the correct number of minutes appears in the VFD. The next option, "+077", will appear in the VFD.

NOTE: To program "**+077**" (Special Wash Extracts On/Off), refer to *option 77*. To program other options, refer to the appropriate section.

- 1. Be sure the control shows a programmable option, not a value.
- 2. While pressing and holding the NORMAL keypad with one hand, press the PERM PRESS keypad with the other hand. The control will revert back to the Ready Mode.

## 77. Special Wash Extracts On/Off "+077"

This option allows the owner to turn on and off intermediate extractions during the Special Wash cycle.

# How to Program Special Wash Extracts On/Off

- 1. Control must be in Manual Mode. Refer to *Entering the Manual Mode*.
- 2. Press the DELICATES (+) or the COLD (-) keypad until "PrOg" appears in the VFD. Press the START (enter) keypad and "+001" will appear in the VFD.

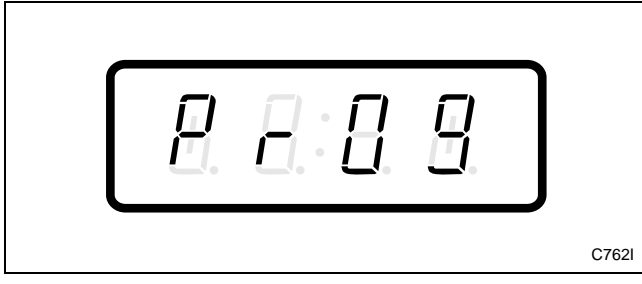

Figure 99

3. Press the DELICATES (+) or the COLD (-) keypad to scroll through the programmable options until "+077" appears in the VFD. Refer to *Figure 100*.

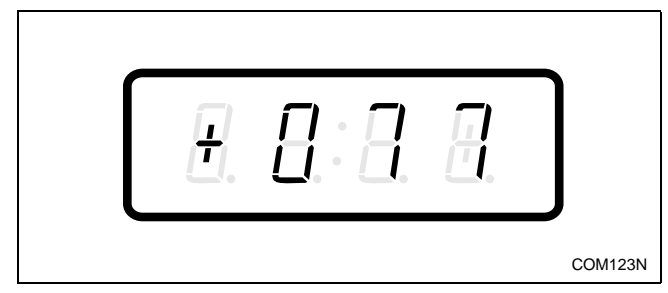

Figure 100

4. When "+077" appears in the VFD, press the START (enter) keypad. The current number set for the Special Wash Extracts On/Off will appear in the VFD.

5. Press the DELICATES (+) or the COLD (-) keypad to increase or decrease the current extract value displayed in the VFD to the desired extract value. Refer to *Figure 101*.

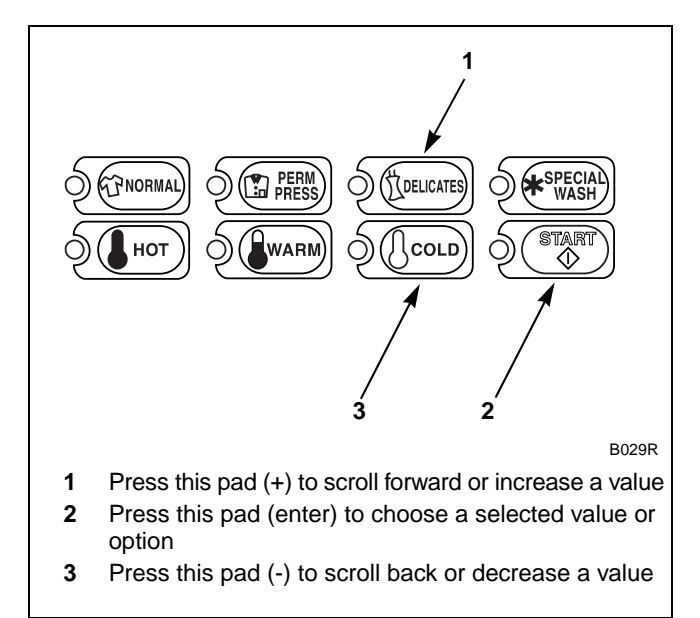

Figure 101

6. Press the START (enter) keypad when the correct number of minutes appears in the VFD. The next option, "+078", will appear in the VFD.

NOTE: To program "+078" (PreWash #1/PreWash #2/Rinses Water Temperature), refer to *option 78*. To program other options, refer to the appropriate section.

- 1. Be sure the control shows a programmable option, not a value.
- 2. While pressing and holding the NORMAL keypad with one hand, press the PERM PRESS keypad with the other hand. The control will revert back to the Ready Mode.

To determine correct extract value required, review table below. Read each row from left to right. Starting number of row indicates required extract value number to be entered into electronic control. Extract value number is followed by six option columns. Option columns state whether an action is ON or OFF (ON indicates option is turned on, OFF indicates option is turned off).

| Extract Value | PreWash #1 | PreWash #2 | Wash | Initial Rinse | Extra Rinse | Final Rinse |
|---------------|------------|------------|------|---------------|-------------|-------------|
| 000           | OFF        | OFF        | OFF  | OFF           | OFF         | OFF         |
| 001           | ON         | OFF        | OFF  | OFF           | OFF         | OFF         |
| 002           | OFF        | ON         | OFF  | OFF           | OFF         | OFF         |
| 003           | ON         | ON         | OFF  | OFF           | OFF         | OFF         |
| 004           | OFF        | OFF        | ON   | OFF           | OFF         | OFF         |
| 005           | ON         | OFF        | ON   | OFF           | OFF         | OFF         |
| 006           | OFF        | ON         | ON   | OFF           | OFF         | OFF         |
| 007           | ON         | ON         | ON   | OFF           | OFF         | OFF         |
| 008           | OFF        | OFF        | OFF  | ON            | OFF         | OFF         |
| 009           | ON         | OFF        | OFF  | ON            | OFF         | OFF         |
| 010           | OFF        | ON         | OFF  | ON            | OFF         | OFF         |
| 011           | ON         | ON         | OFF  | ON            | OFF         | OFF         |
| 012           | OFF        | OFF        | ON   | ON            | OFF         | OFF         |
| 013           | ON         | OFF        | ON   | ON            | OFF         | OFF         |
| 014           | OFF        | ON         | ON   | ON            | OFF         | OFF         |
| 015           | ON         | ON         | ON   | ON            | OFF         | OFF         |
| 016           | OFF        | OFF        | OFF  | OFF           | ON          | OFF         |
| 017           | ON         | OFF        | OFF  | OFF           | ON          | OFF         |
| 018           | OFF        | ON         | OFF  | OFF           | ON          | OFF         |
| 019           | ON         | ON         | OFF  | OFF           | ON          | OFF         |
| 020           | OFF        | OFF        | ON   | OFF           | ON          | OFF         |
| 021           | ON         | OFF        | ON   | OFF           | ON          | OFF         |
| 022           | OFF        | ON         | ON   | OFF           | ON          | OFF         |
| 023           | ON         | ON         | ON   | OFF           | ON          | OFF         |
| 024           | OFF        | OFF        | OFF  | ON            | ON          | OFF         |
| 025           | ON         | OFF        | OFF  | ON            | ON          | OFF         |
| 026           | OFF        | ON         | OFF  | ON            | ON          | OFF         |
| 027           | ON         | ON         | OFF  | ON            | ON          | OFF         |
| 028           | OFF        | OFF        | ON   | ON            | ON          | OFF         |
| 029           | ON         | OFF        | ON   | ON            | ON          | OFF         |
| 030           | OFF        | ON         | ON   | ON            | ON          | OFF         |
| 031           | ON         | ON         | ON   | ON            | ON          | OFF         |
| 032           | OFF        | OFF        | OFF  | OFF           | OFF         | ON          |
| 033           | ON         | OFF        | OFF  | OFF           | OFF         | ON          |

Table 5 (Continued)

| Extract Value | PreWash #1 | PreWash #2 | Wash | Initial Rinse | Extra Rinse | Final Rinse |
|---------------|------------|------------|------|---------------|-------------|-------------|
| 034           | OFF        | ON         | OFF  | OFF           | OFF         | ON          |
| 035           | ON         | ON         | OFF  | OFF           | OFF         | ON          |
| 036           | OFF        | OFF        | ON   | OFF           | OFF         | ON          |
| 037           | ON         | OFF        | ON   | OFF           | OFF         | ON          |
| 038           | OFF        | ON         | ON   | OFF           | OFF         | ON          |
| 039           | ON         | ON         | ON   | OFF           | OFF         | ON          |
| 040           | OFF        | OFF        | OFF  | ON            | OFF         | ON          |
| 041           | ON         | OFF        | OFF  | ON            | OFF         | ON          |
| 042           | OFF        | ON         | OFF  | ON            | OFF         | ON          |
| 043           | ON         | ON         | OFF  | ON            | OFF         | ON          |
| 044           | OFF        | OFF        | ON   | ON            | OFF         | ON          |
| 045           | ON         | OFF        | ON   | ON            | OFF         | ON          |
| 046           | OFF        | ON         | ON   | ON            | OFF         | ON          |
| 047           | ON         | ON         | ON   | ON            | OFF         | ON          |
| 048           | OFF        | OFF        | OFF  | OFF           | ON          | ON          |
| 049           | ON         | OFF        | OFF  | OFF           | ON          | ON          |
| 050           | OFF        | ON         | OFF  | OFF           | ON          | ON          |
| 051           | ON         | ON         | OFF  | OFF           | ON          | ON          |
| 052           | OFF        | OFF        | ON   | OFF           | ON          | ON          |
| 053           | ON         | OFF        | ON   | OFF           | ON          | ON          |
| 054           | OFF        | ON         | ON   | OFF           | ON          | ON          |
| 055           | ON         | ON         | ON   | OFF           | ON          | ON          |
| 056           | OFF        | OFF        | OFF  | ON            | ON          | ON          |
| 057           | ON         | OFF        | OFF  | ON            | ON          | ON          |
| 058           | OFF        | ON         | OFF  | ON            | ON          | ON          |
| 059           | ON         | ON         | OFF  | ON            | ON          | ON          |
| 060           | OFF        | OFF        | ON   | ON            | ON          | ON          |
| 061           | ON         | OFF        | ON   | ON            | ON          | ON          |
| 062           | OFF        | ON         | ON   | ON            | ON          | ON          |
| 063           | ON         | ON         | ON   | ON            | ON          | ON          |

Table 5 (Continued)

## 78. PreWash #1/PreWash #2/Rinses Water Temperature "+078"

This option allows the owner to program warm or cold water temperature for PreWash #1, PreWash #2, Initial Rinse, Extra Rinse and Final Rinse.

### How to Program PreWash #1/PreWash #2/ Rinses Water Temperature

- 1. Control must be in Manual Mode. Refer to *Entering the Manual Mode*.
- 2. Press the DELICATES (+) or the COLD (-) keypad until "PrOg" appears in the VFD. Press the START (enter) keypad and "+001" will appear in the VFD.

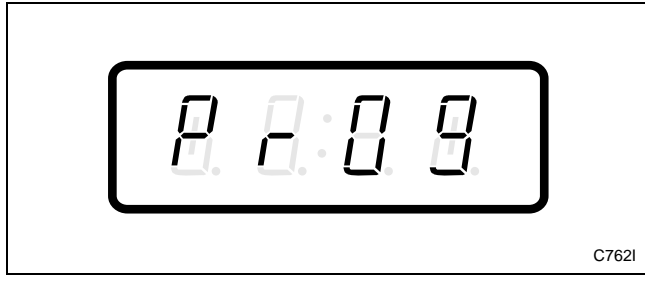

Figure 102

3. Press the DELICATES (+) or the COLD (-) keypad to scroll through the programmable options until "+078" appears in the VFD. Refer to *Figure 103*.

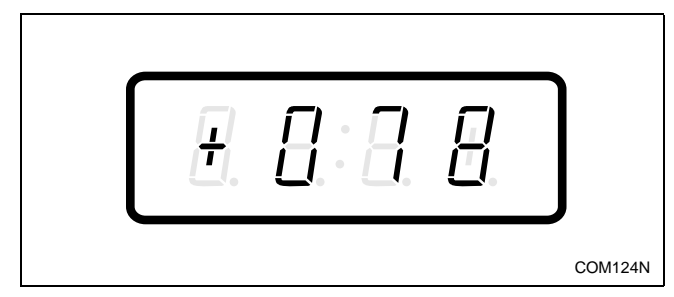

Figure 103

4. When "+078" appears in the VFD, press the START (enter) keypad. A number will appear in the VFD. This number corresponds to the current water temperature value for PreWash #1, PreWash #2, Initial Rinse, Extra Rinse and Final Rinse. 5. Press the DELICATES (+) or the COLD (-) keypad to increase or decrease the current value to the desired value selected from *Table 6* on the following page. Refer to *Figure 104*.

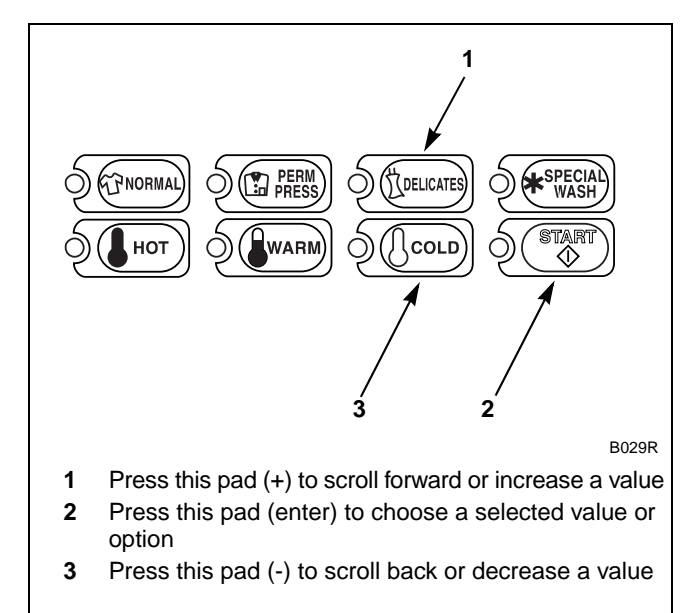

Figure 104

6. Press the START (enter) keypad when the correct number of minutes appears in the VFD. The next option, "+079", will appear in the VFD.

NOTE: To program "+079" (Fill/Tumbles Water Levels #1), refer to *option 79*. To program other options, refer to the appropriate section.

- 1. Be sure the control shows a programmable option, not a value.
- 2. While pressing and holding the NORMAL keypad with one hand, press the PERM PRESS keypad with the other hand. The control will revert back to the Ready Mode.

### Programming NetMaster

### Reading Table 6

To determine correct temperature value required, review table below. Read each row from left to right. Starting number of row indicates required temperature value number to be entered into electronic control. Temperature value number is followed by five option columns. Option columns state whether an action is HOT, WARM or COLD.

| Temperature Value | Final Rinse | Extra Rinse | Initial Rinse | PreWash #2 | PreWash #1 |
|-------------------|-------------|-------------|---------------|------------|------------|
| 000               | COLD        | COLD        | COLD          | WARM       | COLD       |
| 001               | COLD        | COLD        | COLD          | WARM       | WARM       |
| 002               | COLD        | COLD        | COLD          | HOT        | COLD       |
| 003               | COLD        | COLD        | COLD          | HOT        | WARM       |
| 008               | COLD        | COLD        | WARM          | WARM       | COLD       |
| 009               | COLD        | COLD        | WARM          | WARM       | WARM       |
| 010               | COLD        | COLD        | WARM          | НОТ        | COLD       |
| 011               | COLD        | COLD        | WARM          | НОТ        | WARM       |
| 016               | COLD        | WARM        | COLD          | WARM       | COLD       |
| 017               | COLD        | WARM        | COLD          | WARM       | WARM       |
| 018               | COLD        | WARM        | COLD          | НОТ        | COLD       |
| 019               | COLD        | WARM        | COLD          | НОТ        | WARM       |
| 024               | COLD        | WARM        | WARM          | WARM       | COLD       |
| 025               | COLD        | WARM        | WARM          | WARM       | WARM       |
| 026               | COLD        | WARM        | WARM          | HOT        | COLD       |
| 027               | COLD        | COLD        | WARM          | HOT        | WARM       |
| 032               | WARM        | COLD        | COLD          | WARM       | COLD       |
| 033               | WARM        | COLD        | COLD          | WARM       | WARM       |
| 034               | WARM        | COLD        | COLD          | HOT        | COLD       |
| 035               | WARM        | COLD        | COLD          | HOT        | WARM       |
| 040               | WARM        | COLD        | WARM          | WARM       | COLD       |
| 041               | WARM        | COLD        | WARM          | WARM       | WARM       |
| 042               | WARM        | COLD        | WARM          | HOT        | COLD       |
| 043               | WARM        | COLD        | WARM          | HOT        | WARM       |
| 048               | WARM        | WARM        | COLD          | WARM       | COLD       |
| 049               | WARM        | WARM        | COLD          | WARM       | WARM       |
| 050               | WARM        | WARM        | COLD          | HOT        | COLD       |
| 051               | WARM        | WARM        | COLD          | HOT        | WARM       |
| 056               | WARM        | WARM        | WARM          | WARM       | COLD       |
| 057               | WARM        | WARM        | WARM          | WARM       | WARM       |
| 058               | WARM        | WARM        | WARM          | HOT        | COLD       |
| 059               | WARM        | WARM        | WARM          | HOT        | WARM       |

Table 6

## 79. Fill/Tumbles Water Levels #1 "+079"

This option allows the owner to program the water level for PreWash #1, PreWash #2 and Wash during fill and tumble of all cycles.

# How to Program Fill/Tumbles Water Levels #1

- 1. Control must be in Manual Mode. Refer to *Entering the Manual Mode*.
- 2. Press the DELICATES (+) or the COLD (-) keypad until "PrOg" appears in the VFD. Press the START (enter) keypad and "+001" will appear in the VFD.

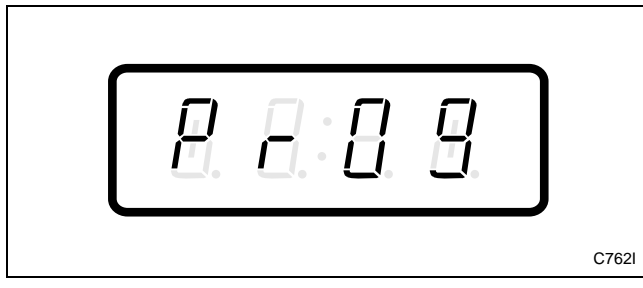

Figure 105

3. Press the DELICATES (+) or the COLD (-) keypad to scroll through the programmable options until "+079" appears in the VFD. Refer to *Figure 106*.

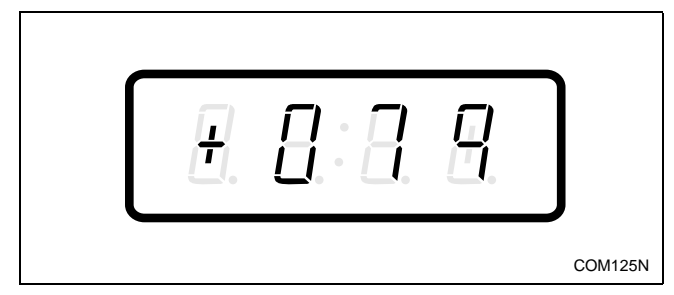

Figure 106

4. When "+079" appears in the VFD, press the START (enter) keypad. A number will appear in the VFD. This number corresponds to the current PreWash #1, PreWash #2 and Wash water levels during tumble and fill of all cycles.

 Press the DELICATES (+) or the COLD (-) keypad to increase or decrease the current water level value to the desired water level value selected from *Table 7* on the following page. Refer to *Figure 107*.

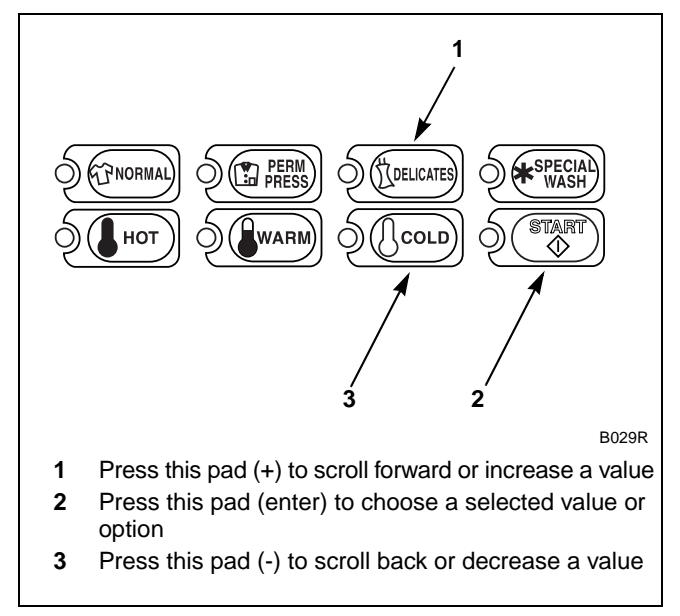

Figure 107

6. Press the START (enter) keypad when the correct number of minutes appears in the VFD. The next option, "+080", will appear in the VFD.

NOTE: To program "**+080**" (Fill/Tumbles Water Levels #2), refer to *option 80*. To program other options, refer to the appropriate section.

- 1. Be sure the control shows a programmable option, not a value.
- 2. While pressing and holding the NORMAL keypad with one hand, press the PERM PRESS keypad with the other hand. The control will revert back to the Ready Mode.

To determine correct water level value required, review table below. Read each row from left to right. Starting number of row indicates required water level value number to be entered into electronic control. Water level value number is followed by three option columns. Option columns state whether an action is LOW, MEDIUM or HIGH.

| Water Level Value | PreWash #1 | PreWash #2 | Wash |
|-------------------|------------|------------|------|
| 000               | LOW        | LOW        | LOW  |
| 001               | MED        | LOW        | LOW  |
| 002               | HIGH       | LOW        | LOW  |
| 004               | LOW        | MED        | LOW  |
| 005               | MED        | MED        | LOW  |
| 006               | HIGH       | MED        | LOW  |
| 008               | LOW        | HIGH       | LOW  |
| 009               | MED        | HIGH       | LOW  |
| 010               | HIGH       | HIGH       | LOW  |
| 016               | LOW        | LOW        | MED  |
| 017               | MED        | LOW        | MED  |
| 018               | HIGH       | LOW        | MED  |
| 020               | LOW        | MED        | MED  |
| 021               | MED        | MED        | MED  |
| 022               | HIGH       | MED        | MED  |
| 024               | LOW        | HIGH       | MED  |
| 025               | MED        | HIGH       | MED  |
| 026               | HIGH       | HIGH       | MED  |
| 032               | LOW        | LOW        | HIGH |
| 033               | MED        | LOW        | HIGH |
| 034               | HIGH       | LOW        | HIGH |
| 036               | LOW        | MED        | HIGH |
| 037               | MED        | MED        | HIGH |
| 038               | HIGH       | MED        | HIGH |
| 040               | LOW        | HIGH       | HIGH |
| 041               | MED        | HIGH       | HIGH |
| 042               | HIGH       | HIGH       | HIGH |

Table 7

## 80. Fill/Tumbles Water Levels #2 "+080"

This option allows the owner to program the water levels for Initial, Extra and Final Rinses during fill and tumble of all cycles.

# How to Program Fill/Tumbles Water Levels #2

- 1. Control must be in Manual Mode. Refer to *Entering the Manual Mode*.
- 2. Press the DELICATES (+) or the COLD (-) keypad until "PrOg" appears in the VFD. Press the START (enter) keypad and "+001" will appear in the VFD.

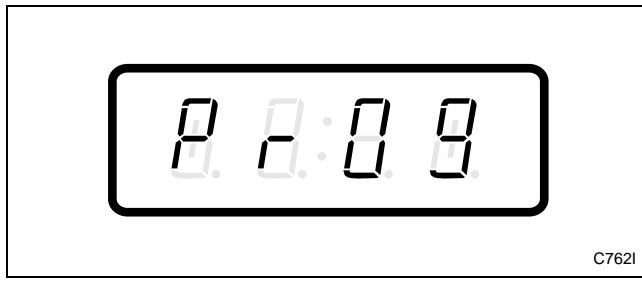

Figure 108

3. Press the DELICATES (+) or the COLD (-) keypad to scroll through the programmable options until "+080" appears in the VFD. Refer to *Figure 109*.

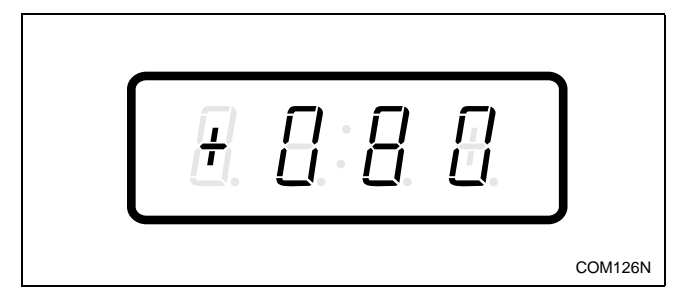

Figure 109

4. When "+080" appears in the VFD, press the START (enter) keypad. A number will appear in the VFD. This number corresponds to the current Initial, Extra and Final Rinse water levels during tumble and fill of all cycles.

 Press the DELICATES (+) or the COLD (-) keypad to increase or decrease the current water level value to the desired water level value selected from *Table 8* on the following page. Refer to *Figure 110*.

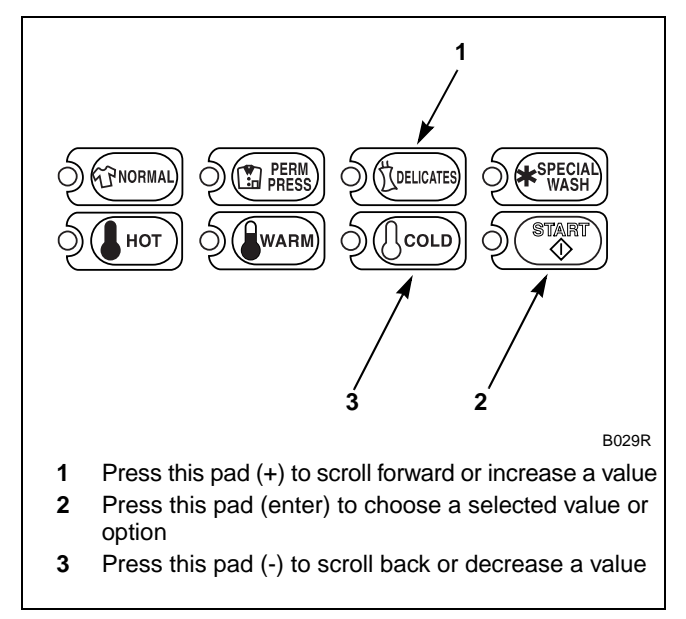

Figure 110

6. Press the START (enter) keypad when the correct number of minutes appears in the VFD. The next option, "+081", will appear in the VFD.

NOTE: To program "**+081**" (Configuration Data #1), refer to *option 81* in *Programming NetMaster* in the Basic Programming Guide. To program other options, refer to the appropriate section.

- 1. Be sure the control shows a programmable option, not a value.
- 2. While pressing and holding the NORMAL keypad with one hand, press the PERM PRESS keypad with the other hand. The control will revert back to the Ready Mode.

To determine correct water level value required, review table below. Read each row from left to right. Starting number of row indicates required water level value number to be entered into electronic control. Water level value number is followed by three option columns. Option columns state whether an action is LOW, MEDIUM or HIGH.

| Water Level Value | Initial Rinse | Extra Rinse | Final Rinse |
|-------------------|---------------|-------------|-------------|
| 000               | LOW           | LOW         | LOW         |
| 001               | MED           | LOW         | LOW         |
| 002               | HIGH          | LOW         | LOW         |
| 004               | LOW           | MED         | LOW         |
| 005               | MED           | MED         | LOW         |
| 006               | HIGH          | MED         | LOW         |
| 008               | LOW           | HIGH        | LOW         |
| 009               | MED           | HIGH        | LOW         |
| 010               | HIGH          | HIGH        | LOW         |
| 016               | LOW           | LOW         | MED         |
| 017               | MED           | LOW         | MED         |
| 018               | HIGH          | LOW         | MED         |
| 020               | LOW           | MED         | MED         |
| 021               | MED           | MED         | MED         |
| 022               | HIGH          | MED         | MED         |
| 024               | LOW           | HIGH        | MED         |
| 025               | MED           | HIGH        | MED         |
| 026               | HIGH          | HIGH        | MED         |
| 032               | LOW           | LOW         | HIGH        |
| 033               | MED           | LOW         | HIGH        |
| 034               | HIGH          | LOW         | HIGH        |
| 036               | LOW           | MED         | HIGH        |
| 037               | MED           | MED         | HIGH        |
| 038               | HIGH          | MED         | HIGH        |
| 040               | LOW           | HIGH        | HIGH        |
| 041               | MED           | HIGH        | HIGH        |
| 042               | HIGH          | HIGH        | HIGH        |

Table 8

## 82. Control Configuration Data #2 "+082"

This option allows the owner to turn "ON" or turn "OFF" preprogrammed capabilities within NetMaster.

# How to Program the Control Configuration Data #2

- 1. Control must be in Manual Mode. Refer to *Entering the Manual Mode*.
- 2. Press the DELICATES (+) or the COLD (-) keypad until "PrOg" appears in the VFD. Press the START (enter) keypad and "+001" will appear in the VFD.

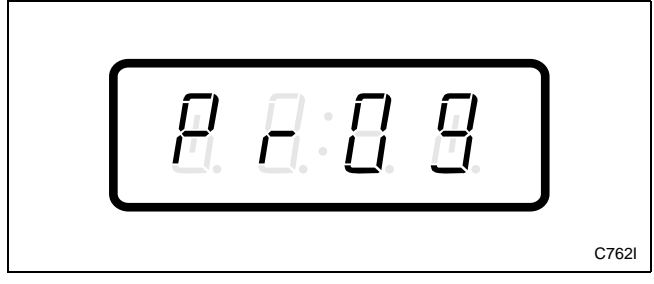

Figure 111

3. Press the DELICATES (+) or the COLD (-) keypad to scroll through the programmable options until "+082" appears in the VFD. Refer to *Figure 112*.

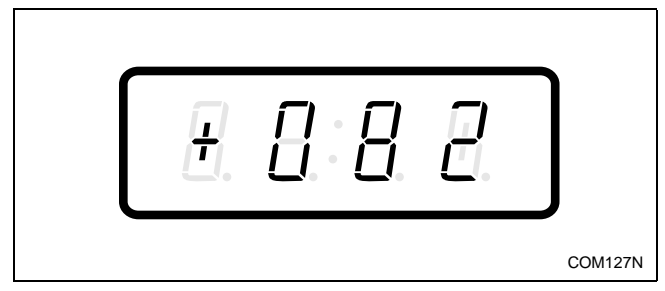

Figure 112

4. When "+082" appears in the VFD, press the START (enter) keypad. A number will appear in the VFD. This number corresponds to the current Control Configuration Data #2 Value.

5. Press the DELICATES (+) or the COLD (-) keypad to increase or decrease the current number to the desired number selected from *Table 9*. Refer to *Figure 113*.

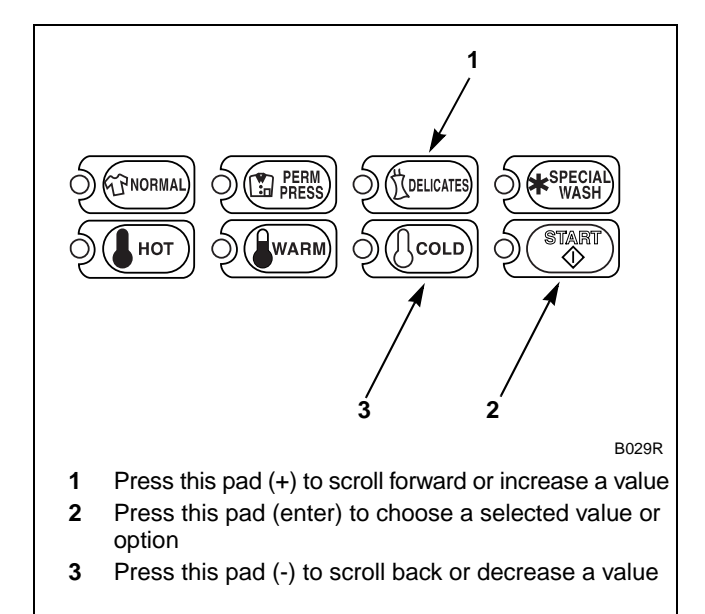

Figure 113

6. Press the START (enter) keypad when the correct number appears in the VFD. The next option, "+083", will appear in the VFD.

NOTE: To program "+083" (Control Configuration Data #3), refer to *option 83*. To program other options, refer to the appropriate section.

- 1. Be sure the control shows a programmable option, not a value.
- 2. While pressing and holding the NORMAL keypad with one hand, press the PERM PRESS keypad with the other hand. The control will revert back to the Ready Mode.

To determine correct data value required, review *Table 9*. Read each row from left to right. Starting number of row indicates required data value number to be entered into electronic control.

Data value number is followed by six option columns. Option columns state whether an action is ON or OFF (ON indicates option is turned on, OFF indicates option is turned off).

#### **Table Options**

1. Bleach Cycle

Programs cycle period (WASH or INITIAL RINSE) when ADD BLEACH display is lit. Default WASH.

2. Hot Water Temperature Regulation

Programs electronic control to regulate (if equipped) hot water temperature. Refer to *option 84* to program hot water temperature. Default ON.

3. Warm Water Temperature Regulation

Programs electronic control to regulate (if equipped) warm water temperature. Refer to *option 85* to program warm water temperature. Default OFF.

4. Cold Water Temperature Regulation

Programs electronic control to regulate (if equipped) cold water temperature. Refer to *option 86* to program cold water temperature. Default OFF.

5. Fahrenheit/Celsius

Programs electronic control to display Fahrenheit or Celsius temperatures when programing water temperatures. Default CELSIUS.

6. ADD BLEACH Display

Programs electronic control to illuminate ADD BLEACH indicator when chosen period occurs in cycle. Default ON.

### NOTE: Fahrenheit or Celsius, Hot Water, Warm Water, and Cold Water Temperature Regulation are for heater equipped models only.

| Data<br>Values | Bleach<br>Cycle | Hot Water<br>Temperature<br>Regulation | Warm Water<br>Temperature<br>Regulation | Cold Water<br>Temperature<br>Regulation | Fahrenheit or<br>Celsius | Add Bleach<br>Display |
|----------------|-----------------|----------------------------------------|-----------------------------------------|-----------------------------------------|--------------------------|-----------------------|
| 000            | WASH            | OFF                                    | OFF                                     | OFF                                     | F                        | OFF                   |
| 001            | WASH            | OFF                                    | OFF                                     | OFF                                     | F                        | ON                    |
| 002            | WASH            | OFF                                    | OFF                                     | OFF                                     | С                        | OFF                   |
| 003            | WASH            | OFF                                    | OFF                                     | OFF                                     | С                        | ON                    |
| 004            | WASH            | ON                                     | OFF                                     | OFF                                     | F                        | OFF                   |
| 005            | WASH            | ON                                     | OFF                                     | OFF                                     | F                        | ON                    |
| 006            | WASH            | ON                                     | OFF                                     | OFF                                     | С                        | OFF                   |
| 007            | WASH            | ON                                     | OFF                                     | OFF                                     | С                        | ON                    |
| 008            | WASH            | OFF                                    | ON                                      | OFF                                     | F                        | OFF                   |
| 009            | WASH            | OFF                                    | ON                                      | OFF                                     | F                        | ON                    |
| 010            | WASH            | OFF                                    | ON                                      | OFF                                     | С                        | OFF                   |
| 011            | WASH            | OFF                                    | ON                                      | OFF                                     | С                        | ON                    |
| 012            | WASH            | ON                                     | ON                                      | OFF                                     | F                        | OFF                   |
| 013            | WASH            | ON                                     | ON                                      | OFF                                     | F                        | ON                    |
| 014            | WASH            | ON                                     | ON                                      | OFF                                     | С                        | OFF                   |
| 015            | WASH            | ON                                     | ON                                      | OFF                                     | С                        | ON                    |
| 016            | WASH            | OFF                                    | OFF                                     | ON                                      | F                        | OFF                   |
| 017            | WASH            | OFF                                    | OFF                                     | ON                                      | F                        | ON                    |
| 018            | WASH            | OFF                                    | OFF                                     | ON                                      | С                        | OFF                   |
| 019            | WASH            | OFF                                    | OFF                                     | ON                                      | С                        | ON                    |
| 020            | WASH            | ON                                     | OFF                                     | ON                                      | F                        | OFF                   |
| 021            | WASH            | ON                                     | OFF                                     | ON                                      | F                        | ON                    |
| 022            | WASH            | ON                                     | OFF                                     | ON                                      | С                        | OFF                   |
| 023            | WASH            | ON                                     | OFF                                     | ON                                      | С                        | ON                    |
| 024            | WASH            | OFF                                    | ON                                      | ON                                      | F                        | OFF                   |
| 025            | WASH            | OFF                                    | ON                                      | ON                                      | F                        | ON                    |
| 026            | WASH            | OFF                                    | ON                                      | ON                                      | С                        | OFF                   |
| 027            | WASH            | OFF                                    | ON                                      | ON                                      | С                        | ON                    |
| 028            | WASH            | ON                                     | ON                                      | ON                                      | F                        | OFF                   |
| 029            | WASH            | ON                                     | ON                                      | ON                                      | F                        | ON                    |
| 030            | WASH            | ON                                     | ON                                      | ON                                      | С                        | OFF                   |
| 031            | WASH            | ON                                     | ON                                      | ON                                      | С                        | ON                    |
| 064            | RINSE           | OFF                                    | OFF                                     | OFF                                     | F                        | OFF                   |
| 065            | RINSE           | OFF                                    | OFF                                     | OFF                                     | F                        | ON                    |
| 066            | RINSE           | OFF                                    | OFF                                     | OFF                                     | С                        | OFF                   |

Table 9 (Continued)

| Data<br>Values | Bleach<br>Cycle | Hot Water<br>Temperature<br>Regulation | Warm Water<br>Temperature<br>Regulation | Cold Water<br>Temperature<br>Regulation | Fahrenheit or<br>Celsius | Add Bleach<br>Display |
|----------------|-----------------|----------------------------------------|-----------------------------------------|-----------------------------------------|--------------------------|-----------------------|
| 067            | RINSE           | OFF                                    | OFF                                     | OFF                                     | С                        | ON                    |
| 068            | RINSE           | ON                                     | OFF                                     | OFF                                     | F                        | OFF                   |
| 069            | RINSE           | ON                                     | OFF                                     | OFF                                     | F                        | ON                    |
| 070            | RINSE           | ON                                     | OFF                                     | OFF                                     | С                        | OFF                   |
| 071            | RINSE           | ON                                     | OFF                                     | OFF                                     | С                        | ON                    |
| 072            | RINSE           | OFF                                    | ON                                      | OFF                                     | F                        | OFF                   |
| 073            | RINSE           | OFF                                    | ON                                      | OFF                                     | F                        | ON                    |
| 074            | RINSE           | OFF                                    | ON                                      | OFF                                     | С                        | OFF                   |
| 075            | RINSE           | OFF                                    | ON                                      | OFF                                     | С                        | ON                    |
| 076            | RINSE           | ON                                     | ON                                      | OFF                                     | F                        | OFF                   |
| 077            | RINSE           | ON                                     | ON                                      | OFF                                     | F                        | ON                    |
| 078            | RINSE           | ON                                     | ON                                      | OFF                                     | С                        | OFF                   |
| 079            | RINSE           | ON                                     | ON                                      | OFF                                     | С                        | ON                    |
| 080            | RINSE           | OFF                                    | OFF                                     | ON                                      | F                        | OFF                   |
| 081            | RINSE           | OFF                                    | OFF                                     | ON                                      | F                        | ON                    |
| 082            | RINSE           | OFF                                    | OFF                                     | ON                                      | С                        | OFF                   |
| 083            | RINSE           | OFF                                    | OFF                                     | ON                                      | С                        | ON                    |
| 084            | RINSE           | ON                                     | OFF                                     | ON                                      | F                        | OFF                   |
| 085            | RINSE           | ON                                     | OFF                                     | ON                                      | F                        | ON                    |
| 086            | RINSE           | ON                                     | OFF                                     | ON                                      | С                        | OFF                   |
| 087            | RINSE           | ON                                     | OFF                                     | ON                                      | С                        | ON                    |
| 088            | RINSE           | OFF                                    | ON                                      | ON                                      | F                        | OFF                   |
| 089            | RINSE           | OFF                                    | ON                                      | ON                                      | F                        | ON                    |
| 090            | RINSE           | OFF                                    | ON                                      | ON                                      | С                        | OFF                   |
| 091            | RINSE           | OFF                                    | ON                                      | ON                                      | С                        | ON                    |
| 092            | RINSE           | ON                                     | ON                                      | ON                                      | F                        | OFF                   |
| 093            | RINSE           | ON                                     | ON                                      | ON                                      | F                        | ON                    |
| 094            | RINSE           | ON                                     | ON                                      | ON                                      | С                        | OFF                   |
| 095            | RINSE           | ON                                     | ON                                      | ON                                      | С                        | ON                    |
| 096            | RINSE           | OFF                                    | OFF                                     | OFF                                     | F                        | OFF                   |

Table 9 (Continued)

## 83. Control Configuration Data #3 "+083"

This option allows the owner to turn "ON" or turn "OFF" preprogrammed capabilities within NetMaster.

# How to Program the Control Configuration Data #3

- 1. Control must be in Manual Mode. Refer to *Entering the Manual Mode*.
- 2. Press the DELICATES (+) or the COLD (-) keypad until "PrOg" appears in the VFD. Press the START (enter) keypad and "+001" will appear in the VFD.

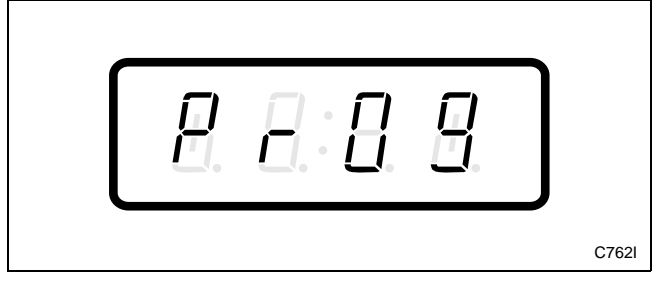

Figure 114

3. Press the DELICATES (+) or the COLD (-) keypad to scroll through the programmable options until "+083" appears in the VFD. Refer to *Figure 115*.

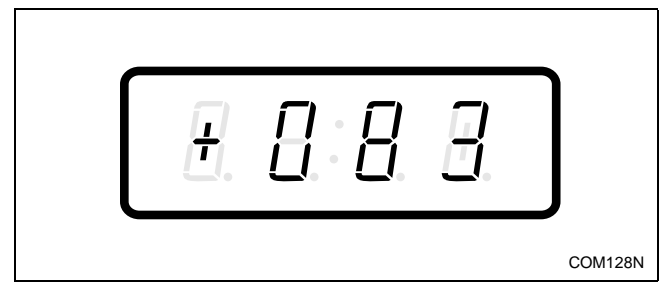

Figure 115

4. When "+083" appears in the VFD, press the START (enter) keypad. A number will appear in the VFD. This number corresponds to the current Control Configuration Data #3 Value.

5. Press the DELICATES (+) or the COLD (-) keypad to increase or decrease the current number to the desired number selected from *Table 10.* Refer to *Figure 116.* 

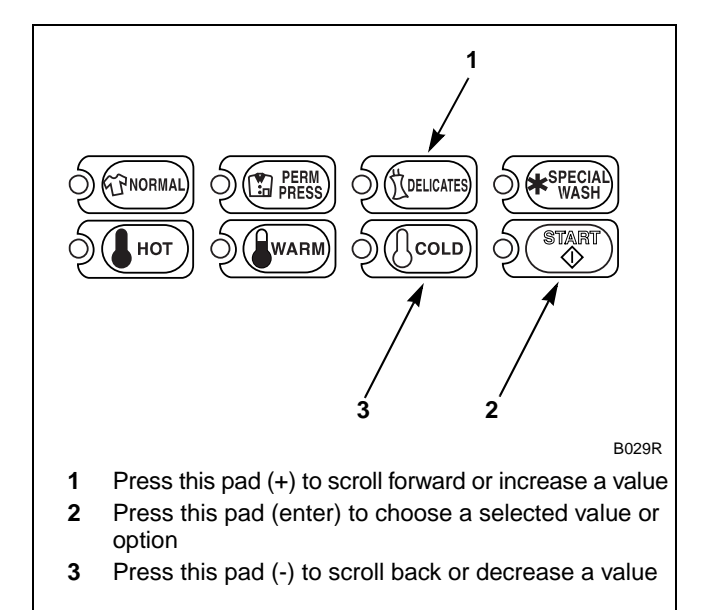

Figure 116

6. Press the START (enter) keypad when the correct number appears in the VFD. The next option, "+084", will appear in the VFD.

### **NOTE:** To program **"+084"** (Hot Water Temperature), refer to *option 84*. To program other options, refer to the appropriate section.

- 1. Be sure the control shows a programmable option, not a value.
- 2. While pressing and holding the NORMAL keypad with one hand, press the PERM PRESS keypad with the other hand. The control will revert back to the Ready Mode.

Use the table below (*Table 10*) to turn "ON" or turn "OFF" access for Manual Rapid Advance and Diagnostics, Cool Down, and to change the Available Output Mode.

NOTE: Cool Down is for specially equipped models only.

| Config. #3 Value | Cool Down | RADV/DIAG Access | Available        |
|------------------|-----------|------------------|------------------|
| 0                | Disabled  | OFF              | Ready Mode       |
| 1                | Disabled  | OFF              | Until Start Mode |
| 2                | Disabled  | ON               | Ready Mode       |
| 3                | Disabled  | ON               | Until Start Mode |
| 4                | Enabled   | OFF              | Ready Mode       |
| 5                | Enabled   | OFF              | Until Start Mode |
| 6                | Enabled   | ON               | Ready Mode       |
| 7                | Enabled   | ON               | Until Start Mode |

Table 10

# 84. Hot Water Temperature "+084"

This option allows the owner to program the hot water temperature for models equipped with temperature sensing capabilities.

### How to Program Hot Water Temperature

- 1. Control must be in Manual Mode. Refer to *Entering the Manual Mode*.
- 2. Press the DELICATES (+) or the COLD (-) keypad until "PrOg" appears in the VFD. Press the START (enter) keypad and "+001" will appear in the VFD.

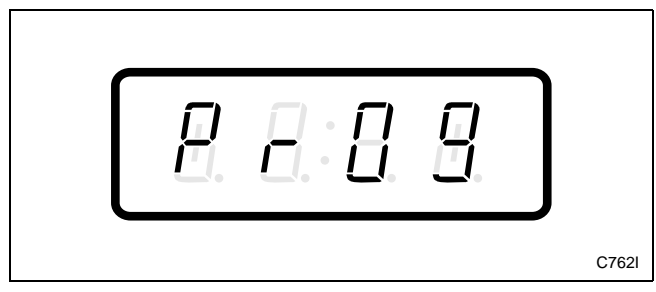

Figure 117

3. Press the DELICATES (+) or the COLD (-) keypad to scroll through the programmable options until "+084" appears in the VFD. Refer to *Figure 118*.

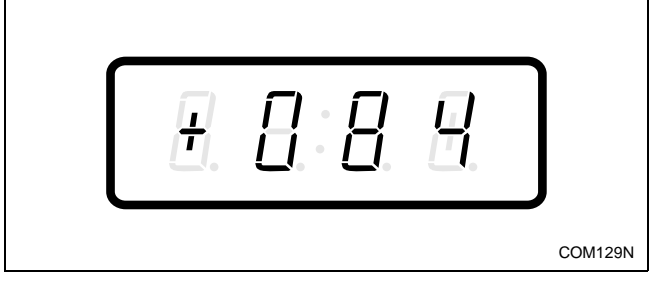

Figure 118

4. When "+084" appears in the VFD, press the START (enter) keypad. A number will appear in the VFD. This number corresponds to the current Hot Water Temperature value.

5. Press the DELICATES (+) or the COLD (-) keypad to increase or decrease the current Hot Water Temperature value to the desired Hot Water Temperature value selected from *Table 11* on the following page. Refer to *Figure 119*.

NOTE: Hot Water Temperature is selectable between 60° and 190° Fahrenheit (16° and 87° Celsius). Default temperature value is 17 (120°F).

NOTE: Refer to *option 82* to select Celsius or Fahrenheit display.

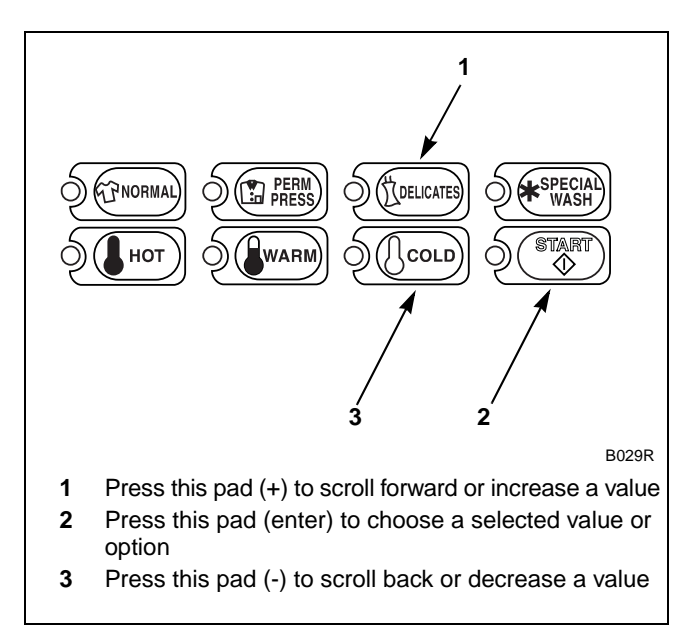

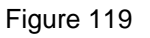

6. Press the START (enter) keypad when the correct number appears in the VFD. The next option, "+085", will appear in the VFD.

#### **NOTE:** To program **"+085"** (Warm Water Temperature), refer to *option 85*. To program other options, refer to the appropriate section.

- 1. Be sure the control shows a programmable option, not a value.
- 2. While pressing and holding the NORMAL keypad with one hand, press the PERM PRESS keypad with the other hand. The control will revert back to the Ready Mode.

To determine correct temperature value required, review table below. Read each row from left to right. Starting number of row indicates required temperature value number to be entered into electronic control.

Temperature value is followed by two option columns. Option columns state the temperature of the water.

| Temperature Value | Fahrenheit (°F) | Celsius (°C) |
|-------------------|-----------------|--------------|
| 5                 | 60              | 16           |
| 6                 | 65              | 19           |
| 7                 | 70              | 22           |
| 8                 | 75              | 24           |
| 9                 | 80              | 27           |
| 10                | 85              | 30           |
| 11                | 90              | 33           |
| 12                | 95              | 35           |
| 13                | 100             | 38           |
| 14                | 105             | 41           |
| 15                | 110             | 44           |
| 16                | 115             | 46           |
| 17                | 120             | 49           |
| 18                | 125             | 52           |
| 19                | 130             | 54           |
| 20                | 135             | 57           |
| 21                | 140             | 60           |
| 22                | 145             | 63           |
| 23                | 150             | 65           |
| 24                | 155             | 68           |
| 25                | 160             | 71           |
| 26                | 165             | 73           |
| 27                | 170             | 76           |
| 28                | 175             | 79           |
| 29                | 180             | 82           |
| 30                | 185             | 84           |
| 31                | 190             | 87           |

Table 11

## 85. Warm Water Temperature "+085"

This option allows the owner to program the warm water temperature for models equipped with temperature sensing capabilities.

## How to Program Warm Water Temperature

- 1. Control must be in Manual Mode. Refer to *Entering the Manual Mode*.
- 2. Press the DELICATES (+) or the COLD (-) keypad until "PrOg" appears in the VFD. Press the START (enter) keypad and "+001" will appear in the VFD.

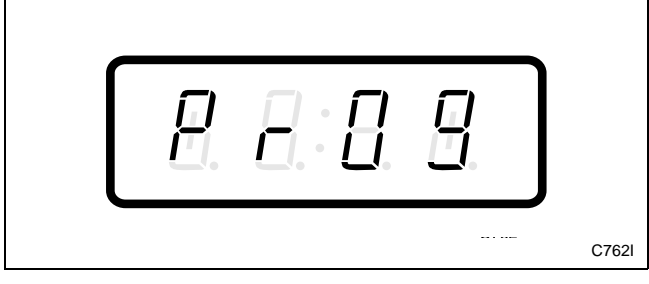

Figure 120

3. Press the DELICATES (+) or the COLD (-) keypad to scroll through the programmable options until "+085" appears in the VFD. Refer to *Figure 121*.

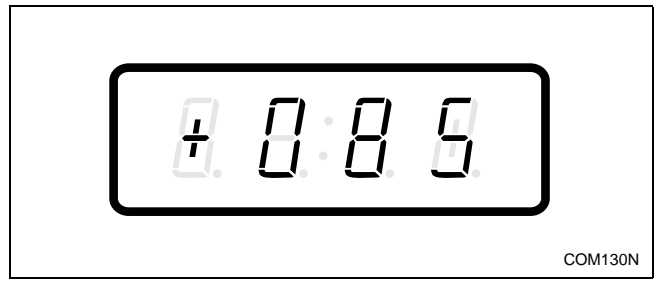

Figure 121

4. When "+085" appears in the VFD, press the START (enter) keypad. A number will appear in the VFD. This number corresponds to the current Warm Water Temperature value.

5. Press the DELICATES (+) or the COLD (-) keypad to increase or decrease the current Warm Water Temperature value to the desired Warm Water Temperature value selected from *Table 12* on the following page. Refer to *Figure 122*.

NOTE: Warm Water Temperature is selectable between 60° and 190° Fahrenheit (16° and 87° Celsius). Default temperature value is 13 (100°F).

NOTE: Refer to *option 82* to select Celsius or Fahrenheit display.

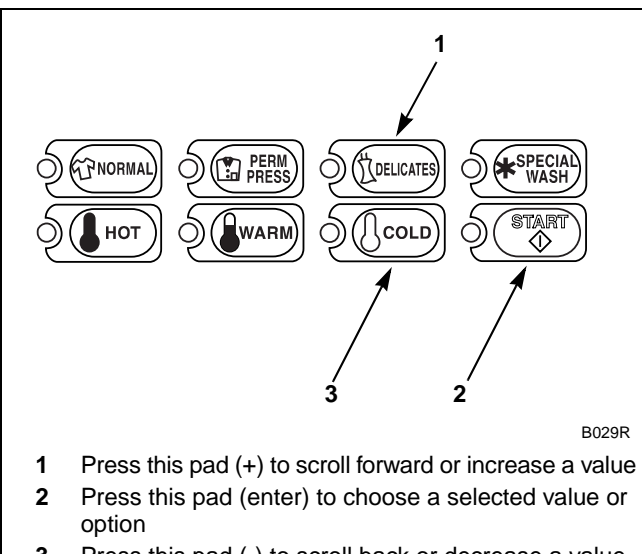

3 Press this pad (-) to scroll back or decrease a value

### Figure 122

6. Press the START (enter) keypad when the correct number appears in the VFD. The next option, "+086", will appear in the VFD.

#### **NOTE:** To program **"+086"** (Cold Water Temperature), refer to *option 86*. To program other options, refer to the appropriate section.

- 1. Be sure the control shows a programmable option, not a value.
- 2. While pressing and holding the NORMAL keypad with one hand, press the PERM PRESS keypad with the other hand. The control will revert back to the Ready Mode.
To determine correct temperature value required, review table below. Read each row from left to right. Starting number of row indicates required temperature value number to be entered into electronic control.

Temperature value is followed by two option columns. Option columns state the temperature of the water.

| Temperature Value | Fahrenheit (°F) | Celsius (°C) |
|-------------------|-----------------|--------------|
| 5                 | 60              | 16           |
| 6                 | 65              | 19           |
| 7                 | 70              | 22           |
| 8                 | 75              | 24           |
| 9                 | 80              | 27           |
| 10                | 85              | 30           |
| 11                | 90              | 33           |
| 12                | 95              | 35           |
| 13                | 100             | 38           |
| 14                | 105             | 41           |
| 15                | 110             | 44           |
| 16                | 115             | 46           |
| 17                | 120             | 49           |
| 18                | 125             | 52           |
| 19                | 130             | 54           |
| 20                | 135             | 57           |
| 21                | 140             | 60           |
| 22                | 145             | 63           |
| 23                | 150             | 65           |
| 24                | 155             | 68           |
| 25                | 160             | 71           |
| 26                | 165             | 73           |
| 27                | 170             | 76           |
| 28                | 175             | 79           |
| 29                | 180             | 82           |
| 30                | 185             | 84           |
| 31                | 190             | 87           |

# 86. Cold Water Temperature "+086"

This option allows the owner to program the cold water temperature for models equipped with temperature sensing capabilities.

#### How to Program Cold Water Temperature

- 1. Control must be in Manual Mode. Refer to *Entering the Manual Mode*.
- 2. Press the DELICATES (+) or the COLD (-) keypad until "PrOg" appears in the VFD. Press the START (enter) keypad and "+001" will appear in the VFD.

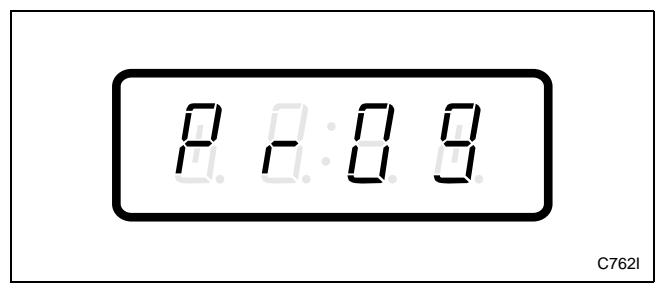

Figure 123

3. Press the DELICATES (+) or the COLD (-) keypad to scroll through the programmable options until "+086" appears in the VFD. Refer to *Figure 124*.

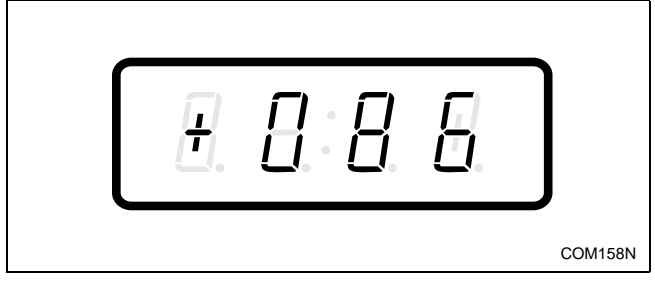

Figure 124

4. When "+086" appears in the VFD, press the START (enter) keypad. A number will appear in the VFD. This number corresponds to the current Cold Water Temperature value.

5. Press the DELICATES (+) or the COLD (-) keypad to increase or decrease the current Cold Water Temperature value to the desired Cold Water Temperature value selected from *Table 13* on the following page. Refer to *Figure 125*.

NOTE: Cold Water Temperature is selectable between  $60^{\circ}$  and  $190^{\circ}$  Fahrenheit ( $16^{\circ}$  and  $87^{\circ}$  Celsius). Default temperature value is 7 ( $70^{\circ}$ F).

NOTE: Refer to *option 82* to select Celsius or Fahrenheit display.

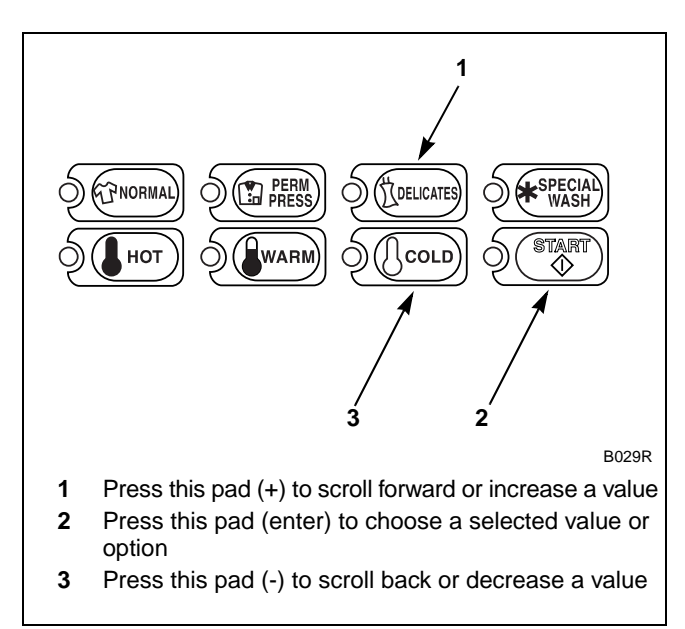

Figure 125

6. Press the START (enter) keypad when the correct number appears in the VFD. The next option, "+087", will appear in the VFD.

#### NOTE: To program "**+087**" (PreWash #1 Fill/ Tumble Dispenser), refer to *option 87*. To program other options, refer to the appropriate section.

- 1. Be sure the control shows a programmable option, not a value.
- 2. While pressing and holding the NORMAL keypad with one hand, press the PERM PRESS keypad with the other hand. The control will revert back to the Ready Mode.

To determine correct temperature value required, review table below. Read each row from left to right. Starting number of row indicates required temperature value number to be entered into electronic control.

Temperature value is followed by two option columns. Option columns state the temperature of the water.

| Temperature Value | Fahrenheit (°F) | Celsius (°C) |
|-------------------|-----------------|--------------|
| 5                 | 60              | 16           |
| 6                 | 65              | 19           |
| 7                 | 70              | 22           |
| 8                 | 75              | 24           |
| 9                 | 80              | 27           |
| 10                | 85              | 30           |
| 11                | 90              | 33           |
| 12                | 95              | 35           |
| 13                | 100             | 38           |
| 14                | 105             | 41           |
| 15                | 110             | 44           |
| 16                | 115             | 46           |
| 17                | 120             | 49           |
| 18                | 125             | 52           |
| 19                | 130             | 54           |
| 20                | 135             | 57           |
| 21                | 140             | 60           |
| 22                | 145             | 63           |
| 23                | 150             | 65           |
| 24                | 155             | 68           |
| 25                | 160             | 71           |
| 26                | 165             | 73           |
| 27                | 170             | 76           |
| 28                | 175             | 79           |
| 29                | 180             | 82           |
| 30                | 185             | 84           |
| 31                | 190             | 87           |

# 87. PreWash #1 Fill/Tumble Dispenser "+087"

This option allows the owner to select which dispenser will be used for PreWash #1 on all cycles.

# How to Program PreWash #1 Fill/Tumble Dispenser

- 1. Control must be in Manual Mode. Refer to *Entering the Manual Mode*.
- 2. Press the DELICATES (+) or the COLD (-) keypad until "PrOg" appears in the VFD. Press the START (enter) keypad and "+001" will appear in the VFD.

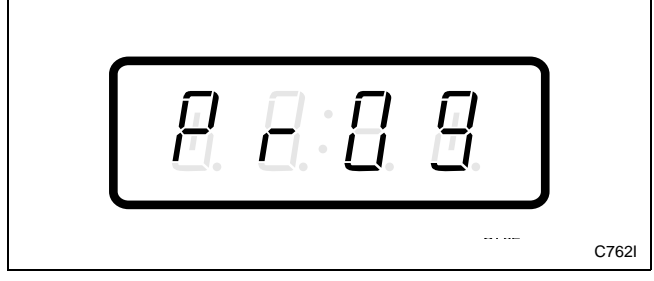

Figure 126

3. Press the DELICATES (+) or the COLD (-) keypad to scroll through the programmable options until "+087" appears in the VFD. Refer to *Figure 127*.

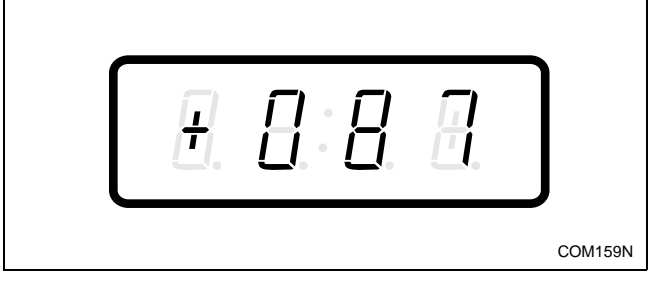

Figure 127

4. When "+087" appears in the VFD, press the START (enter) keypad. A number will appear in the VFD. This number corresponds to the current PreWash #1 Fill/Tumble Dispenser Programming Value.

# NOTE: The number appearing in the VFD is the current number that was selected from *Table 14* on the following page.

5. Locate the desired number in the first column of *Table 14* on the following page.

# NOTE: Default PreWash #1 Fill/Tumble Dispenser value is 001.

6. Press the DELICATES (+) or the COLD (-) keypad to increase or decrease the current number until correct. Refer to *Figure 128*.

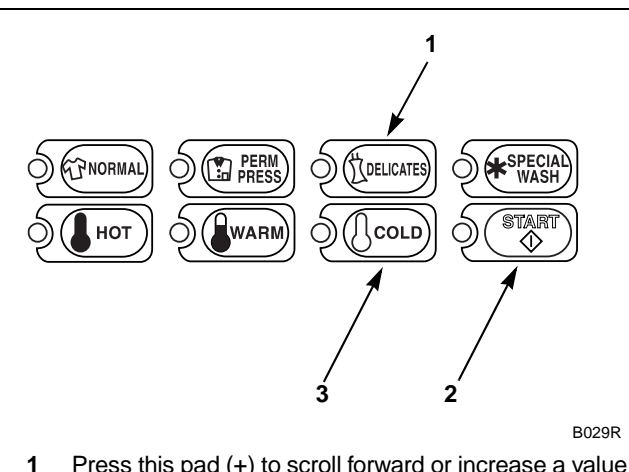

- Press this pad (+) to scroll forward or increase a value
- Press this pad (enter) to choose a selected value or option
- **3** Press this pad (-) to scroll back or decrease a value

#### Figure 128

7. Press the START (enter) keypad when the correct number appears in the VFD. The next option, "+088", will appear in the VFD.

#### NOTE: To program "+088" (PreWash #2 Fill/ Tumble Dispenser), refer to *option 88*. To program other options, refer to the appropriate section.

- 1. Be sure the control shows a programmable option, not a value.
- 2. While pressing and holding the NORMAL keypad with one hand, press the PERM PRESS keypad with the other hand. The control will revert back to the Ready Mode.

#### Programming NetMaster

#### Reading Table 14

To determine correct dispenser value required, review table below. Read each row from left to right. Starting number of row indicates required dispenser value number to be entered into electronic control. Dispenser value is followed by four option columns. Option columns state whether an action is ON or OFF (ON indicates option is turned on, OFF indicates option is turned off).

| Dispenser Value | Dispenser One | Dispenser Two | Dispenser Three | Dispenser Four |
|-----------------|---------------|---------------|-----------------|----------------|
| 000             | OFF           | OFF           | OFF             | OFF            |
| 001             | ON            | OFF           | OFF             | OFF            |
| 002             | OFF           | ON            | OFF             | OFF            |
| 003             | ON            | ON            | OFF             | OFF            |
| 004             | OFF           | OFF           | ON              | OFF            |
| 005             | ON            | OFF           | ON              | OFF            |
| 006             | OFF           | ON            | ON              | OFF            |
| 007             | ON            | ON            | ON              | OFF            |
| 008             | OFF           | OFF           | OFF             | ON             |
| 009             | ON            | OFF           | OFF             | ON             |
| 010             | OFF           | ON            | OFF             | ON             |
| 011             | ON            | ON            | OFF             | ON             |
| 012             | OFF           | OFF           | ON              | ON             |
| 013             | ON            | OFF           | ON              | ON             |
| 014             | OFF           | ON            | ON              | ON             |
| 015             | ON            | ON            | ON              | ON             |

# 88. PreWash #2 Fill/Tumble Dispenser "+088"

This option allows the owner to select which dispenser will be used for PreWash #2 on all cycles.

# How to Program PreWash #2 Fill/Tumble Dispenser

- 1. Control must be in Manual Mode. Refer to *Entering the Manual Mode*.
- 2. Press the DELICATES (+) or the COLD (-) keypad until "PrOg" appears in the VFD. Press the START (enter) keypad and "+001" will appear in the VFD.

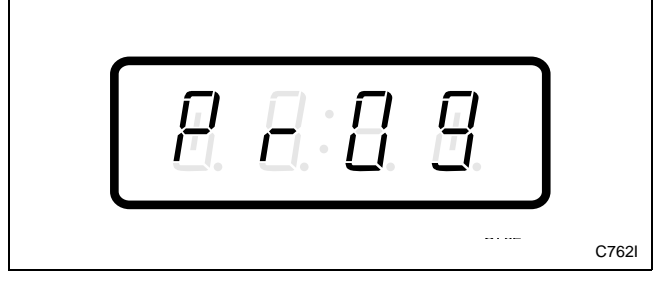

Figure 129

3. Press the DELICATES (+) or the COLD (-) keypad to scroll through the programmable options until "+088" appears in the VFD. Refer to *Figure 130*.

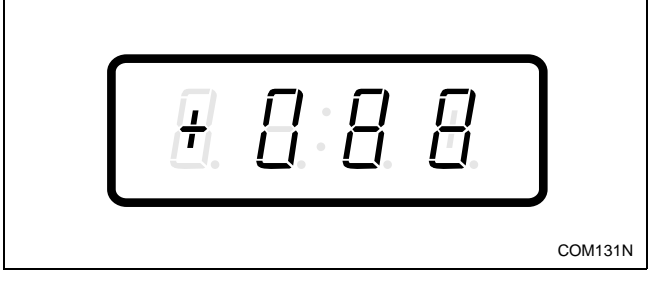

Figure 130

4. When "+088" appears in the VFD, press the START (enter) keypad. A number will appear in the VFD. This number corresponds to the current PreWash #2 Fill/Tumble Dispenser Programming Value.

# NOTE: The number appearing in the VFD is the current number that was selected from *Table 15* on the following page.

5. Locate the desired number in the first column of *Table 15* on the following page.

# NOTE: Default PreWash #2 Fill/Tumble Dispenser value is 001.

6. Press the DELICATES (+) or the COLD (-) keypad to increase or decrease the current number until correct. Refer to *Figure 131*.

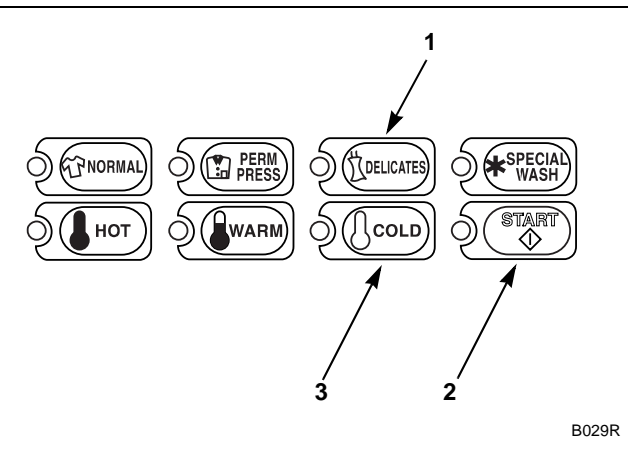

- Press this pad (+) to scroll forward or increase a value
- 2 Press this pad (enter) to choose a selected value or option
- **3** Press this pad (-) to scroll back or decrease a value

#### Figure 131

7. Press the START (enter) keypad when the correct number appears in the VFD. The next option, "+089", will appear in the VFD.

# NOTE: To program "+089" (Wash Fill/Tumble Dispenser), refer to *option 89*. To program other options, refer to the appropriate section.

#### How to Exit Programming Feature

1

- 1. Be sure the control shows a programmable option, not a value.
- 2. While pressing and holding the NORMAL keypad with one hand, press the PERM PRESS keypad with the other hand. The control will revert back to the Ready Mode.

To determine correct dispenser value required, review table below. Read each row from left to right. Starting number of row indicates required dispenser value number to be entered into electronic control. Dispenser value is followed by four option columns. Option columns state whether an action is ON or OFF (ON indicates option is turned on, OFF indicates option is turned off).

| Dispenser Value | Dispenser One | Dispenser Two | Dispenser Three | Dispenser Four |
|-----------------|---------------|---------------|-----------------|----------------|
| 000             | OFF           | OFF           | OFF             | OFF            |
| 001             | ON            | OFF           | OFF             | OFF            |
| 002             | OFF           | ON            | OFF             | OFF            |
| 003             | ON            | ON            | OFF             | OFF            |
| 004             | OFF           | OFF           | ON              | OFF            |
| 005             | ON            | OFF           | ON              | OFF            |
| 006             | OFF           | ON            | ON              | OFF            |
| 007             | ON            | ON            | ON              | OFF            |
| 008             | OFF           | OFF           | OFF             | ON             |
| 009             | ON            | OFF           | OFF             | ON             |
| 010             | OFF           | ON            | OFF             | ON             |
| 011             | ON            | ON            | OFF             | ON             |
| 012             | OFF           | OFF           | ON              | ON             |
| 013             | ON            | OFF           | ON              | ON             |
| 014             | OFF           | ON            | ON              | ON             |
| 015             | ON            | ON            | ON              | ON             |

## 89. Wash Fill/Tumble Dispenser "+089"

This option allows the owner to select which dispenser will be used for Wash on all cycles.

#### How to Program Wash Fill/Tumble Dispenser

- 1. Control must be in Manual Mode. Refer to *Entering the Manual Mode*.
- 2. Press the DELICATES (+) or the COLD (-) keypad until "PrOg" appears in the VFD. Press the START (enter) keypad and "+001" will appear in the VFD.

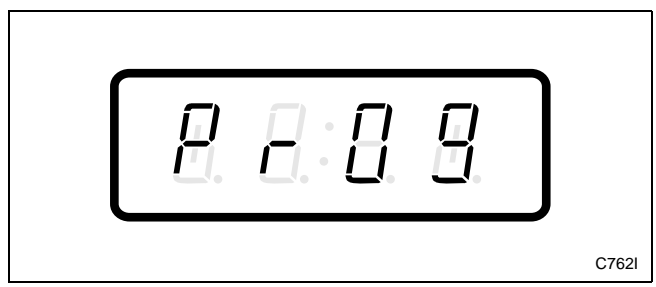

Figure 132

 Press the DELICATES (+) or the COLD (-) keypad to scroll through the programmable options until "+089" appears in the VFD. Refer to *Figure 133*.

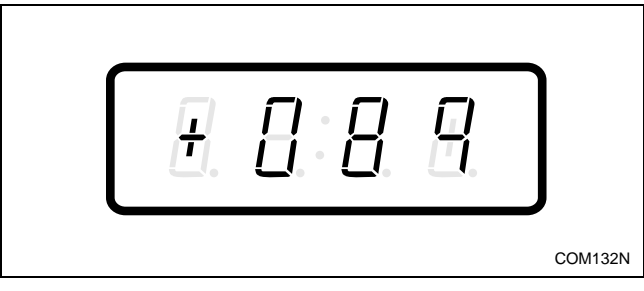

Figure 133

4. When "+089" appears in the VFD, press the START (enter) keypad. A number will appear in the VFD. This number corresponds to the current Wash Fill/Tumble Dispenser Programming Value.

NOTE: The number appearing in the VFD is the current number that was selected from *Table 16* on the following page.

5. Locate the desired number in the first column of *Table 16* on the following page.

# NOTE: Default Wash Fill/Tumble Dispenser value is 003.

6. Press the DELICATES (+) or the COLD (-) keypad to increase or decrease the current number until correct. Refer to *Figure 134*.

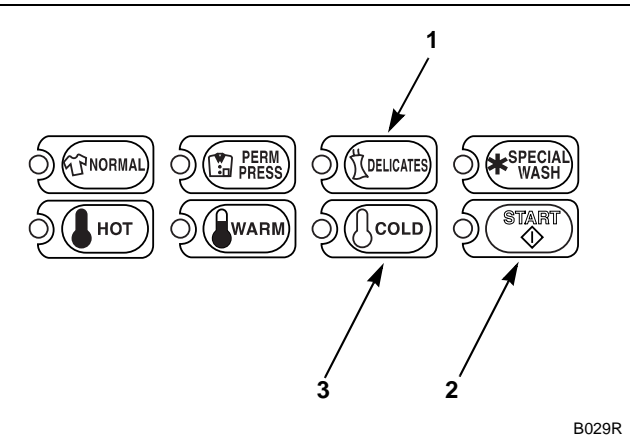

- Press this pad (+) to scroll forward or increase a value
- 2 Press this pad (enter) to choose a selected value or option
- **3** Press this pad (-) to scroll back or decrease a value

#### Figure 134

7. Press the START (enter) keypad when the correct number appears in the VFD. The next option, "+090", will appear in the VFD.

# NOTE: To program "+090" (Rinse #1 Fill/Tumble Dispenser), refer to *option 90*. To program other options, refer to the appropriate section.

#### How to Exit Programming Feature

1

- 1. Be sure the control shows a programmable option, not a value.
- 2. While pressing and holding the NORMAL keypad with one hand, press the PERM PRESS keypad with the other hand. The control will revert back to the Ready Mode.

#### Programming NetMaster

#### Reading Table 16

To determine correct dispenser value required, review table below. Read each row from left to right. Starting number of row indicates required dispenser value number to be entered into electronic control. Dispenser value is followed by four option columns. Option columns state whether an action is ON or OFF (ON indicates option is turned on, OFF indicates option is turned off).

| Dispenser Value | Dispenser One | Dispenser Two | Dispenser Three | Dispenser Four |
|-----------------|---------------|---------------|-----------------|----------------|
| 000             | OFF           | OFF           | OFF             | OFF            |
| 001             | ON            | OFF           | OFF             | OFF            |
| 002             | OFF           | ON            | OFF             | OFF            |
| 003             | ON            | ON            | OFF             | OFF            |
| 004             | OFF           | OFF           | ON              | OFF            |
| 005             | ON            | OFF           | ON              | OFF            |
| 006             | OFF           | ON            | ON              | OFF            |
| 007             | ON            | ON            | ON              | OFF            |
| 008             | OFF           | OFF           | OFF             | ON             |
| 009             | ON            | OFF           | OFF             | ON             |
| 010             | OFF           | ON            | OFF             | ON             |
| 011             | ON            | ON            | OFF             | ON             |
| 012             | OFF           | OFF           | ON              | ON             |
| 013             | ON            | OFF           | ON              | ON             |
| 014             | OFF           | ON            | ON              | ON             |
| 015             | ON            | ON            | ON              | ON             |

## 90. Rinse #1 Fill/Tumble Dispenser "+090"

This option allows the owner to select which dispenser will be used for the Initial Rinse on all cycles.

# How to Program Rinse #1 Fill/Tumble Dispenser

- 1. Control must be in Manual Mode. Refer to *Entering the Manual Mode*.
- 2. Press the DELICATES (+) or the COLD (-) keypad until "PrOg" appears in the VFD. Press the START (enter) keypad and "+001" will appear in the VFD.

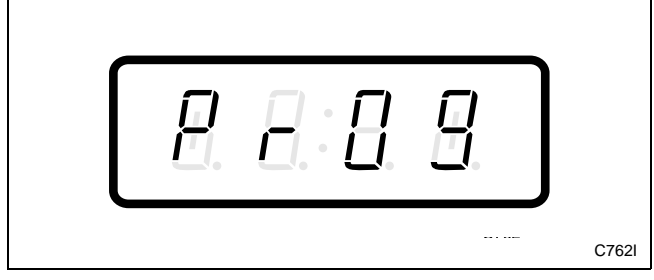

Figure 135

3. Press the DELICATES (+) or the COLD (-) keypad to scroll through the programmable options until "+090" appears in the VFD. Refer to *Figure 136*.

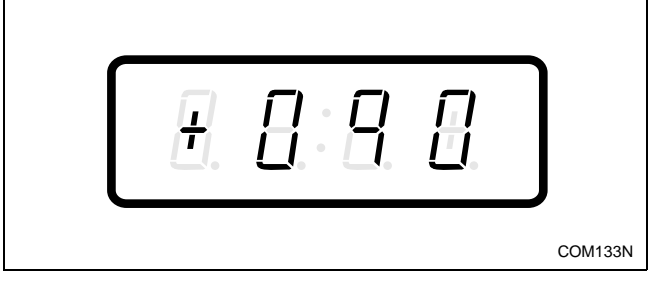

Figure 136

4. When "+090" appears in the VFD, press the START (enter) keypad. A number will appear in the VFD. This number corresponds to the current Rinse #1 Fill/Tumble Dispenser Programming Value.

# NOTE: The number appearing in the VFD is the current number that was selected from *Table 17* on the following page.

5. Locate the desired number in the first column of *Table 17* on the following page.

# NOTE: Default Rinse #1 Fill/Tumble Dispenser value is 003.

6. Press the DELICATES (+) or the COLD (-) keypad to increase or decrease the current number until correct. Refer to *Figure 137*.

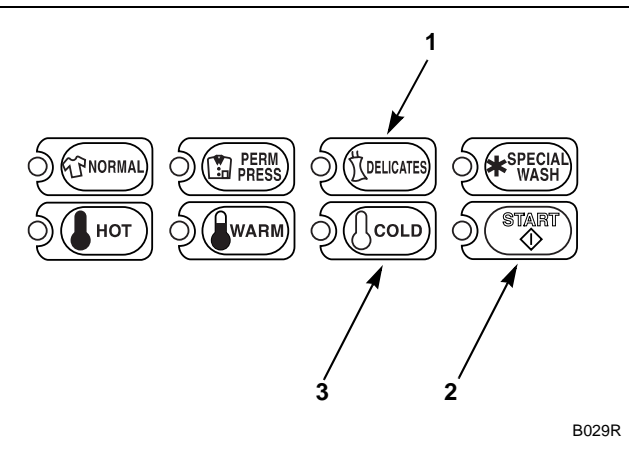

- Press this pad (+) to scroll forward or increase a value
- 2 Press this pad (enter) to choose a selected value or option
- **3** Press this pad (-) to scroll back or decrease a value

#### Figure 137

7. Press the START (enter) keypad when the correct number appears in the VFD. The next option, "+091", will appear in the VFD.

#### NOTE: To program "+091" (Rinse Extra Fill/ Tumble Dispenser), refer to *option 91*. To program other options, refer to the appropriate section.

#### How to Exit Programming Feature

1

- 1. Be sure the control shows a programmable option, not a value.
- 2. While pressing and holding the NORMAL keypad with one hand, press the PERM PRESS keypad with the other hand. The control will revert back to the Ready Mode.

#### Programming NetMaster

#### Reading Table 17

To determine correct dispenser value required, review table below. Read each row from left to right. Starting number of row indicates required dispenser value number to be entered into electronic control. Dispenser value is followed by four option columns. Option columns state whether an action is ON or OFF (ON indicates option is turned on, OFF indicates option is turned off).

| Dispenser Value | Dispenser One | Dispenser Two | Dispenser Three | Dispenser Four |
|-----------------|---------------|---------------|-----------------|----------------|
| 000             | OFF           | OFF           | OFF             | OFF            |
| 001             | ON            | OFF           | OFF             | OFF            |
| 002             | OFF           | ON            | OFF             | OFF            |
| 003             | ON            | ON            | OFF             | OFF            |
| 004             | OFF           | OFF           | ON              | OFF            |
| 005             | ON            | OFF           | ON              | OFF            |
| 006             | OFF           | ON            | ON              | OFF            |
| 007             | ON            | ON            | ON              | OFF            |
| 008             | OFF           | OFF           | OFF             | ON             |
| 009             | ON            | OFF           | OFF             | ON             |
| 010             | OFF           | ON            | OFF             | ON             |
| 011             | ON            | ON            | OFF             | ON             |
| 012             | OFF           | OFF           | ON              | ON             |
| 013             | ON            | OFF           | ON              | ON             |
| 014             | OFF           | ON            | ON              | ON             |
| 015             | ON            | ON            | ON              | ON             |

# 91. Rinse Extra Fill/Tumble Dispenser "+091"

This option allows the owner to select which dispenser will be used for Extra Rinse on all cycles.

# How to Program Rinse Extra Fill/Tumble Dispenser

- 1. Control must be in Manual Mode. Refer to *Entering the Manual Mode*.
- 2. Press the DELICATES (+) or the COLD (-) keypad until "PrOg" appears in the VFD. Press the START (enter) keypad and "+001" will appear in the VFD.

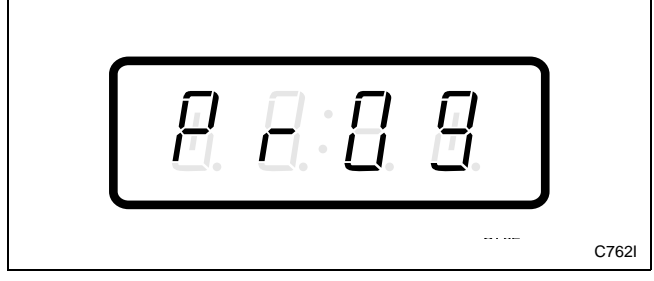

Figure 138

3. Press the DELICATES (+) or the COLD (-) keypad to scroll through the programmable options until "+091" appears in the VFD. Refer to *Figure 139*.

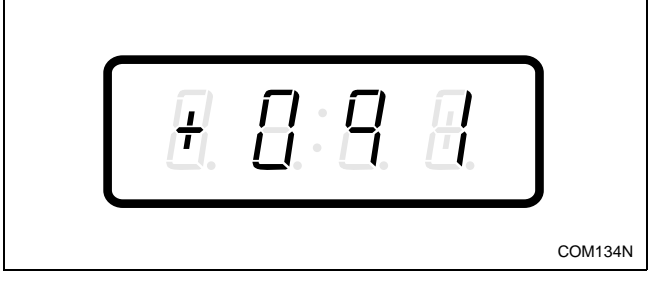

Figure 139

4. When "+091" appears in the VFD, press the START (enter) keypad. A number will appear in the VFD. This number corresponds to the current Rinse Extra Fill/Tumble Dispenser Programming Value.

# NOTE: The number appearing in the VFD is the current number that was selected from *Table 18* on the following page.

5. Locate the desired number in the first column of *Table 18* on the following page.

# NOTE: Default Rinse Extra Fill/Tumble Dispenser value is 003.

6. Press the DELICATES (+) or the COLD (-) keypad to increase or decrease the current number until correct. Refer to *Figure 140*.

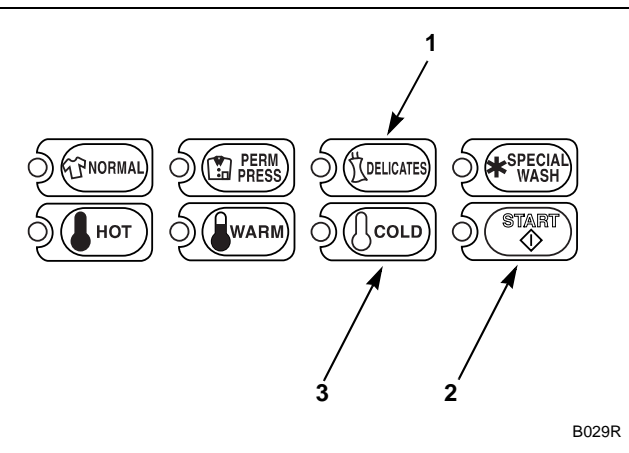

- 1 Press this pad (+) to scroll forward or increase a value
- 2 Press this pad (enter) to choose a selected value or option
- **3** Press this pad (-) to scroll back or decrease a value

#### Figure 140

7. Press the START (enter) keypad when the correct number appears in the VFD. The next option, "+092", will appear in the VFD.

#### NOTE: To program "+092" (Rinse Final Fill/ Tumble Dispenser), refer to *option 92*. To program other options, refer to the appropriate section.

- 1. Be sure the control shows a programmable option, not a value.
- 2. While pressing and holding the NORMAL keypad with one hand, press the PERM PRESS keypad with the other hand. The control will revert back to the Ready Mode.

#### Programming NetMaster

#### Reading Table 18

To determine correct dispenser value required, review table below. Read each row from left to right. Starting number of row indicates required dispenser value number to be entered into electronic control. Dispenser value is followed by four option columns. Option columns state whether an action is ON or OFF (ON indicates option is turned on, OFF indicates option is turned off).

| Dispenser Value | Dispenser One | Dispenser Two | Dispenser Three | Dispenser Four |
|-----------------|---------------|---------------|-----------------|----------------|
| 000             | OFF           | OFF           | OFF             | OFF            |
| 001             | ON            | OFF           | OFF             | OFF            |
| 002             | OFF           | ON            | OFF             | OFF            |
| 003             | ON            | ON            | OFF             | OFF            |
| 004             | OFF           | OFF           | ON              | OFF            |
| 005             | ON            | OFF           | ON              | OFF            |
| 006             | OFF           | ON            | ON              | OFF            |
| 007             | ON            | ON            | ON              | OFF            |
| 008             | OFF           | OFF           | OFF             | ON             |
| 009             | ON            | OFF           | OFF             | ON             |
| 010             | OFF           | ON            | OFF             | ON             |
| 011             | ON            | ON            | OFF             | ON             |
| 012             | OFF           | OFF           | ON              | ON             |
| 013             | ON            | OFF           | ON              | ON             |
| 014             | OFF           | ON            | ON              | ON             |
| 015             | ON            | ON            | ON              | ON             |

# 92. Rinse Final Fill/Tumble Dispenser "+092"

This option allows the owner to select which dispenser will be used for Final Rinse on all cycles.

# How to Program Rinse Final Fill/Tumble Dispenser

- 1. Control must be in Manual Mode. Refer to *Entering the Manual Mode*.
- 2. Press the DELICATES (+) or the COLD (-) keypad until "PrOg" appears in the VFD. Press the START (enter) keypad and "+001" will appear in the VFD.

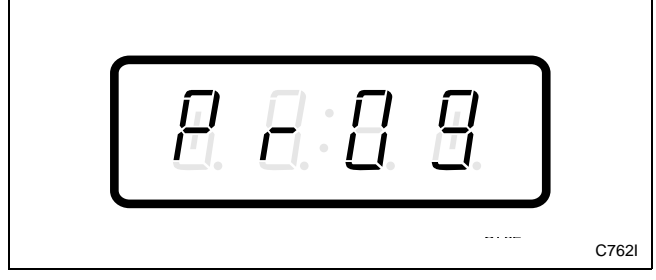

Figure 141

3. Press the DELICATES (+) or the COLD (-) keypad to scroll through the programmable options until "+092" appears in the VFD. Refer to *Figure 142*.

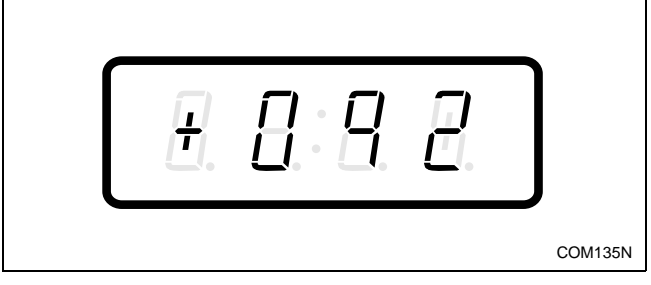

Figure 142

4. When "+092" appears in the VFD, press the START (enter) keypad. A number will appear in the VFD. This number corresponds to the current Rinse Final Fill/Tumble Dispenser Programming Value.

# NOTE: The number appearing in the VFD is the current number that was selected from *Table 19* on the following page.

5. Locate the desired number in the first column of *Table 19* on the following page.

# NOTE: Default Rinse Final Fill/Tumble Dispenser value is 006.

6. Press the DELICATES (+) or the COLD (-) keypad to increase or decrease the current number until correct. Refer to *Figure 143*.

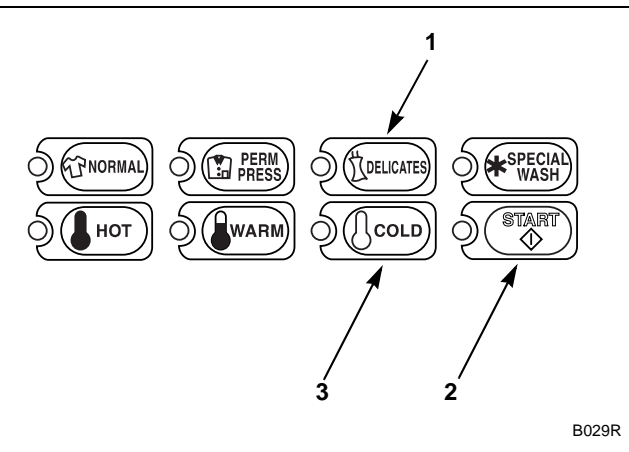

- Press this pad (+) to scroll forward or increase a value
- 2 Press this pad (enter) to choose a selected value or option
- **3** Press this pad (-) to scroll back or decrease a value

#### Figure 143

7. Press the START (enter) keypad when the correct number appears in the VFD. The next option, "+093", will appear in the VFD.

#### NOTE: To program "+093" (PreWash #1 Fill/ Tumble Drain), refer to *option 93*. To program other options, refer to the appropriate section.

#### How to Exit Programming Feature

1

- 1. Be sure the control shows a programmable option, not a value.
- 2. While pressing and holding the NORMAL keypad with one hand, press the PERM PRESS keypad with the other hand. The control will revert back to the Ready Mode.

#### Programming NetMaster

#### Reading Table 19

To determine correct dispenser value required, review table below. Read each row from left to right. Starting number of row indicates required dispenser value number to be entered into electronic control. Dispenser value is followed by four option columns. Option columns state whether an action is ON or OFF (ON indicates option is turned on, OFF indicates option is turned off).

| Dispenser Value | Dispenser One | Dispenser Two | Dispenser Three | Dispenser Four |
|-----------------|---------------|---------------|-----------------|----------------|
| 000             | OFF           | OFF           | OFF             | OFF            |
| 001             | ON            | OFF           | OFF             | OFF            |
| 002             | OFF           | ON            | OFF             | OFF            |
| 003             | ON            | ON            | OFF             | OFF            |
| 004             | OFF           | OFF           | ON              | OFF            |
| 005             | ON            | OFF           | ON              | OFF            |
| 006             | OFF           | ON            | ON              | OFF            |
| 007             | ON            | ON            | ON              | OFF            |
| 008             | OFF           | OFF           | OFF             | ON             |
| 009             | ON            | OFF           | OFF             | ON             |
| 010             | OFF           | ON            | OFF             | ON             |
| 011             | ON            | ON            | OFF             | ON             |
| 012             | OFF           | OFF           | ON              | ON             |
| 013             | ON            | OFF           | ON              | ON             |
| 014             | OFF           | ON            | ON              | ON             |
| 015             | ON            | ON            | ON              | ON             |

## 93. PreWash #1 Fill/Tumble Drain "+093"

This option allows the owner to program which drain option will be used during PreWash #1 Fill and Tumble for all cycles.

# How to Program PreWash #1 Fill/Tumble Drain

- 1. Control must be in Manual Mode. Refer to *Entering the Manual Mode*.
- 2. Press the DELICATES (+) or the COLD (-) keypad until "PrOg" appears in the VFD. Press the START (enter) keypad and "+001" will appear in the VFD.

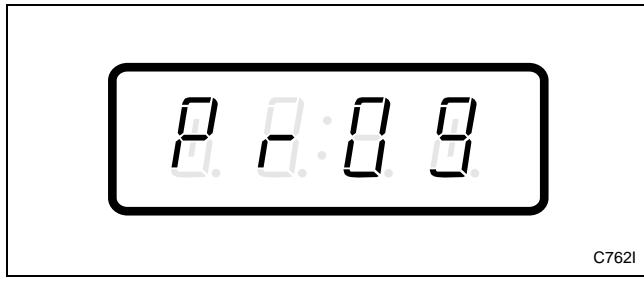

Figure 144

3. Press the DELICATES (+) or the COLD (-) keypad to scroll through the programmable options until "+093" appears in the VFD. Refer to *Figure 145*.

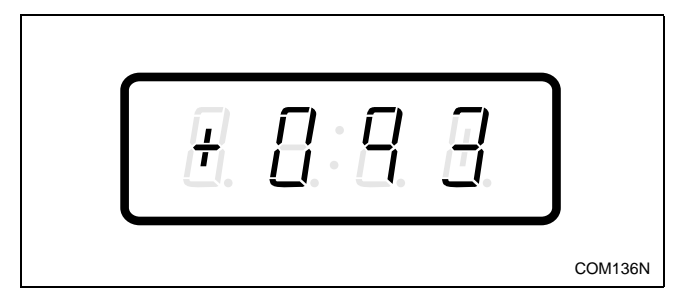

Figure 145

4. When "+093" appears in the VFD, press the START (enter) keypad. The current drain output value for the PreWash #1 Fill and Tumble will appear in the VFD.

5. Press the DELICATES (+) or the COLD (-) keypad to increase or decrease the current output value displayed in the VFD to the desired output value. Refer to *Figure 146*.

#### NOTE: Default output value is 001.

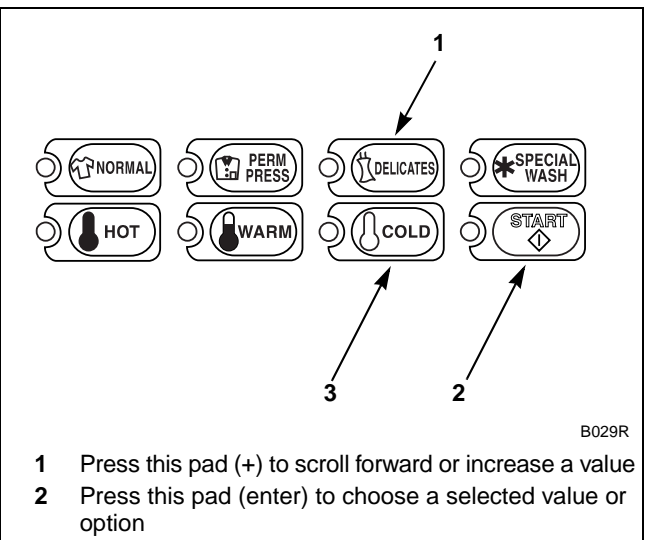

**<sup>3</sup>** Press this pad (-) to scroll back or decrease a value

#### Figure 146

6. Press the START (enter) keypad when the correct value appears in the VFD. The next option, "+094", will appear in the VFD.

#### NOTE: To program "**+094**" (PreWash #1 Drain/ Tumble Drain), refer to *option 94*. To program other options, refer to the appropriate section.

- 1. Be sure the control shows a programmable option, not a value.
- 2. While pressing and holding the NORMAL keypad with one hand, press the PERM PRESS keypad with the other hand. The control will revert back to the Ready Mode.

To determine correct output value required, review table below. Read each row from left to right. Starting number of row indicates required output value number to be entered into electronic control. Output value is followed by three option columns. Option columns state whether an action is ON or OFF (ON indicates option is turned on, OFF indicates option is turned off).

#### **Table Options**

All options "OFF" = Water will not be drained from cylinder and water will be used for next period of cycle (for pump models only).

Auxiliary Drain = Sends signal to an optional auxiliary drain control.

Electric Pump = Water will be pumped from cylinder to increase removal time.

Dump Valve = Water will be drained through an electronically operated valve, if open (OFF). Water will not be drained if closed (ON).

| Output Value | Auxiliary Drain | Electric Pump | Dump Valve |
|--------------|-----------------|---------------|------------|
| 000          | OFF             | OFF           | OFF        |
| 001          | OFF             | OFF           | ON         |
| 002          | OFF             | ON            | OFF        |
| 003          | OFF             | ON            | ON         |
| 004          | ON              | OFF           | OFF        |
| 005          | ON              | OFF           | ON         |
| 006          | ON              | ON            | OFF        |
| 007          | ON              | ON            | ON         |

## 94. PreWash #1 Drain/Tumble Drain "+094"

This option allows the owner to program which drain option will be used during PreWash #1 Tumble and Drain for all cycles.

# How to Program PreWash #1 Drain/Tumble Drain

- 1. Control must be in Manual Mode. Refer to *Entering the Manual Mode*.
- 2. Press the DELICATES (+) or the COLD (-) keypad until "PrOg" appears in the VFD. Press the START (enter) keypad and "+001" will appear in the VFD.

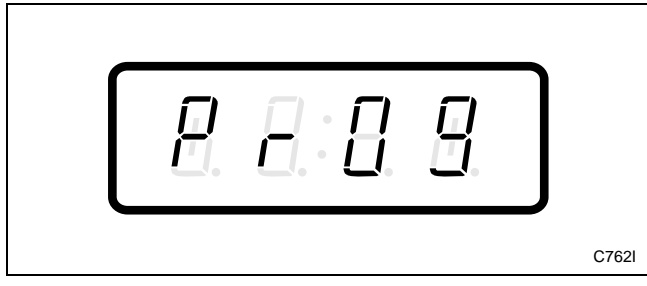

Figure 147

3. Press the DELICATES (+) or the COLD (-) keypad to scroll through the programmable options until "+094" appears in the VFD. Refer to *Figure 148*.

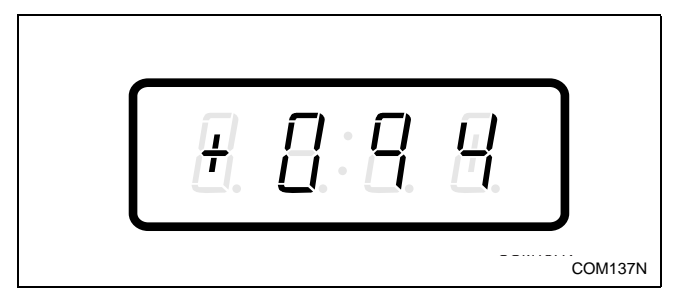

Figure 148

4. When "+094" appears in the VFD, press the START (enter) keypad. The current drain output value for the PreWash #1 Drain/Tumble Drain will appear in the VFD.

5. Press the DELICATES (+) or the COLD (-) keypad to increase or decrease the current output value displayed in the VFD to the desired output value. Refer to *Figure 149*.

#### NOTE: Default output value is 002.

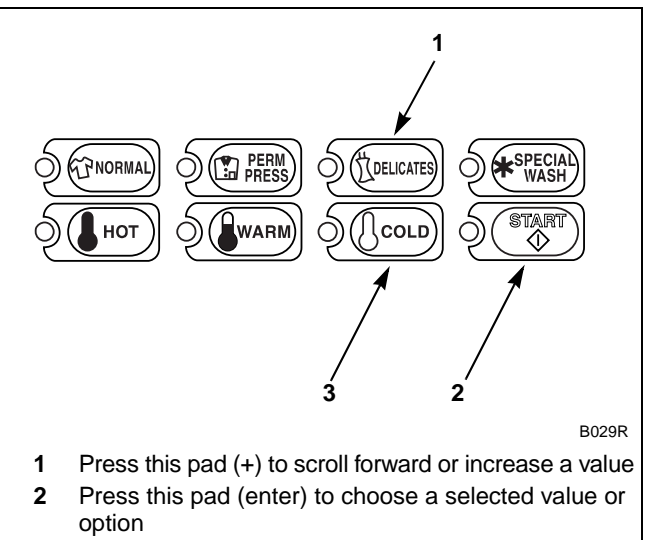

**<sup>3</sup>** Press this pad (-) to scroll back or decrease a value

#### Figure 149

6. Press the START (enter) keypad when the correct value appears in the VFD. The next option, "+095", will appear in the VFD.

# NOTE: To program "+095" (PreWash #1 Extract Drain), refer to *option 95*. To program other options, refer to the appropriate section.

- 1. Be sure the control shows a programmable option, not a value.
- 2. While pressing and holding the NORMAL keypad with one hand, press the PERM PRESS keypad with the other hand. The control will revert back to the Ready Mode.

To determine correct output value required, review table below. Read each row from left to right. Starting number of row indicates required output value number to be entered into electronic control. Output value is followed by three option columns. Option columns state whether an action is ON or OFF (ON indicates option is turned on, OFF indicates option is turned off).

#### **Table Options**

All options "OFF" = Water will not be drained from cylinder and water will be used for next period of cycle (for pump models only).

Auxiliary Drain = Sends signal to an optional auxiliary drain control.

Electric Pump = Water will be pumped from cylinder to increase removal time.

Dump Valve = Water will be drained through an electronically operated valve, if open (OFF). Water will not be drained if closed (ON).

|              |                 | 1             |            |
|--------------|-----------------|---------------|------------|
| Output Value | Auxiliary Drain | Electric Pump | Dump Valve |
| 000          | OFF             | OFF           | OFF        |
| 001          | OFF             | OFF           | ON         |
| 002          | OFF             | ON            | OFF        |
| 003          | OFF             | ON            | ON         |
| 004          | ON              | OFF           | OFF        |
| 005          | ON              | OFF           | ON         |
| 006          | ON              | ON            | OFF        |
| 007          | ON              | ON            | ON         |

## 95. PreWash #1 Extract Drain "+095"

This option allows the owner to program which drain option will be used during PreWash #1 Extraction for all cycles.

### How to Program PreWash #1 Extract Drain

- 1. Control must be in Manual Mode. Refer to *Entering the Manual Mode*.
- 2. Press the DELICATES (+) or the COLD (-) keypad until "PrOg" appears in the VFD. Press the START (enter) keypad and "+001" will appear in the VFD.

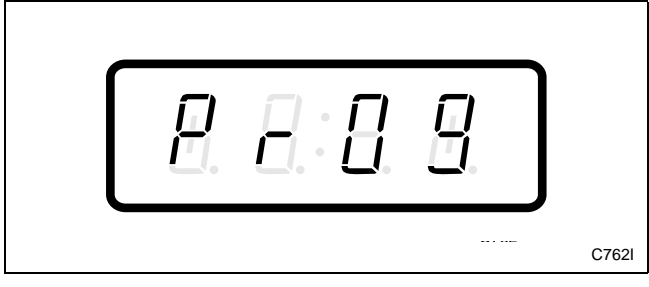

Figure 150

3. Press the DELICATES (+) or the COLD (-) keypad to scroll through the programmable options until "+095" appears in the VFD. Refer to *Figure 151*.

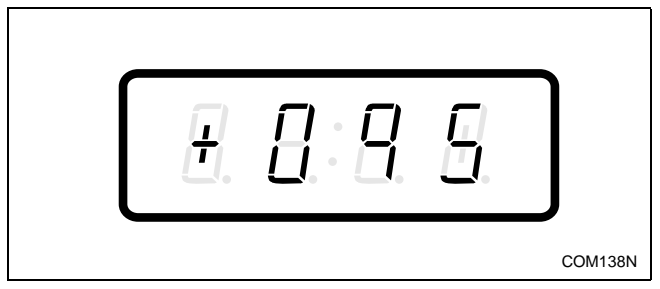

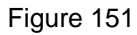

4. When "+095" appears in the VFD, press the START (enter) keypad. The current drain output value for the PreWash #1 Extract Drain will appear in the VFD.

5. Press the DELICATES (+) or the COLD (-) keypad to increase or decrease the current output value displayed in the VFD to the desired output value. Refer to *Figure 152*.

## NOTE: Default output value is 002.

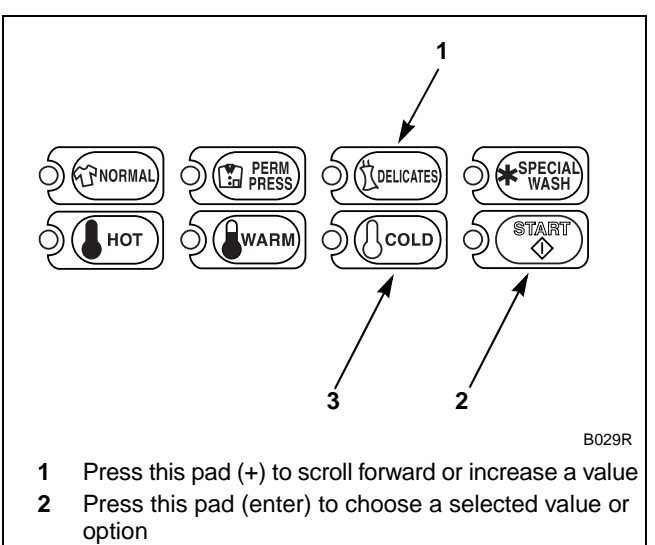

<sup>3</sup> Press this pad (-) to scroll back or decrease a value

#### Figure 152

6. Press the START (enter) keypad when the correct value appears in the VFD. The next option, "+096", will appear in the VFD.

#### **NOTE:** To program "**+096**" (PreWash #2 Fill/ Tumble Drain), refer to *option 96*. To program other options, refer to the appropriate section.

- 1. Be sure the control shows a programmable option, not a value.
- 2. While pressing and holding the NORMAL keypad with one hand, press the PERM PRESS keypad with the other hand. The control will revert back to the Ready Mode.

To determine correct output value required, review table below. Read each row from left to right. Starting number of row indicates required output value number to be entered into electronic control. Output value is followed by three option columns. Option columns state whether an action is ON or OFF (ON indicates option is turned on, OFF indicates option is turned off).

#### **Table Options**

All options "OFF" = Water will not be drained from cylinder and water will be used for next period of cycle (for pump models only).

Auxiliary Drain = Sends signal to an optional auxiliary drain control.

Electric Pump = Water will be pumped from cylinder to increase removal time.

Dump Valve = Water will be drained through an electronically operated valve, if open (OFF). Water will not be drained if closed (ON).

| Output Value | Auxiliary Drain | Electric Pump | Dump Valve |
|--------------|-----------------|---------------|------------|
| 000          | OFF             | OFF           | OFF        |
| 001          | OFF             | OFF           | ON         |
| 002          | OFF             | ON            | OFF        |
| 003          | OFF             | ON            | ON         |
| 004          | ON              | OFF           | OFF        |
| 005          | ON              | OFF           | ON         |
| 006          | ON              | ON            | OFF        |
| 007          | ON              | ON            | ON         |

## 96. PreWash #2 Fill/Tumble Drain "+096"

This option allows the owner to program which drain option will be used during PreWash #2 Fill and Tumble for all cycles.

# How to Program PreWash #2 Fill/Tumble Drain

- 1. Control must be in Manual Mode. Refer to *Entering the Manual Mode*.
- 2. Press the DELICATES (+) or the COLD (-) keypad until "PrOg" appears in the VFD. Press the START (enter) keypad and "+001" will appear in the VFD.

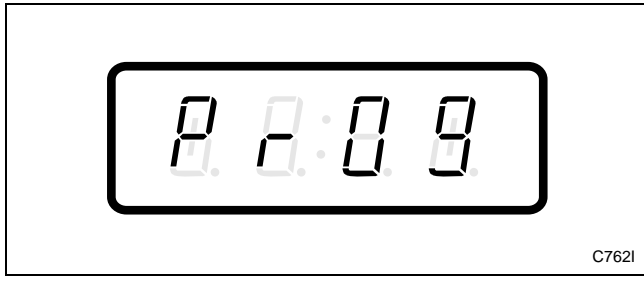

Figure 153

3. Press the DELICATES (+) or the COLD (-) keypad to scroll through the programmable options until "+096" appears in the VFD. Refer to *Figure 154*.

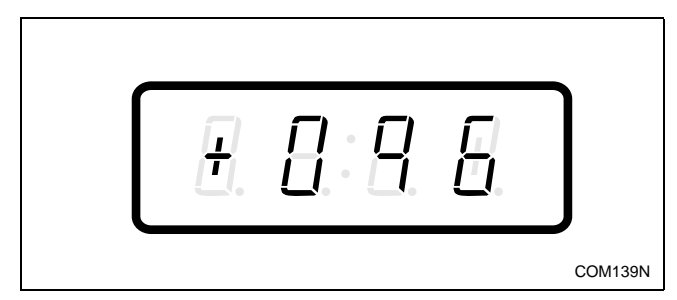

Figure 154

4. When "+096" appears in the VFD, press the START (enter) keypad. The current drain output value for the PreWash #2 Fill/Tumble Drain will appear in the VFD.

5. Press the DELICATES (+) or the COLD (-) keypad to increase or decrease the current output value displayed in the VFD to the desired output value. Refer to *Figure 155*.

#### NOTE: Default output value is 001.

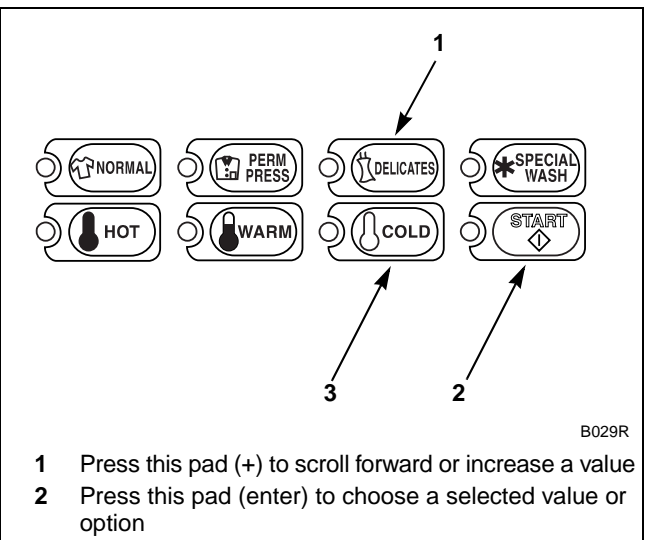

**3** Press this pad (-) to scroll back or decrease a value

#### Figure 155

6. Press the START (enter) keypad when the correct value appears in the VFD. The next option, "+097", will appear in the VFD.

#### NOTE: To program "+097" (PreWash #2 Drain/ Tumble Drain), refer to *option 97*. To program other options, refer to the appropriate section.

- 1. Be sure the control shows a programmable option, not a value.
- 2. While pressing and holding the NORMAL keypad with one hand, press the PERM PRESS keypad with the other hand. The control will revert back to the Ready Mode.

To determine correct output value required, review table below. Read each row from left to right. Starting number of row indicates required output value number to be entered into electronic control. Output value is followed by three option columns. Option columns state whether an action is ON or OFF (ON indicates option is turned on, OFF indicates option is turned off).

#### **Table Options**

All options "OFF" = Water will not be drained from cylinder and water will be used for next period of cycle (for pump models only).

Auxiliary Drain = Sends signal to an optional auxiliary drain control.

Electric Pump = Water will be pumped from cylinder to increase removal time.

Dump Valve = Water will be drained through an electronically operated valve, if open (OFF). Water will not be drained if closed (ON).

|              |                 | 1             |            |
|--------------|-----------------|---------------|------------|
| Output Value | Auxiliary Drain | Electric Pump | Dump Valve |
| 000          | OFF             | OFF           | OFF        |
| 001          | OFF             | OFF           | ON         |
| 002          | OFF             | ON            | OFF        |
| 003          | OFF             | ON            | ON         |
| 004          | ON              | OFF           | OFF        |
| 005          | ON              | OFF           | ON         |
| 006          | ON              | ON            | OFF        |
| 007          | ON              | ON            | ON         |

# 97. PreWash #2 Drain/Tumble Drain "+097"

This option allows the owner to program which drain option will be used during PreWash #2 Tumble and Drain for all cycles.

#### How to Program PreWash #2 Drain/ Tumble Drain

- 1. Control must be in Manual Mode. Refer to *Entering the Manual Mode*.
- 2. Press the DELICATES (+) or the COLD (-) keypad until "PrOg" appears in the VFD. Press the START (enter) keypad and "+001" will appear in the VFD.

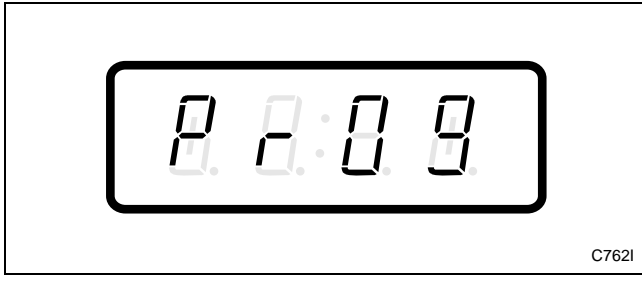

Figure 156

3. Press the DELICATES (+) or the COLD (-) keypad to scroll through the programmable options until "+097" appears in the VFD. Refer to *Figure 157*.

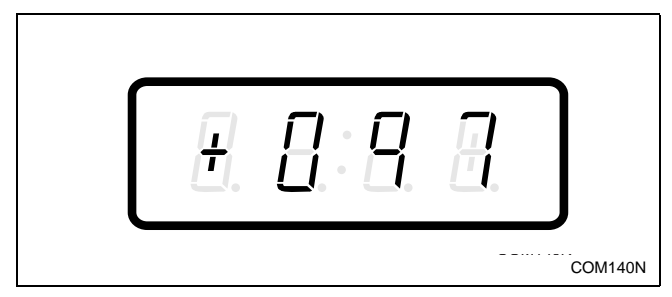

Figure 157

4. When "+097" appears in the VFD, press the START (enter) keypad. The current drain output value for the PreWash #2 Drain/Tumble Drain will appear in the VFD.

5. Press the DELICATES (+) or the COLD (-) keypad to increase or decrease the current output value displayed in the VFD to the desired output value. Refer to *Figure 158*.

#### NOTE: Default output value is 002.

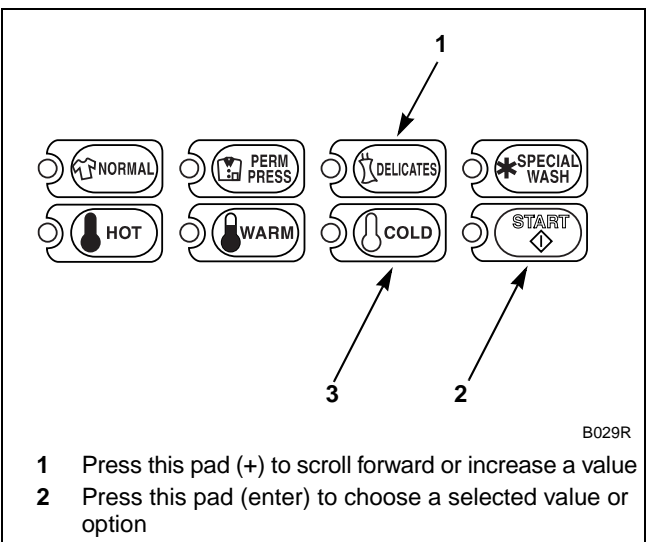

**<sup>3</sup>** Press this pad (-) to scroll back or decrease a value

#### Figure 158

6. Press the START (enter) keypad when the correct value appears in the VFD. The next option, "+098", will appear in the VFD.

# NOTE: To program "+098" (PreWash #2 Extract Drain), refer to *option 98*. To program other options, refer to the appropriate section.

- 1. Be sure the control shows a programmable option, not a value.
- 2. While pressing and holding the NORMAL keypad with one hand, press the PERM PRESS keypad with the other hand. The control will revert back to the Ready Mode.

To determine correct output value required, review table below. Read each row from left to right. Starting number of row indicates required output value number to be entered into electronic control. Output value is followed by three option columns. Option columns state whether an action is ON or OFF (ON indicates option is turned on, OFF indicates option is turned off).

#### **Table Options**

All options "OFF" = Water will not be drained from cylinder and water will be used for next period of cycle (for pump models only).

Auxiliary Drain = Sends signal to an optional auxiliary drain control.

Electric Pump = Water will be pumped from cylinder to increase removal time.

Dump Valve = Water will be drained through an electronically operated valve, if open (OFF). Water will not be drained if closed (ON).

| Output Value | Auxiliary Drain | Electric Pump | Dump Valve |
|--------------|-----------------|---------------|------------|
| 000          | OFF             | OFF           | OFF        |
| 001          | OFF             | OFF           | ON         |
| 002          | OFF             | ON            | OFF        |
| 003          | OFF             | ON            | ON         |
| 004          | ON              | OFF           | OFF        |
| 005          | ON              | OFF           | ON         |
| 006          | ON              | ON            | OFF        |
| 007          | ON              | ON            | ON         |

## 98. PreWash #2 Extract Drain "+098"

This option allows the owner to program which drain option will be used during PreWash #2 Extraction for all cycles.

### How to Program PreWash #2 Extract Drain

- 1. Control must be in Manual Mode. Refer to *Entering the Manual Mode*.
- 2. Press the DELICATES (+) or the COLD (-) keypad until "PrOg" appears in the VFD. Press the START (enter) keypad and "+001" will appear in the VFD.

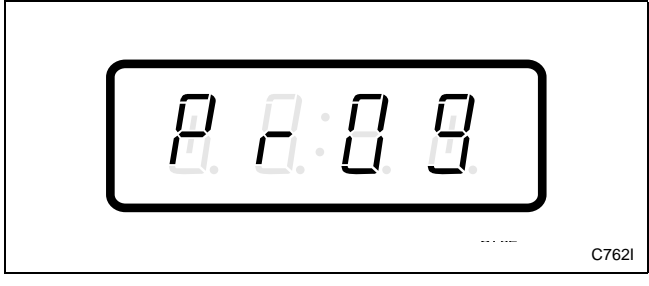

Figure 159

3. Press the DELICATES (+) or the COLD (-) keypad to scroll through the programmable options until "+098" appears in the VFD. Refer to *Figure 160*.

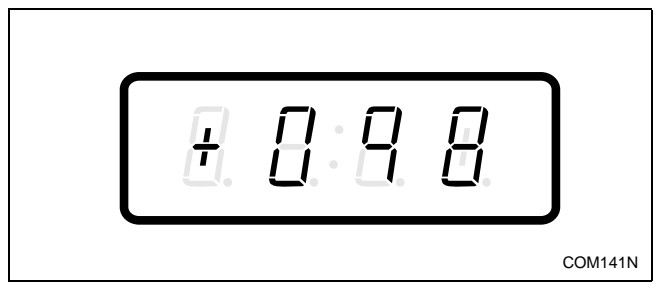

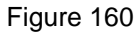

4. When "+098" appears in the VFD, press the START (enter) keypad. The current drain output value for the PreWash #2 Extract Drain will appear in the VFD.

5. Press the DELICATES (+) or the COLD (-) keypad to increase or decrease the current output value displayed in the VFD to the desired output value. Refer to *Figure 161*.

### NOTE: Default output value is 002.

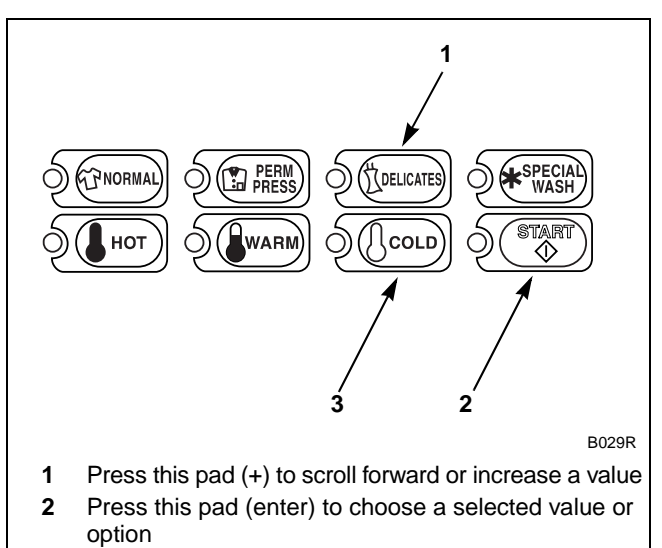

<sup>3</sup> Press this pad (-) to scroll back or decrease a value

#### Figure 161

6. Press the START (enter) keypad when the correct value appears in the VFD. The next option, "+099", will appear in the VFD.

# NOTE: To program "+099" (Wash Fill/Tumble Drain), refer to *option 99*. To program other options, refer to the appropriate section.

- 1. Be sure the control shows a programmable option, not a value.
- 2. While pressing and holding the NORMAL keypad with one hand, press the PERM PRESS keypad with the other hand. The control will revert back to the Ready Mode.

To determine correct output value required, review table below. Read each row from left to right. Starting number of row indicates required output value number to be entered into electronic control. Output value is followed by three option columns. Option columns state whether an action is ON or OFF (ON indicates option is turned on, OFF indicates option is turned off).

#### **Table Options**

All options "OFF" = Water will not be drained from cylinder and water will be used for next period of cycle (for pump models only).

Auxiliary Drain = Sends signal to an optional auxiliary drain control.

Electric Pump = Water will be pumped from cylinder to increase removal time.

Dump Valve = Water will be drained through an electronically operated valve, if open (OFF). Water will not be drained if closed (ON).

| Output Value | Auxiliary Drain | Electric Pump | Dump Valve |
|--------------|-----------------|---------------|------------|
| 000          | OFF             | OFF           | OFF        |
| 001          | OFF             | OFF           | ON         |
| 002          | OFF             | ON            | OFF        |
| 003          | OFF             | ON            | ON         |
| 004          | ON              | OFF           | OFF        |
| 005          | ON              | OFF           | ON         |
| 006          | ON              | ON            | OFF        |
| 007          | ON              | ON            | ON         |

# 99. Wash Fill/Tumble Drain "+099"

This option allows the owner to program which drain option will be used during Wash Fill and Tumble for all cycles.

### How to Program Wash Fill/Tumble Drain

- 1. Control must be in Manual Mode. Refer to *Entering the Manual Mode*.
- 2. Press the DELICATES (+) or the COLD (-) keypad until "PrOg" appears in the VFD. Press the START (enter) keypad and "+001" will appear in the VFD.

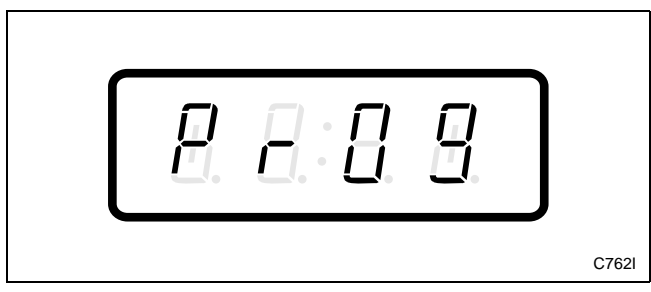

Figure 162

3. Press the DELICATES (+) or the COLD (-) keypad to scroll through the programmable options until "+099" appears in the VFD. Refer to *Figure 163*.

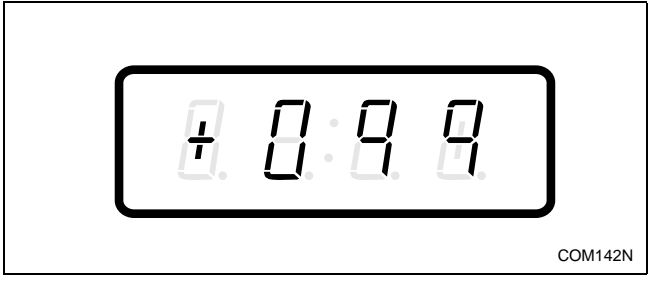

Figure 163

4. When "+099" appears in the VFD, press the START (enter) keypad. The current drain output value for the Wash Fill/Tumble Drain will appear in the VFD.

5. Press the DELICATES (+) or the COLD (-) keypad to increase or decrease the current output value displayed in the VFD to the desired output value. Refer to *Figure 164*.

## NOTE: Default output value is 001.

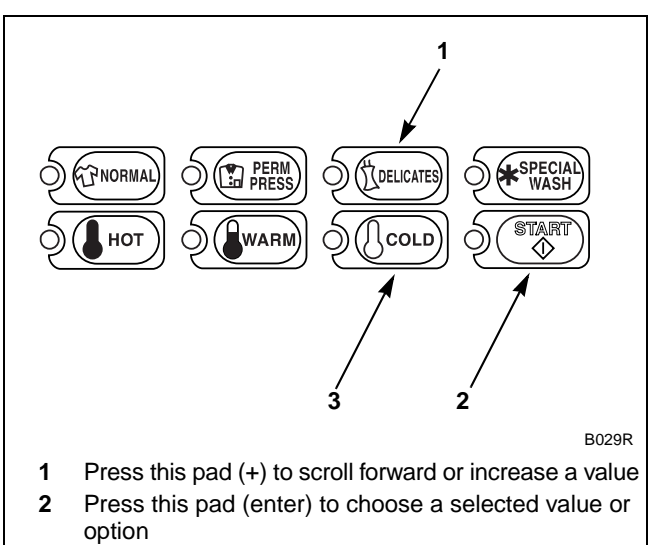

3 Press this pad (-) to scroll back or decrease a value

#### Figure 164

Press the START (enter) keypad when the correct value appears in the VFD. The next option, "+100", will appear in the VFD.

# NOTE: To program "+100" (Wash Drain/Tumble Drain), refer to *option 100*. To program other options, refer to the appropriate section.

- 1. Be sure the control shows a programmable option, not a value.
- 2. While pressing and holding the NORMAL keypad with one hand, press the PERM PRESS keypad with the other hand. The control will revert back to the Ready Mode.

To determine correct output value required, review table below. Read each row from left to right. Starting number of row indicates required output value number to be entered into electronic control. Output value is followed by three option columns. Option columns state whether an action is ON or OFF (ON indicates option is turned on, OFF indicates option is turned off).

#### **Table Options**

All options "OFF" = Water will not be drained from cylinder and water will be used for next period of cycle (for pump models only).

Auxiliary Drain = Sends signal to an optional auxiliary drain control.

Electric Pump = Water will be pumped from cylinder to increase removal time.

Dump Valve = Water will be drained through an electronically operated valve, if open (OFF). Water will not be drained if closed (ON).

| Output Value | Auxiliary Drain | Electric Pump | Dump Valve |
|--------------|-----------------|---------------|------------|
| 000          | OFF             | OFF           | OFF        |
| 001          | OFF             | OFF           | ON         |
| 002          | OFF             | ON            | OFF        |
| 003          | OFF             | ON            | ON         |
| 004          | ON              | OFF           | OFF        |
| 005          | ON              | OFF           | ON         |
| 006          | ON              | ON            | OFF        |
| 007          | ON              | ON            | ON         |

# 100. Wash Drain/Tumble Drain "+100"

This option allows the owner to program which drain option will be used during Wash Tumble and Drain for all cycles.

## How to Program Wash Drain/Tumble Drain

- 1. Control must be in Manual Mode. Refer to *Entering the Manual Mode*.
- 2. Press the DELICATES (+) or the COLD (-) keypad until "PrOg" appears in the VFD. Press the START (enter) keypad and "+001" will appear in the VFD.

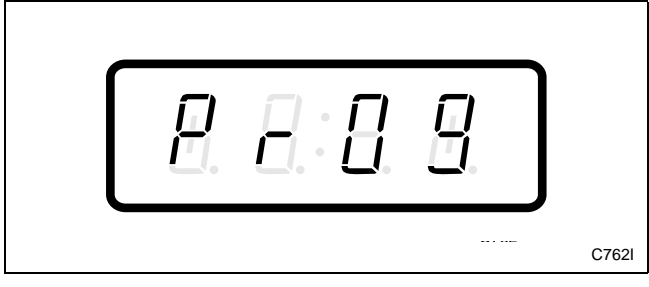

Figure 165

3. Press the DELICATES (+) or the COLD (-) keypad to scroll through the programmable options until "+100" appears in the VFD. Refer to *Figure 166*.

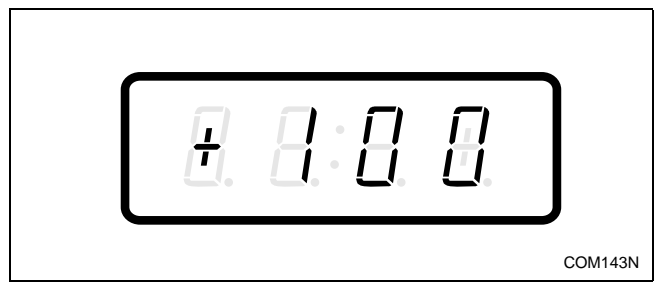

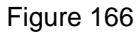

4. When "+100" appears in the VFD, press the START (enter) keypad. The current drain output value for the Wash Drain/Tumble Drain will appear in the VFD.

5. Press the DELICATES (+) or the COLD (-) keypad to increase or decrease the current output value displayed in the VFD to the desired output value. Refer to *Figure 167*.

## NOTE: Default output value is 002.

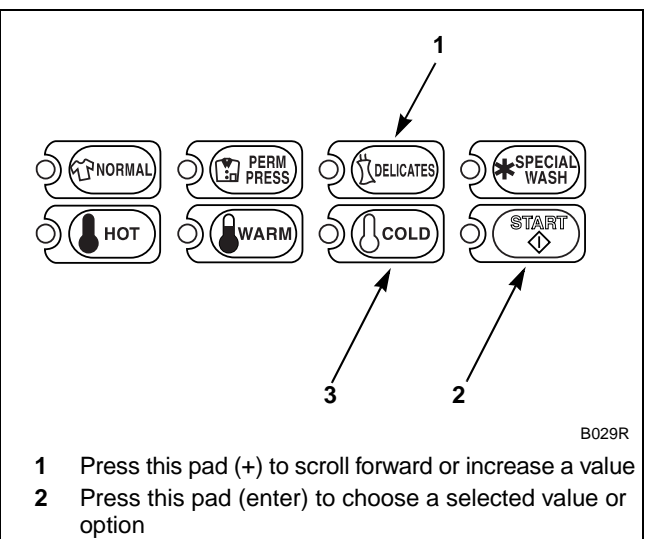

**<sup>3</sup>** Press this pad (-) to scroll back or decrease a value

#### Figure 167

6. Press the START (enter) keypad when the correct value appears in the VFD. The next option, "+101", will appear in the VFD.

# NOTE: To program "+101" (Wash Extract Drain), refer to *option 101*. To program other options, refer to the appropriate section.

- 1. Be sure the control shows a programmable option, not a value.
- 2. While pressing and holding the NORMAL keypad with one hand, press the PERM PRESS keypad with the other hand. The control will revert back to the Ready Mode.

To determine correct output value required, review table below. Read each row from left to right. Starting number of row indicates required output value number to be entered into electronic control. Output value is followed by three option columns. Option columns state whether an action is ON or OFF (ON indicates option is turned on, OFF indicates option is turned off).

#### **Table Options**

All options "OFF" = Water will not be drained from cylinder and water will be used for next period of cycle (for pump models only).

Auxiliary Drain = Sends signal to an optional auxiliary drain control.

Electric Pump = Water will be pumped from cylinder to increase removal time.

Dump Valve = Water will be drained through an electronically operated valve, if open (OFF). Water will not be drained if closed (ON).

| Output Value | Auxiliary Drain | Electric Pump | Dump Valve |
|--------------|-----------------|---------------|------------|
| 000          | OFF             | OFF           | OFF        |
| 001          | OFF             | OFF           | ON         |
| 002          | OFF             | ON            | OFF        |
| 003          | OFF             | ON            | ON         |
| 004          | ON              | OFF           | OFF        |
| 005          | ON              | OFF           | ON         |
| 006          | ON              | ON            | OFF        |
| 007          | ON              | ON            | ON         |

# 101. Wash Extract Drain "+101"

This option allows the owner to program which drain option will be used during Wash Extraction for all cycles.

#### How to Program Wash Extract Drain

- 1. Control must be in Manual Mode. Refer to *Entering the Manual Mode*.
- 2. Press the DELICATES (+) or the COLD (-) keypad until "PrOg" appears in the VFD. Press the START (enter) keypad and "+001" will appear in the VFD.

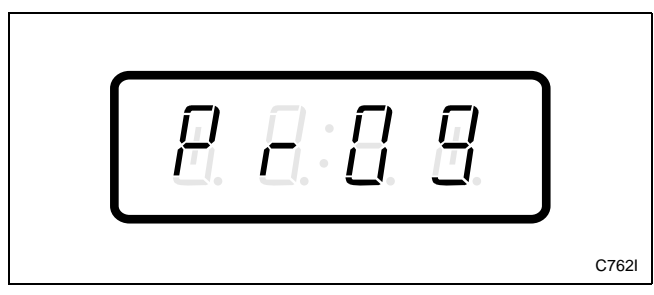

Figure 168

3. Press the DELICATES (+) or the COLD (-) keypad to scroll through the programmable options until "+101" appears in the VFD. Refer to *Figure 169*.

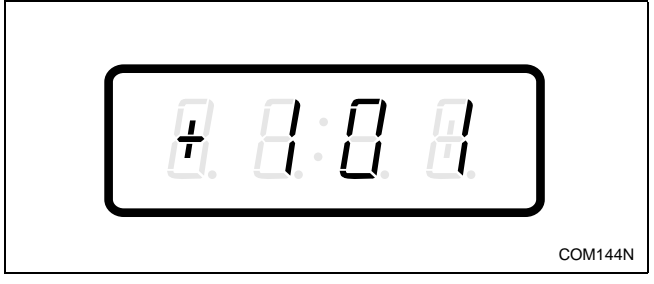

Figure 169

4. When "+101" appears in the VFD, press the START (enter) keypad. The current drain output value for the Wash Extract Drain will appear in the VFD.

5. Press the DELICATES (+) or the COLD (-) keypad to increase or decrease the current output value displayed in the VFD to the desired output value. Refer to *Figure 170*.

### NOTE: Default output value is 002.

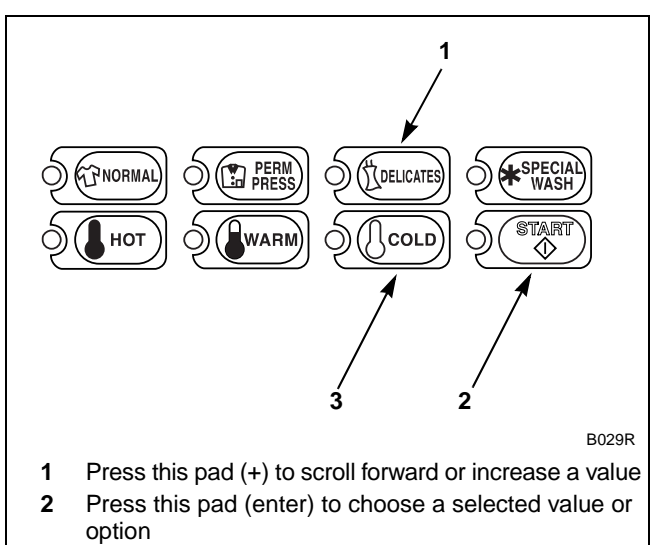

3 Press this pad (-) to scroll back or decrease a value

Figure 170

Press the START (enter) keypad when the correct value appears in the VFD. The next option, "+102", will appear in the VFD.

# NOTE: To program "+102" (Rinse #1 Fill/Tumble Drain), refer to *option 102*. To program other options, refer to the appropriate section.

- 1. Be sure the control shows a programmable option, not a value.
- 2. While pressing and holding the NORMAL keypad with one hand, press the PERM PRESS keypad with the other hand. The control will revert back to the Ready Mode.

To determine correct output value required, review table below. Read each row from left to right. Starting number of row indicates required output value number to be entered into electronic control. Output value is followed by three option columns. Option columns state whether an action is ON or OFF (ON indicates option is turned on, OFF indicates option is turned off).

#### **Table Options**

All options "OFF" = Water will not be drained from cylinder and water will be used for next period of cycle (for pump models only).

Auxiliary Drain = Sends signal to an optional auxiliary drain control.

Electric Pump = Water will be pumped from cylinder to increase removal time.

Dump Valve = Water will be drained through an electronically operated valve, if open (OFF). Water will not be drained if closed (ON).

| Output Value | Auxiliary Drain | Electric Pump | Dump Valve |
|--------------|-----------------|---------------|------------|
| 000          | OFF             | OFF           | OFF        |
| 001          | OFF             | OFF           | ON         |
| 002          | OFF             | ON            | OFF        |
| 003          | OFF             | ON            | ON         |
| 004          | ON              | OFF           | OFF        |
| 005          | ON              | OFF           | ON         |
| 006          | ON              | ON            | OFF        |
| 007          | ON              | ON            | ON         |

# 102. Rinse #1 Fill/Tumble Drain "+102"

This option allows the owner to program which drain option will be used during the Initial Rinse Fill and Tumble for all cycles.

# How to Program Rinse #1 Fill/Tumble Drain

- 1. Control must be in Manual Mode. Refer to *Entering the Manual Mode*.
- 2. Press the DELICATES (+) or the COLD (-) keypad until "PrOg" appears in the VFD. Press the START (enter) keypad and "+001" will appear in the VFD.

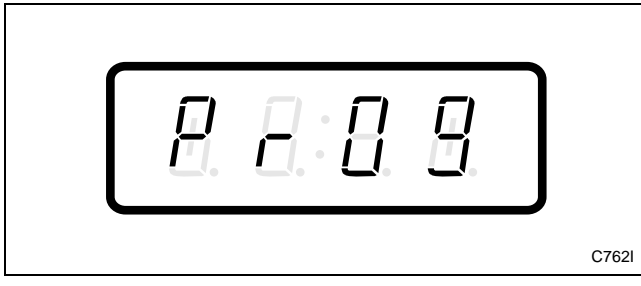

Figure 171

3. Press the DELICATES (+) or the COLD (-) keypad to scroll through the programmable options until "+102" appears in the VFD. Refer to *Figure 172*.

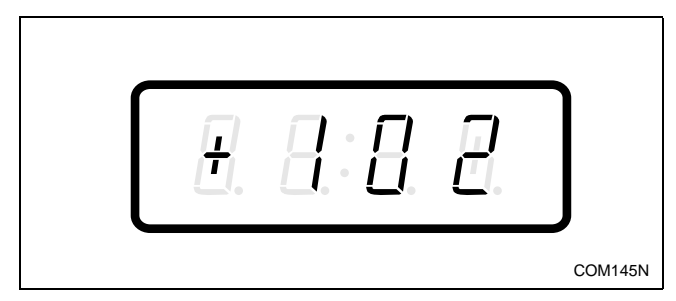

Figure 172

4. When "+102" appears in the VFD, press the START (enter) keypad. The current drain output value for the Rinse #1 Fill/Tumble Drain will appear in the VFD.

5. Press the DELICATES (+) or the COLD (-) keypad to increase or decrease the current output value displayed in the VFD to the desired output value. Refer to *Figure 173*.

#### NOTE: Default output value is 001.

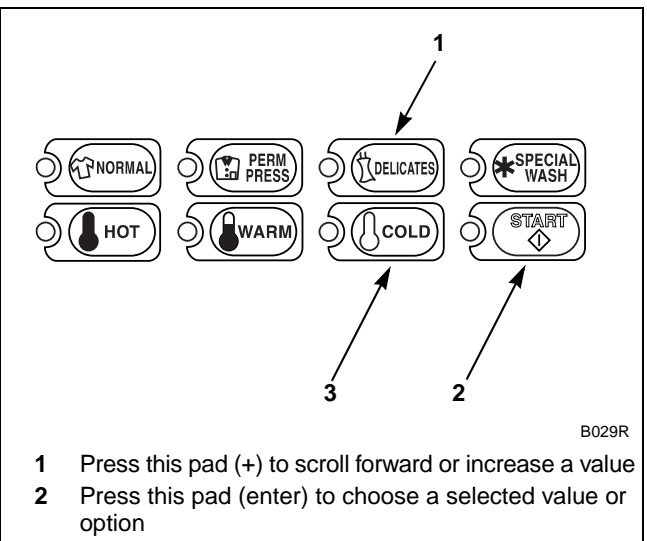

**<sup>3</sup>** Press this pad (-) to scroll back or decrease a value

Figure 173

6. Press the START (enter) keypad when the correct value appears in the VFD. The next option, "+103", will appear in the VFD.

#### NOTE: To program "+103" (Rinse #1 Drain/ Tumble Drain), refer to *option 103*. To program other options, refer to the appropriate section.

- 1. Be sure the control shows a programmable option, not a value.
- 2. While pressing and holding the NORMAL keypad with one hand, press the PERM PRESS keypad with the other hand. The control will revert back to the Ready Mode.

To determine correct output value required, review table below. Read each row from left to right. Starting number of row indicates required output value number to be entered into electronic control. Output value is followed by three option columns. Option columns state whether an action is ON or OFF (ON indicates option is turned on, OFF indicates option is turned off).

#### **Table Options**

All options "OFF" = Water will not be drained from cylinder and water will be used for next period of cycle (for pump models only).

Auxiliary Drain = Sends signal to an optional auxiliary drain control.

Electric Pump = Water will be pumped from cylinder to increase removal time.

Dump Valve = Water will be drained through an electronically operated valve, if open (OFF). Water will not be drained if closed (ON).

| Output Value | Auxiliary Drain | Electric Pump | Dump Valve |
|--------------|-----------------|---------------|------------|
| 000          | OFF             | OFF           | OFF        |
| 001          | OFF             | OFF           | ON         |
| 002          | OFF             | ON            | OFF        |
| 003          | OFF             | ON            | ON         |
| 004          | ON              | OFF           | OFF        |
| 005          | ON              | OFF           | ON         |
| 006          | ON              | ON            | OFF        |
| 007          | ON              | ON            | ON         |

# 103. Rinse #1 Drain/Tumble Drain "+103"

This option allows the owner to program which drain option will be used during the Initial Rinse Tumble and Drain for all cycles.

# How to Program Rinse #1 Drain/Tumble Drain

- 1. Control must be in Manual Mode. Refer to *Entering the Manual Mode*.
- 2. Press the DELICATES (+) or the COLD (-) keypad until "PrOg" appears in the VFD. Press the START (enter) keypad and "+001" will appear in the VFD.

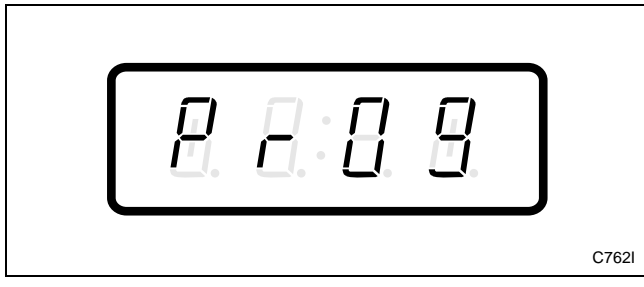

Figure 174

3. Press the DELICATES (+) or the COLD (-) keypad to scroll through the programmable options until "+103" appears in the VFD. Refer to *Figure 175*.

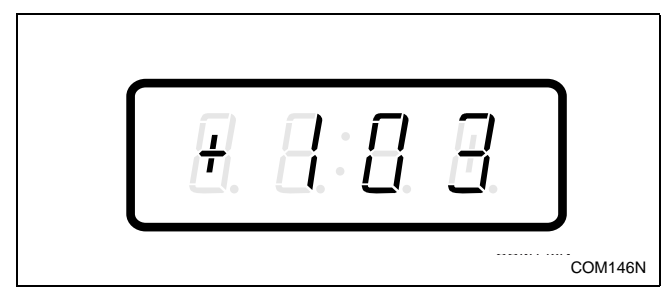

Figure 175

4. When "+103" appears in the VFD, press the START (enter) keypad. The current drain output value for the Rinse #1 Drain/Tumble Drain will appear in the VFD.

5. Press the DELICATES (+) or the COLD (-) keypad to increase or decrease the current output value displayed in the VFD to the desired output value. Refer to *Figure 176*.

#### NOTE: Default output value is 002.

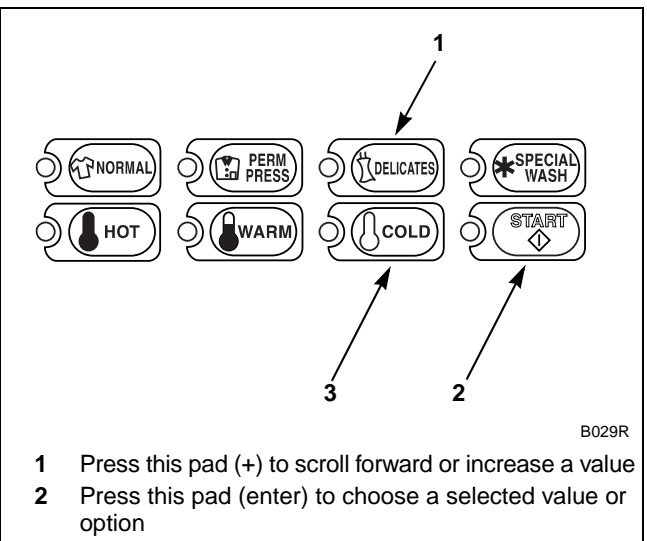

**<sup>3</sup>** Press this pad (-) to scroll back or decrease a value

#### Figure 176

6. Press the START (enter) keypad when the correct value appears in the VFD. The next option, "+104", will appear in the VFD.

# **NOTE:** To program "**+104**" (Rinse #1 Extract Drain), refer to *option 104*. To program other options, refer to the appropriate section.

- 1. Be sure the control shows a programmable option, not a value.
- 2. While pressing and holding the NORMAL keypad with one hand, press the PERM PRESS keypad with the other hand. The control will revert back to the Ready Mode.
To determine correct output value required, review table below. Read each row from left to right. Starting number of row indicates required output value number to be entered into electronic control. Output value is followed by three option columns. Option columns state whether an action is ON or OFF (ON indicates option is turned on, OFF indicates option is turned off).

#### **Table Options**

All options "OFF" = Water will not be drained from cylinder and water will be used for next period of cycle (for pump models only).

Auxiliary Drain = Sends signal to an optional auxiliary drain control.

Electric Pump = Water will be pumped from cylinder to increase removal time.

Dump Valve = Water will be drained through an electronically operated valve, if open (OFF). Water will not be drained if closed (ON).

|              |                 | 1             |            |
|--------------|-----------------|---------------|------------|
| Output Value | Auxiliary Drain | Electric Pump | Dump Valve |
| 000          | OFF             | OFF           | OFF        |
| 001          | 001 OFF OFF     |               | ON         |
| 002          | OFF             | ON            | OFF        |
| 003          | OFF             | ON            | ON         |
| 004          | ON              | OFF           | OFF        |
| 005          | ON              | OFF           | ON         |
| 006          | ON              | ON            | OFF        |
| 007          | ON              | ON            | ON         |

# 104. Rinse #1 Extract Drain "+104"

This option allows the owner to program which drain option will be used during Rinse #1 Extraction for all cycles.

#### How to Program Rinse #1 Extract Drain

- 1. Control must be in Manual Mode. Refer to *Entering the Manual Mode*.
- 2. Press the DELICATES (+) or the COLD (-) keypad until "PrOg" appears in the VFD. Press the START (enter) keypad and "+001" will appear in the VFD.

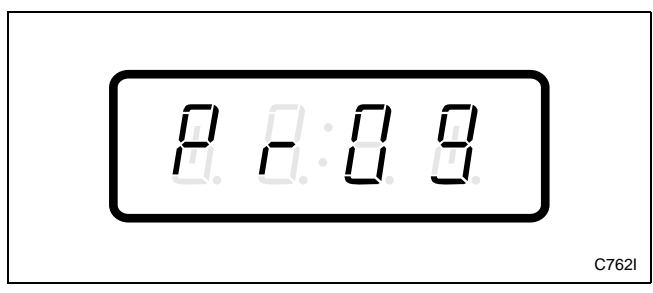

Figure 177

3. Press the DELICATES (+) or the COLD (-) keypad to scroll through the programmable options until "+104" appears in the VFD. Refer to *Figure 178*.

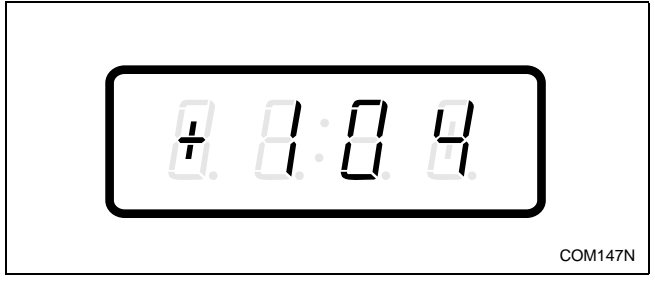

Figure 178

4. When "+104" appears in the VFD, press the START (enter) keypad. The current drain output value for the Rinse #1 Extract Drain will appear in the VFD.

5. Press the DELICATES (+) or the COLD (-) keypad to increase or decrease the current output value displayed in the VFD to the desired output value. Refer to *Figure 179*.

### NOTE: Default output value is 002.

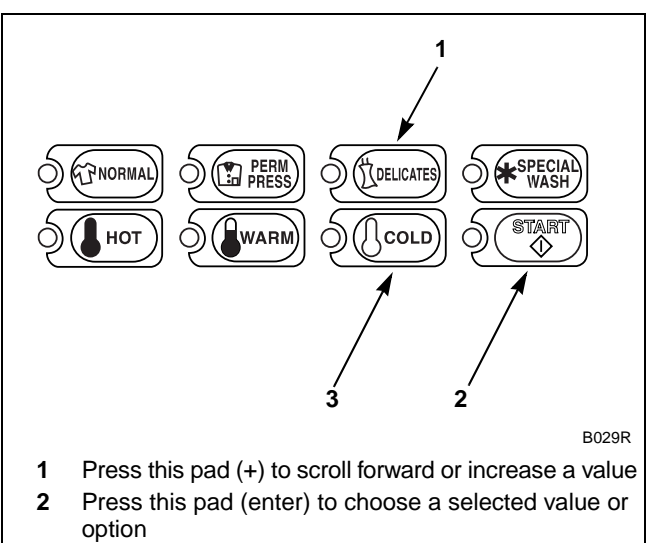

**<sup>3</sup>** Press this pad (-) to scroll back or decrease a value

#### Figure 179

Press the START (enter) keypad when the correct value appears in the VFD. The next option, "+105", will appear in the VFD.

#### NOTE: To program "+105" (Rinse Extra Fill/ Tumble Drain), refer to *option 105*. To program other options, refer to the appropriate section.

- 1. Be sure the control shows a programmable option, not a value.
- 2. While pressing and holding the NORMAL keypad with one hand, press the PERM PRESS keypad with the other hand. The control will revert back to the Ready Mode.

To determine correct output value required, review table below. Read each row from left to right. Starting number of row indicates required output value number to be entered into electronic control. Output value is followed by three option columns. Option columns state whether an action is ON or OFF (ON indicates option is turned on, OFF indicates option is turned off).

#### **Table Options**

All options "OFF" = Water will not be drained from cylinder and water will be used for next period of cycle (for pump models only).

Auxiliary Drain = Sends signal to an optional auxiliary drain control.

Electric Pump = Water will be pumped from cylinder to increase removal time.

Dump Valve = Water will be drained through an electronically operated valve, if open (OFF). Water will not be drained if closed (ON).

|              |                 | 1             |            |
|--------------|-----------------|---------------|------------|
| Output Value | Auxiliary Drain | Electric Pump | Dump Valve |
| 000          | OFF             | OFF           | OFF        |
| 001          | 001 OFF OFF     |               | ON         |
| 002          | OFF             | ON            | OFF        |
| 003          | OFF             | ON            | ON         |
| 004          | ON              | OFF           | OFF        |
| 005          | ON              | OFF           | ON         |
| 006          | ON              | ON            | OFF        |
| 007          | ON              | ON            | ON         |

## 105. Rinse Extra Fill/Tumble Drain "+105"

This option allows the owner to program which drain option will be used during Extra Rinse Fill and Tumble for all cycles.

# How to Program Rinse Extra Fill/Tumble Drain

- 1. Control must be in Manual Mode. Refer to *Entering the Manual Mode*.
- 2. Press the DELICATES (+) or the COLD (-) keypad until "PrOg" appears in the VFD. Press the START (enter) keypad and "+001" will appear in the VFD.

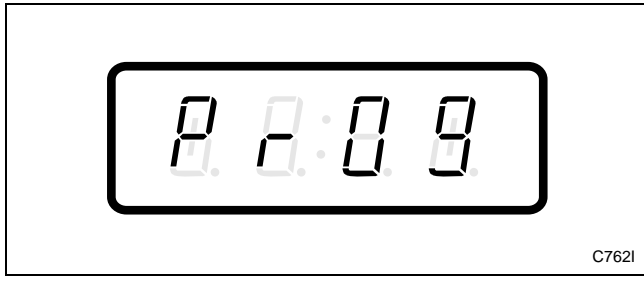

Figure 180

3. Press the DELICATES (+) or the COLD (-) keypad to scroll through the programmable options until "+105" appears in the VFD. Refer to *Figure 181*.

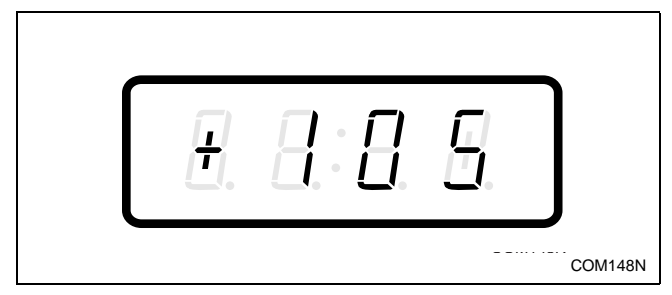

Figure 181

4. When "+105" appears in the VFD, press the START (enter) keypad. The current drain output value for the Rinse Extra Fill/Tumble Drain will appear in the VFD.

5. Press the DELICATES (+) or the COLD (-) keypad to increase or decrease the current output value displayed in the VFD to the desired output value. Refer to *Figure 182*.

#### NOTE: Default output value is 001.

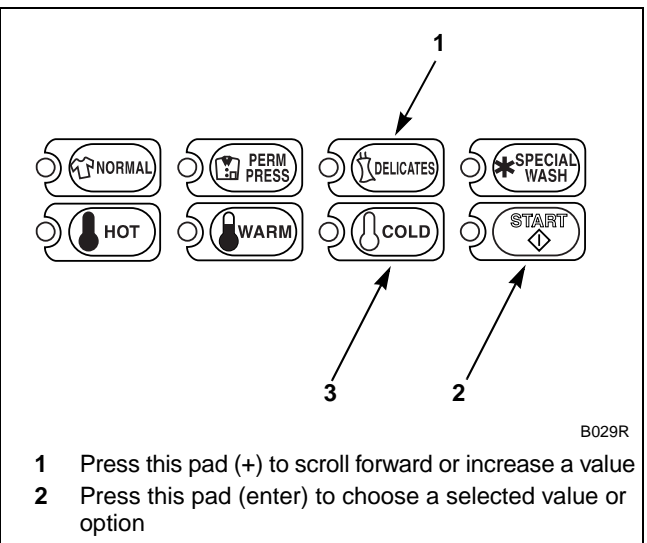

**3** Press this pad (-) to scroll back or decrease a value

#### Figure 182

6. Press the START (enter) keypad when the correct value appears in the VFD. The next option, "+106", will appear in the VFD.

#### NOTE: To program "+106" (Rinse Extra Drain/ Tumble Drain), refer to *option 106*. To program other options, refer to the appropriate section.

- 1. Be sure the control shows a programmable option, not a value.
- 2. While pressing and holding the NORMAL keypad with one hand, press the PERM PRESS keypad with the other hand. The control will revert back to the Ready Mode.

To determine correct output value required, review table below. Read each row from left to right. Starting number of row indicates required output value number to be entered into electronic control. Output value is followed by three option columns. Option columns state whether an action is ON or OFF (ON indicates option is turned on, OFF indicates option is turned off).

#### **Table Options**

All options "OFF" = Water will not be drained from cylinder and water will be used for next period of cycle (for pump models only).

Auxiliary Drain = Sends signal to an optional auxiliary drain control.

Electric Pump = Water will be pumped from cylinder to increase removal time.

Dump Valve = Water will be drained through an electronically operated valve, if open (OFF). Water will not be drained if closed (ON).

|              |                 | 1             |            |
|--------------|-----------------|---------------|------------|
| Output Value | Auxiliary Drain | Electric Pump | Dump Valve |
| 000          | OFF             | OFF           | OFF        |
| 001          | 001 OFF OFF     |               | ON         |
| 002          | OFF             | ON            | OFF        |
| 003          | OFF             | ON            | ON         |
| 004          | ON              | OFF           | OFF        |
| 005          | ON              | OFF           | ON         |
| 006          | ON              | ON            | OFF        |
| 007          | ON              | ON            | ON         |

## 106. Rinse Extra Drain/Tumble Drain "+106"

This option allows the owner to program which drain option will be used during Extra Rinse Tumble and Drain for all cycles.

# How to Program Rinse Extra Drain/Tumble Drain

- 1. Control must be in Manual Mode. Refer to *Entering the Manual Mode*.
- 2. Press the DELICATES (+) or the COLD (-) keypad until "PrOg" appears in the VFD. Press the START (enter) keypad and "+001" will appear in the VFD.

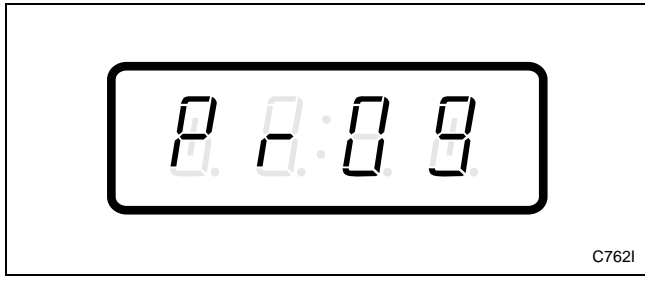

Figure 183

3. Press the DELICATES (+) or the COLD (-) keypad to scroll through the programmable options until "+106" appears in the VFD. Refer to *Figure 184*.

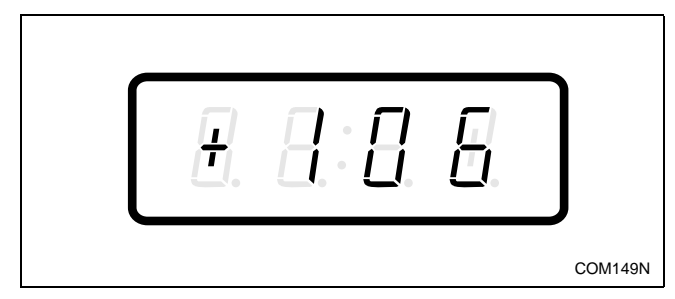

Figure 184

4. When "+106" appears in the VFD, press the START (enter) keypad. The current drain output value for the Rinse Extra Drain/Tumble Drain will appear in the VFD.

5. Press the DELICATES (+) or the COLD (-) keypad to increase or decrease the current output value displayed in the VFD to the desired output value. Refer to *Figure 185*.

#### NOTE: Default output value is 002.

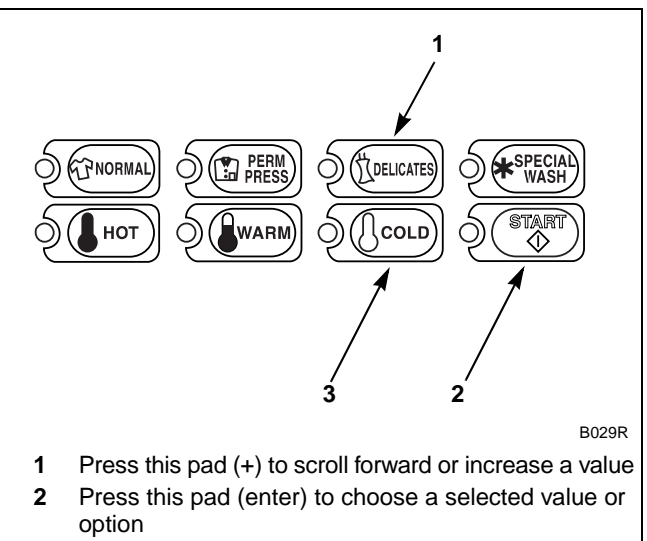

**<sup>3</sup>** Press this pad (-) to scroll back or decrease a value

#### Figure 185

6. Press the START (enter) keypad when the correct value appears in the VFD. The next option, "+107", will appear in the VFD.

# NOTE: To program "+107" (Rinse Extra Extract Drain), refer to *option 107*. To program other options, refer to the appropriate section.

- 1. Be sure the control shows a programmable option, not a value.
- 2. While pressing and holding the NORMAL keypad with one hand, press the PERM PRESS keypad with the other hand. The control will revert back to the Ready Mode.

To determine correct output value required, review table below. Read each row from left to right. Starting number of row indicates required output value number to be entered into electronic control. Output value is followed by three option columns. Option columns state whether an action is ON or OFF (ON indicates option is turned on, OFF indicates option is turned off).

#### **Table Options**

All options "OFF" = Water will not be drained from cylinder and water will be used for next period of cycle (for pump models only).

Auxiliary Drain = Sends signal to an optional auxiliary drain control.

Electric Pump = Water will be pumped from cylinder to increase removal time.

Dump Valve = Water will be drained through an electronically operated valve, if open (OFF). Water will not be drained if closed (ON).

|              |                 | 1             |            |
|--------------|-----------------|---------------|------------|
| Output Value | Auxiliary Drain | Electric Pump | Dump Valve |
| 000          | OFF             | OFF           | OFF        |
| 001          | 001 OFF OFF     |               | ON         |
| 002          | OFF             | ON            | OFF        |
| 003          | OFF             | ON            | ON         |
| 004          | ON              | OFF           | OFF        |
| 005          | ON              | OFF           | ON         |
| 006          | ON              | ON            | OFF        |
| 007          | ON              | ON            | ON         |

## 107. Rinse Extra Extract Drain "+107"

This option allows the owner to program which drain option will be used during Extra Rinse Extraction for all cycles.

#### How to Program Rinse Extra Extract Drain

- 1. Control must be in Manual Mode. Refer to *Entering the Manual Mode*.
- 2. Press the DELICATES (+) or the COLD (-) keypad until "PrOg" appears in the VFD. Press the START (enter) keypad and "+001" will appear in the VFD.

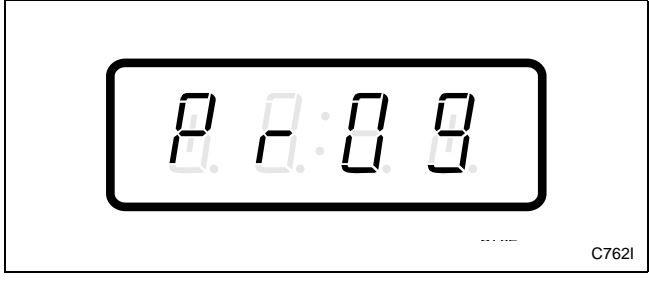

Figure 186

3. Press the DELICATES (+) or the COLD (-) keypad to scroll through the programmable options until "+107" appears in the VFD. Refer to *Figure 187*.

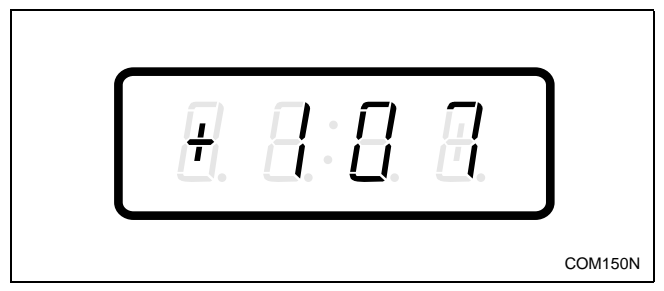

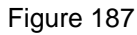

4. When "+107" appears in the VFD, press the START (enter) keypad. The current drain output value for the Rinse Extra Extract Drain will appear in the VFD.

5. Press the DELICATES (+) or the COLD (-) keypad to increase or decrease the current output value displayed in the VFD to the desired output value. Refer to *Figure 188*.

#### NOTE: Default output value is 002.

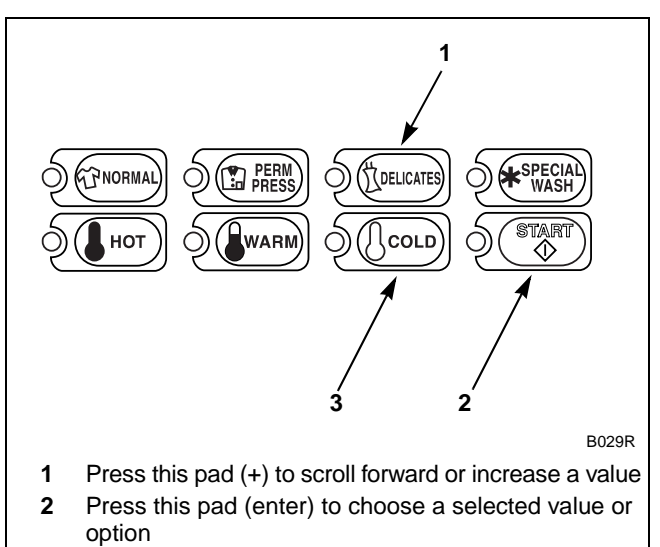

<sup>3</sup> Press this pad (-) to scroll back or decrease a value

#### Figure 188

6. Press the START (enter) keypad when the correct value appears in the VFD. The next option, "+108", will appear in the VFD.

#### NOTE: To program "+108" (Rinse Final Fill/ Tumble Drain), refer to *option 108*. To program other options, refer to the appropriate section.

- 1. Be sure the control shows a programmable option, not a value.
- 2. While pressing and holding the NORMAL keypad with one hand, press the PERM PRESS keypad with the other hand. The control will revert back to the Ready Mode.

To determine correct output value required, review table below. Read each row from left to right. Starting number of row indicates required output value number to be entered into electronic control. Output value is followed by three option columns. Option columns state whether an action is ON or OFF (ON indicates option is turned on, OFF indicates option is turned off).

#### **Table Options**

All options "OFF" = Water will not be drained from cylinder and water will be used for next period of cycle (for pump models only).

Auxiliary Drain = Sends signal to an optional auxiliary drain control.

Electric Pump = Water will be pumped from cylinder to increase removal time.

Dump Valve = Water will be drained through an electronically operated valve, if open (OFF). Water will not be drained if closed (ON).

|              |                 | 1             |            |
|--------------|-----------------|---------------|------------|
| Output Value | Auxiliary Drain | Electric Pump | Dump Valve |
| 000          | OFF             | OFF           | OFF        |
| 001          | 001 OFF OFF     |               | ON         |
| 002          | OFF             | ON            | OFF        |
| 003          | OFF             | ON            | ON         |
| 004          | ON              | OFF           | OFF        |
| 005          | ON              | OFF           | ON         |
| 006          | ON              | ON            | OFF        |
| 007          | ON              | ON            | ON         |

## 108. Rinse Final Fill/Tumble Drain "+108"

This option allows the owner to program which drain option will be used during Final Rinse Fill and Tumble for all cycles.

# How to Program Rinse Final Fill/Tumble Drain

- 1. Control must be in Manual Mode. Refer to *Entering the Manual Mode*.
- 2. Press the DELICATES (+) or the COLD (-) keypad until "PrOg" appears in the VFD. Press the START (enter) keypad and "+001" will appear in the VFD.

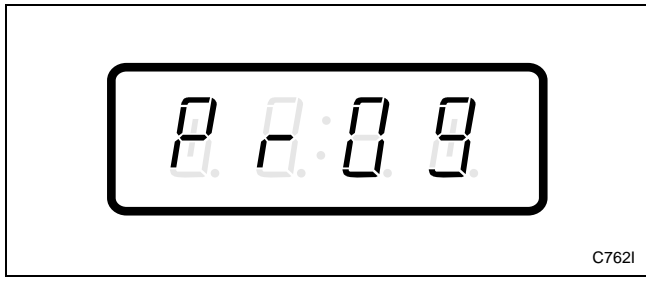

Figure 189

3. Press the DELICATES (+) or the COLD (-) keypad to scroll through the programmable options until "+108" appears in the VFD. Refer to *Figure 190*.

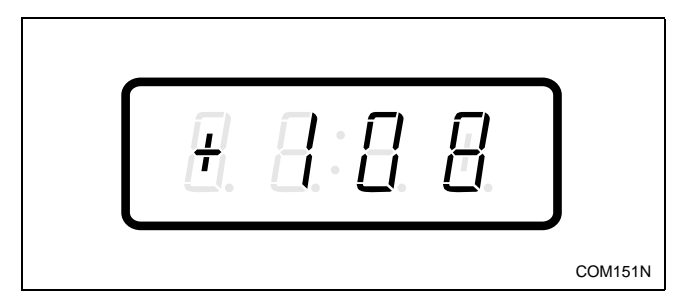

Figure 190

4. When "+108" appears in the VFD, press the START (enter) keypad. The current drain output value for the Rinse Final Fill/Tumble Drain will appear in the VFD.

5. Press the DELICATES (+) or the COLD (-) keypad to increase or decrease the current output value displayed in the VFD to the desired output value. Refer to *Figure 191*.

#### NOTE: Default output value is 001.

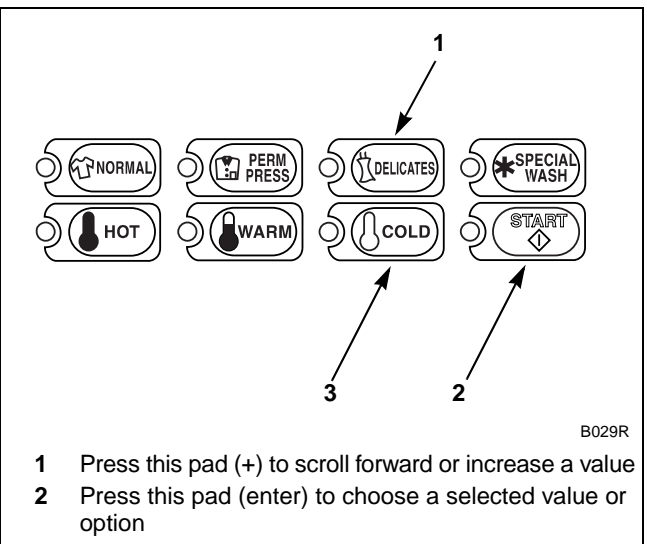

**3** Press this pad (-) to scroll back or decrease a value

#### Figure 191

6. Press the START (enter) keypad when the correct value appears in the VFD. The next option, "+109", will appear in the VFD.

#### NOTE: To program "+109" (Rinse Final Drain/ Tumble Drain), refer to *option 109*. To program other options, refer to the appropriate section.

- 1. Be sure the control shows a programmable option, not a value.
- 2. While pressing and holding the NORMAL keypad with one hand, press the PERM PRESS keypad with the other hand. The control will revert back to the Ready Mode.

To determine correct output value required, review table below. Read each row from left to right. Starting number of row indicates required output value number to be entered into electronic control. Output value is followed by three option columns. Option columns state whether an action is ON or OFF (ON indicates option is turned on, OFF indicates option is turned off).

#### **Table Options**

All options "OFF" = Water will not be drained from cylinder and water will be used for next period of cycle (for pump models only).

Auxiliary Drain = Sends signal to an optional auxiliary drain control.

Electric Pump = Water will be pumped from cylinder to increase removal time.

Dump Valve = Water will be drained through an electronically operated valve, if open (OFF). Water will not be drained if closed (ON).

|              |                 | 1             |            |
|--------------|-----------------|---------------|------------|
| Output Value | Auxiliary Drain | Electric Pump | Dump Valve |
| 000          | OFF             | OFF           | OFF        |
| 001          | 001 OFF OFF     |               | ON         |
| 002          | OFF             | ON            | OFF        |
| 003          | OFF             | ON            | ON         |
| 004          | ON              | OFF           | OFF        |
| 005          | ON              | OFF           | ON         |
| 006          | ON              | ON            | OFF        |
| 007          | ON              | ON            | ON         |

# 109. Rinse Final Drain/Tumble Drain "+109"

This option allows the owner to program which drain option will be used during Final Rinse Tumble and Drain for all cycles.

# How to Program Rinse Final Drain/Tumble Drain

- 1. Control must be in Manual Mode. Refer to *Entering the Manual Mode*.
- 2. Press the DELICATES (+) or the COLD (-) keypad until "PrOg" appears in the VFD. Press the START (enter) keypad and "+001" will appear in the VFD.

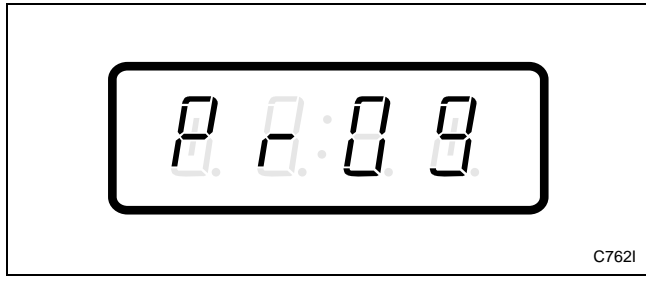

Figure 192

3. Press the DELICATES (+) or the COLD (-) keypad to scroll through the programmable options until "+109" appears in the VFD. Refer to *Figure 193*.

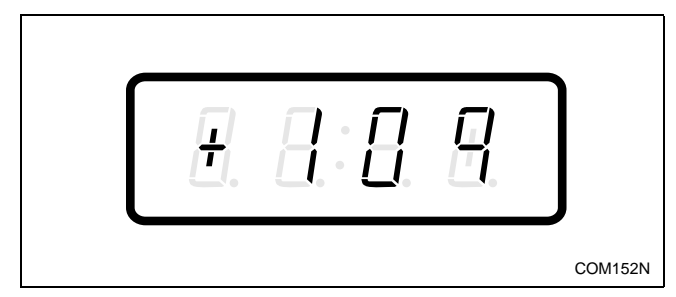

Figure 193

4. When "+109" appears in the VFD, press the START (enter) keypad. The current drain output value for the Rinse Final Drain/Tumble Drain will appear in the VFD.

5. Press the DELICATES (+) or the COLD (-) keypad to increase or decrease the current output value displayed in the VFD to the desired output value. Refer to *Figure 194*.

#### NOTE: Default output value is 002.

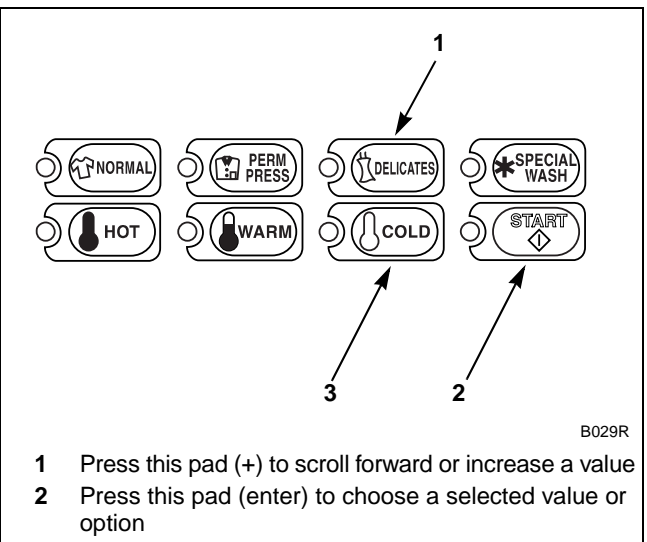

**<sup>3</sup>** Press this pad (-) to scroll back or decrease a value

#### Figure 194

6. Press the START (enter) keypad when the correct value appears in the VFD. The next option, "+110", will appear in the VFD.

# NOTE: To program "+110" (Rinse Final Extract Drain), refer to *option 110*. To program other options, refer to the appropriate section.

- 1. Be sure the control shows a programmable option, not a value.
- 2. While pressing and holding the NORMAL keypad with one hand, press the PERM PRESS keypad with the other hand. The control will revert back to the Ready Mode.

To determine correct output value required, review table below. Read each row from left to right. Starting number of row indicates required output value number to be entered into electronic control. Output value is followed by three option columns. Option columns state whether an action is ON or OFF (ON indicates option is turned on, OFF indicates option is turned off).

#### **Table Options**

All options "OFF" = Water will not be drained from cylinder and water will be used for next period of cycle (for pump models only).

Auxiliary Drain = Sends signal to an optional auxiliary drain control.

Electric Pump = Water will be pumped from cylinder to increase removal time.

Dump Valve = Water will be drained through an electronically operated valve, if open (OFF). Water will not be drained if closed (ON).

|              |                 | 1             |            |
|--------------|-----------------|---------------|------------|
| Output Value | Auxiliary Drain | Electric Pump | Dump Valve |
| 000          | OFF             | OFF           | OFF        |
| 001          | 001 OFF OFF     |               | ON         |
| 002          | OFF             | ON            | OFF        |
| 003          | OFF             | ON            | ON         |
| 004          | ON              | OFF           | OFF        |
| 005          | ON              | OFF           | ON         |
| 006          | ON              | ON            | OFF        |
| 007          | ON              | ON            | ON         |

## 110. Rinse Final Extract Drain "+110"

This option allows the owner to program which drain option will be used during Final Rinse Extraction for all cycles.

## How to Program Rinse Final Extract Drain

- 1. Control must be in Manual Mode. Refer to *Entering the Manual Mode*.
- 2. Press the DELICATES (+) or the COLD (-) keypad until "PrOg" appears in the VFD. Press the START (enter) keypad and "+001" will appear in the VFD.

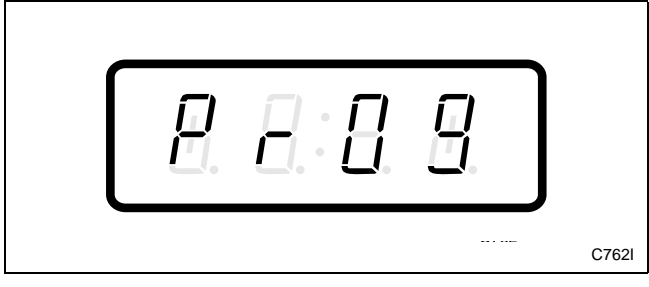

Figure 195

3. Press the DELICATES (+) or the COLD (-) keypad to scroll through the programmable options until "+110" appears in the VFD. Refer to *Figure 196*.

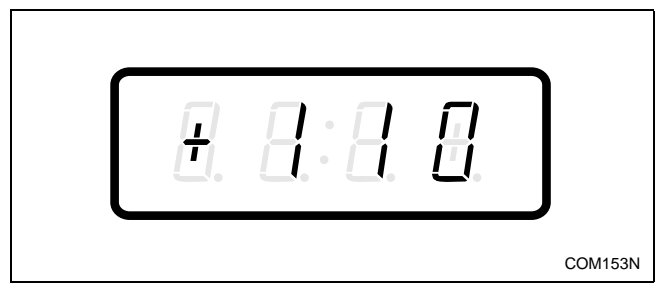

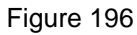

4. When "+110" appears in the VFD, press the START (enter) keypad. The current drain output value for the Rinse Final Extract Drain will appear in the VFD.

5. Press the DELICATES (+) or the COLD (-) keypad to increase or decrease the current output value displayed in the VFD to the desired output value. Refer to *Figure 197*.

### NOTE: Default output value is 002.

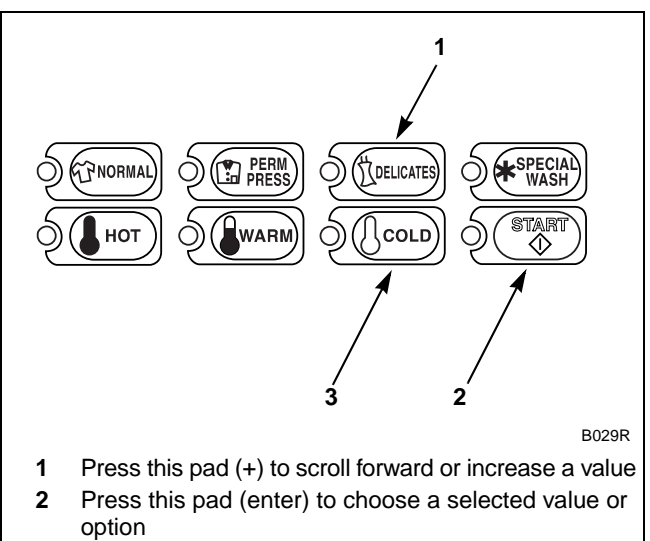

**3** Press this pad (-) to scroll back or decrease a value

Figure 197

Press the START (enter) keypad when the correct value appears in the VFD. The next option, "+111", will appear in the VFD.

# NOTE: To program "+111" (Spin Extract Drain), refer to *option 111*. To program other options, refer to the appropriate section.

- 1. Be sure the control shows a programmable option, not a value.
- 2. While pressing and holding the NORMAL keypad with one hand, press the PERM PRESS keypad with the other hand. The control will revert back to the Ready Mode.

To determine correct output value required, review table below. Read each row from left to right. Starting number of row indicates required output value number to be entered into electronic control. Output value is followed by three option columns. Option columns state whether an action is ON or OFF (ON indicates option is turned on, OFF indicates option is turned off).

#### **Table Options**

All options "OFF" = Water will not be drained from cylinder and water will be used for next period of cycle (for pump models only).

Auxiliary Drain = Sends signal to an optional auxiliary drain control.

Electric Pump = Water will be pumped from cylinder to increase removal time.

Dump Valve = Water will be drained through an electronically operated valve, if open (OFF). Water will not be drained if closed (ON).

|              |                 | 1             |            |
|--------------|-----------------|---------------|------------|
| Output Value | Auxiliary Drain | Electric Pump | Dump Valve |
| 000          | OFF             | OFF           | OFF        |
| 001          | 001 OFF OFF     |               | ON         |
| 002          | OFF             | ON            | OFF        |
| 003          | OFF             | ON            | ON         |
| 004          | ON              | OFF           | OFF        |
| 005          | ON              | OFF           | ON         |
| 006          | ON              | ON            | OFF        |
| 007          | ON              | ON            | ON         |

# 111. Spin Extract Drain "+111"

This option allows the owner to program which drain option will be used during Spin Extraction for all cycles.

#### How to Program Spin Extract Drain

- 1. Control must be in Manual Mode. Refer to *Entering the Manual Mode*.
- 2. Press the DELICATES (+) or the COLD (-) keypad until "PrOg" appears in the VFD. Press the START (enter) keypad and "+001" will appear in the VFD.

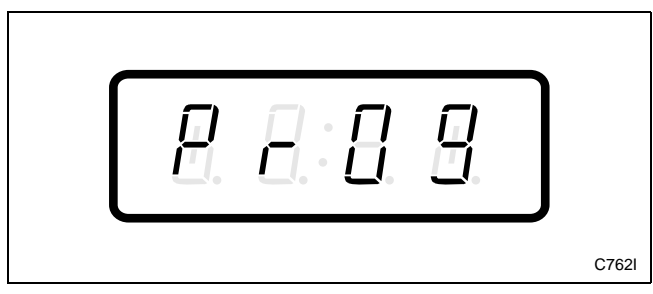

Figure 198

3. Press the DELICATES (+) or the COLD (-) keypad to scroll through the programmable options until "+111" appears in the VFD. Refer to *Figure 199*.

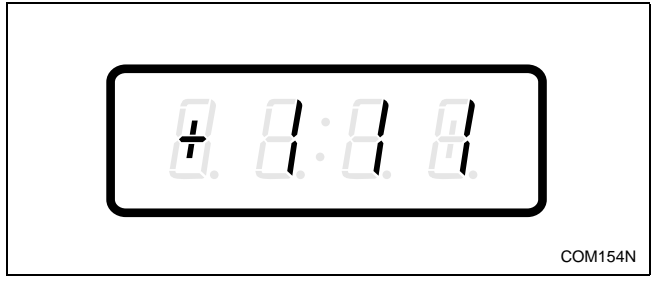

Figure 199

4. When "+111" appears in the VFD, press the START (enter) keypad. The current drain output value for the Spin Extract Drain will appear in the VFD.

5. Press the DELICATES (+) or the COLD (-) keypad to increase or decrease the current output value displayed in the VFD to the desired output value. Refer to *Figure 200*.

#### NOTE: Default output value is 002.

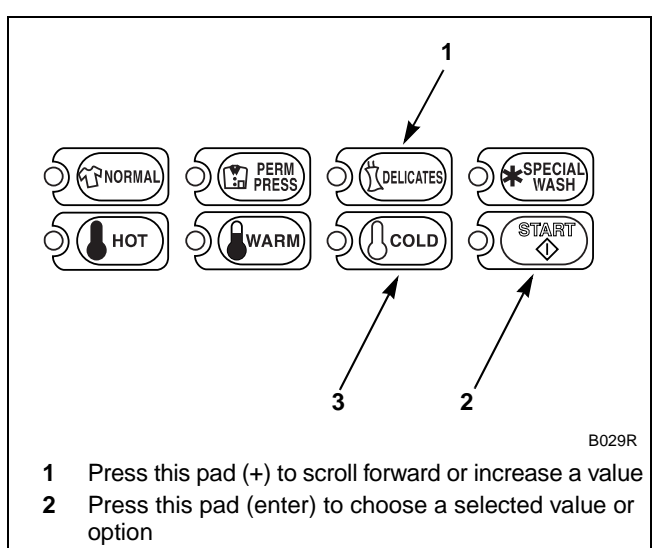

**3** Press this pad (-) to scroll back or decrease a value

#### Figure 200

6. Press the START (enter) keypad when the correct value appears in the VFD. The next option, "+112", will appear in the VFD.

# NOTE: To program "+112" (Spin Shakeout Drain), refer to *option 112*. To program other options, refer to the appropriate section.

- 1. Be sure the control shows a programmable option, not a value.
- 2. While pressing and holding the NORMAL keypad with one hand, press the PERM PRESS keypad with the other hand. The control will revert back to the Ready Mode.

To determine correct output value required, review table below. Read each row from left to right. Starting number of row indicates required output value number to be entered into electronic control. Output value is followed by three option columns. Option columns state whether an action is ON or OFF (ON indicates option is turned on, OFF indicates option is turned off).

#### **Table Options**

All options "OFF" = Water will not be drained from cylinder and water will be used for next period of cycle (for pump models only).

Auxiliary Drain = Sends signal to an optional auxiliary drain control.

Electric Pump = Water will be pumped from cylinder to increase removal time.

Dump Valve = Water will be drained through an electronically operated valve, if open (OFF). Water will not be drained if closed (ON).

| Output Value | Auxiliary Drain | Electric Pump | Dump Valve |
|--------------|-----------------|---------------|------------|
| 000          | OFF             | OFF           | OFF        |
| 001          | 001 OFF OFF     |               | ON         |
| 002          | OFF             | ON            | OFF        |
| 003          | OFF             | ON            | ON         |
| 004          | ON              | OFF           | OFF        |
| 005          | ON              | OFF           | ON         |
| 006          | ON              | ON            | OFF        |
| 007          | ON              | ON            | ON         |

# 112. Spin Shakeout Drain "+112"

This option allows the owner to program which drain option will be used during Spin Shakeout for all cycles.

#### How to Program Spin Shakeout Drain

- 1. Control must be in Manual Mode. Refer to *Entering the Manual Mode*.
- 2. Press the DELICATES (+) or the COLD (-) keypad until "PrOg" appears in the VFD. Press the START (enter) keypad and "+001" will appear in the VFD.

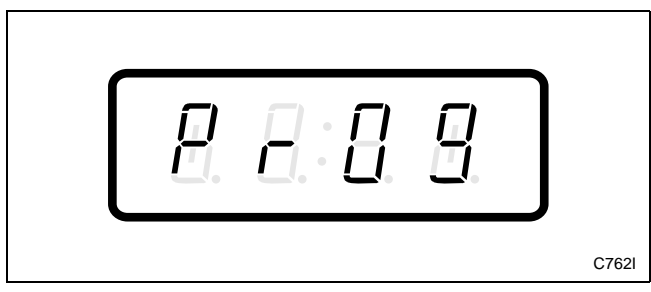

Figure 201

3. Press the DELICATES (+) or the COLD (-) keypad to scroll through the programmable options until "+112" appears in the VFD. Refer to *Figure 202*.

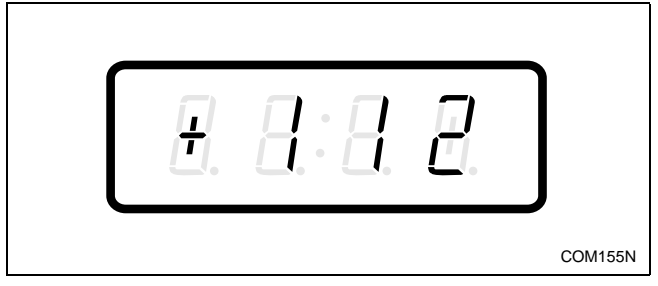

Figure 202

4. When "+112" appears in the VFD, press the START (enter) keypad. The current drain output value for the Spin Shakeout Drain will appear in the VFD.

5. Press the DELICATES (+) or the COLD (-) keypad to increase or decrease the current output value displayed in the VFD to the desired output value. Refer to *Figure 203*.

#### NOTE: Default output value is 002.

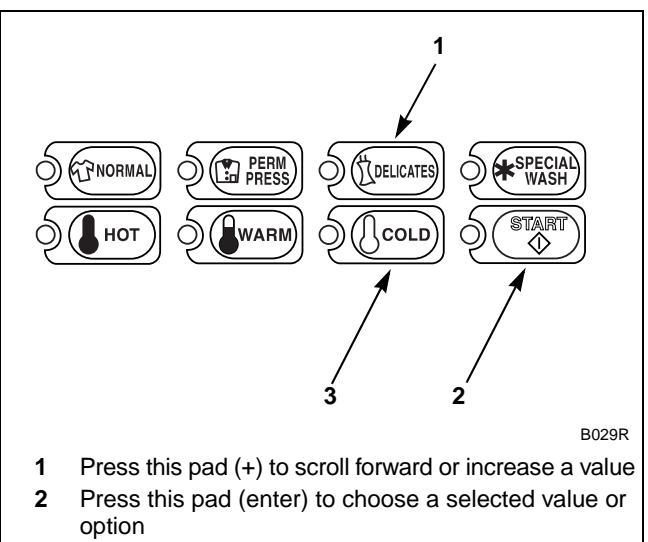

**<sup>3</sup>** Press this pad (-) to scroll back or decrease a value

#### Figure 203

6. Press the START (enter) keypad when the correct value appears in the VFD. The next option, "+113", will appear in the VFD.

# **NOTE:** To program "+113" (Water Inlet), refer to *option 113*. To program other options, refer to the appropriate section.

- 1. Be sure the control shows a programmable option, not a value.
- 2. While pressing and holding the NORMAL keypad with one hand, press the PERM PRESS keypad with the other hand. The control will revert back to the Ready Mode.

To determine correct output value required, review table below. Read each row from left to right. Starting number of row indicates required output value number to be entered into electronic control. Output value is followed by three option columns. Option columns state whether an action is ON or OFF (ON indicates option is turned on, OFF indicates option is turned off).

#### **Table Options**

All options "OFF" = Water will not be drained from cylinder and water will be used for next period of cycle (for pump models only).

Auxiliary Drain = Sends signal to an optional auxiliary drain control.

Electric Pump = Water will be pumped from cylinder to increase removal time.

Dump Valve = Water will be drained through an electronically operated valve, if open (OFF). Water will not be drained if closed (ON).

|              |                 | 1             |            |
|--------------|-----------------|---------------|------------|
| Output Value | Auxiliary Drain | Electric Pump | Dump Valve |
| 000          | OFF             | OFF           | OFF        |
| 001          | 001 OFF OFF     |               | ON         |
| 002          | OFF             | ON            | OFF        |
| 003          | OFF             | ON            | ON         |
| 004          | ON              | OFF           | OFF        |
| 005          | ON              | OFF           | ON         |
| 006          | ON              | ON            | OFF        |
| 007          | ON              | ON            | ON         |

# 113. Water Inlet "+113"

This option allows the owner to program which Water Inlet will be used during the six phases of a cycle.

#### How to Program Water Inlet

- 1. Control must be in Manual Mode. Refer to *Entering the Manual Mode*.
- 2. Press the DELICATES (+) or the COLD (-) keypad until "PrOg" appears in the VFD. Press the START (enter) keypad and "+001" will appear in the VFD.

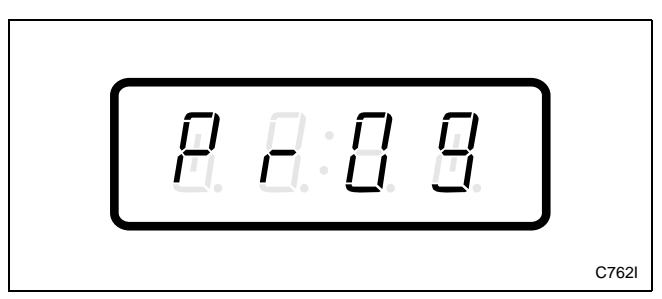

Figure 204

3. Press the DELICATES (+) or the COLD (-) keypad to scroll through the programmable options until "+113" appears in the VFD. Refer to *Figure 205*.

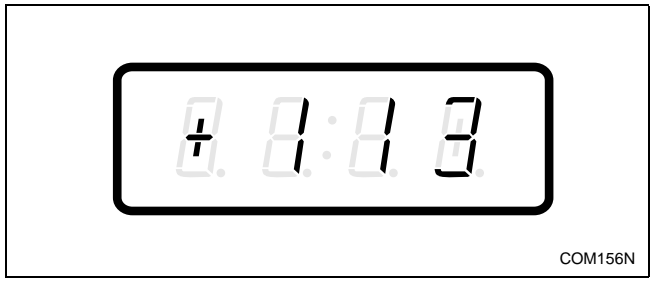

Figure 205

4. When "+113" appears in the VFD, press the START (enter) keypad. The current Water Inlet value will appear in the VFD.

5. Press the DELICATES (+) or the COLD (-) keypad to increase or decrease the current value to the desired value. Refer to *Figure 206*.

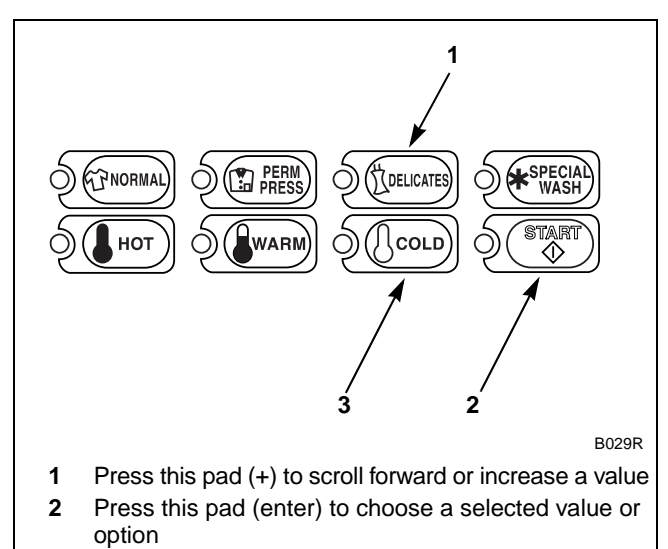

**3** Press this pad (-) to scroll back or decrease a value

#### Figure 206

6. Press the START (enter) keypad when the correct value appears in the VFD. The next option, "+114", will appear in the VFD.

NOTE: To program "+114" (Lucky Option), refer to *option 114* in *Programming NetMaster* in the Basic Programming Guide. To program other options, refer to the appropriate section.

- 1. Be sure the control shows a programmable option, not a value.
- 2. While pressing and holding the NORMAL keypad with one hand, press the PERM PRESS keypad with the other hand. The control will revert back to the Ready Mode.

To determine correct output value required, review table below. Read each row from left to right. Starting number of row indicates required input value number to be entered into electronic control. Input value is followed by six option columns. Option columns state whether the Standard or Auxiliary water inlet will be used.

| Input Value | PreWash #1 | PreWash #2 | Wash      | Initial Rinse | Extra Rinse | Final Rinse |
|-------------|------------|------------|-----------|---------------|-------------|-------------|
| 000         | Standard   | Standard   | Standard  | Standard      | Standard    | Standard    |
| 001         | Auxiliary  | Standard   | Standard  | Standard      | Standard    | Standard    |
| 002         | Standard   | Auxiliary  | Standard  | Standard      | Standard    | Standard    |
| 003         | Auxiliary  | Auxiliary  | Standard  | Standard      | Standard    | Standard    |
| 004         | Standard   | Standard   | Auxiliary | Standard      | Standard    | Standard    |
| 005         | Auxiliary  | Standard   | Auxiliary | Standard      | Standard    | Standard    |
| 006         | Standard   | Auxiliary  | Auxiliary | Standard      | Standard    | Standard    |
| 007         | Auxiliary  | Auxiliary  | Auxiliary | Standard      | Standard    | Standard    |
| 008         | Standard   | Standard   | Standard  | Auxiliary     | Standard    | Standard    |
| 009         | Auxiliary  | Standard   | Standard  | Auxiliary     | Standard    | Standard    |
| 010         | Standard   | Auxiliary  | Standard  | Auxiliary     | Standard    | Standard    |
| 011         | Auxiliary  | Auxiliary  | Standard  | Auxiliary     | Standard    | Standard    |
| 012         | Standard   | Standard   | Auxiliary | Auxiliary     | Standard    | Standard    |
| 013         | Auxiliary  | Standard   | Auxiliary | Auxiliary     | Standard    | Standard    |
| 014         | Standard   | Auxiliary  | Auxiliary | Auxiliary     | Standard    | Standard    |
| 015         | Auxiliary  | Auxiliary  | Auxiliary | Auxiliary     | Standard    | Standard    |
| 016         | Standard   | Standard   | Standard  | Standard      | Auxiliary   | Standard    |
| 017         | Auxiliary  | Standard   | Standard  | Standard      | Auxiliary   | Standard    |
| 018         | Standard   | Auxiliary  | Standard  | Standard      | Auxiliary   | Standard    |
| 019         | Auxiliary  | Auxiliary  | Standard  | Standard      | Auxiliary   | Standard    |
| 020         | Standard   | Standard   | Auxiliary | Standard      | Auxiliary   | Standard    |
| 021         | Auxiliary  | Standard   | Auxiliary | Standard      | Auxiliary   | Standard    |
| 022         | Standard   | Auxiliary  | Auxiliary | Standard      | Auxiliary   | Standard    |
| 023         | Auxiliary  | Auxiliary  | Auxiliary | Standard      | Auxiliary   | Standard    |
| 024         | Standard   | Standard   | Standard  | Auxiliary     | Auxiliary   | Standard    |
| 025         | Auxiliary  | Standard   | Standard  | Auxiliary     | Auxiliary   | Standard    |
| 026         | Standard   | Auxiliary  | Standard  | Auxiliary     | Auxiliary   | Standard    |
| 027         | Auxiliary  | Auxiliary  | Standard  | Auxiliary     | Auxiliary   | Standard    |
| 028         | Standard   | Standard   | Auxiliary | Auxiliary     | Auxiliary   | Standard    |
| 029         | Auxiliary  | Standard   | Auxiliary | Auxiliary     | Auxiliary   | Standard    |
| 030         | Standard   | Auxiliary  | Auxiliary | Auxiliary     | Auxiliary   | Standard    |
| 031         | Auxiliary  | Auxiliary  | Auxiliary | Auxiliary     | Auxiliary   | Standard    |
| 032         | Standard   | Standard   | Standard  | Standard      | Standard    | Auxiliary   |
| 033         | Auxiliary  | Standard   | Standard  | Standard      | Standard    | Auxiliary   |

| Input Value | PreWash #1 | PreWash #2 | Wash      | Initial Rinse | Extra Rinse | Final Rinse |
|-------------|------------|------------|-----------|---------------|-------------|-------------|
| 034         | Standard   | Auxiliary  | Standard  | Standard      | Standard    | Auxiliary   |
| 035         | Auxiliary  | Auxiliary  | Standard  | Standard      | Standard    | Auxiliary   |
| 036         | Standard   | Standard   | Auxiliary | Standard      | Standard    | Auxiliary   |
| 037         | Auxiliary  | Standard   | Auxiliary | Standard      | Standard    | Auxiliary   |
| 038         | Standard   | Auxiliary  | Auxiliary | Standard      | Standard    | Auxiliary   |
| 039         | Auxiliary  | Auxiliary  | Auxiliary | Standard      | Standard    | Auxiliary   |
| 040         | Standard   | Standard   | Standard  | Auxiliary     | Standard    | Auxiliary   |
| 041         | Auxiliary  | Standard   | Standard  | Auxiliary     | Standard    | Auxiliary   |
| 042         | Standard   | Auxiliary  | Standard  | Auxiliary     | Standard    | Auxiliary   |
| 043         | Auxiliary  | Auxiliary  | Standard  | Auxiliary     | Standard    | Auxiliary   |
| 044         | Standard   | Standard   | Auxiliary | Auxiliary     | Standard    | Auxiliary   |
| 045         | Auxiliary  | Standard   | Auxiliary | Auxiliary     | Standard    | Auxiliary   |
| 046         | Standard   | Auxiliary  | Auxiliary | Auxiliary     | Standard    | Auxiliary   |
| 047         | Auxiliary  | Auxiliary  | Auxiliary | Auxiliary     | Standard    | Auxiliary   |
| 048         | Standard   | Standard   | Standard  | Standard      | Auxiliary   | Auxiliary   |
| 049         | Auxiliary  | Standard   | Standard  | Standard      | Auxiliary   | Auxiliary   |
| 050         | Standard   | Auxiliary  | Standard  | Standard      | Auxiliary   | Auxiliary   |
| 051         | Auxiliary  | Auxiliary  | Standard  | Standard      | Auxiliary   | Auxiliary   |
| 052         | Standard   | Standard   | Auxiliary | Standard      | Auxiliary   | Auxiliary   |
| 053         | Auxiliary  | Standard   | Auxiliary | Standard      | Auxiliary   | Auxiliary   |
| 054         | Standard   | Auxiliary  | Auxiliary | Standard      | Auxiliary   | Auxiliary   |
| 055         | Auxiliary  | Auxiliary  | Auxiliary | Standard      | Auxiliary   | Auxiliary   |
| 056         | Standard   | Standard   | Standard  | Auxiliary     | Auxiliary   | Auxiliary   |
| 057         | Auxiliary  | Standard   | Standard  | Auxiliary     | Auxiliary   | Auxiliary   |
| 058         | Standard   | Auxiliary  | Standard  | Auxiliary     | Auxiliary   | Auxiliary   |
| 059         | Auxiliary  | Auxiliary  | Standard  | Auxiliary     | Auxiliary   | Auxiliary   |
| 060         | Standard   | Standard   | Auxiliary | Auxiliary     | Auxiliary   | Auxiliary   |
| 061         | Auxiliary  | Standard   | Auxiliary | Auxiliary     | Auxiliary   | Auxiliary   |
| 062         | Standard   | Auxiliary  | Auxiliary | Auxiliary     | Auxiliary   | Auxiliary   |
| 063         | Auxiliary  | Auxiliary  | Auxiliary | Auxiliary     | Auxiliary   | Auxiliary   |

Table 40 (Continued)

# 115. Special Cycle Option "+115"

This option allows the owner to program the machine to offer very high speed in final extract step and warm water in final rinse step to customers for an added vend price.

## How to Program Special Cycle Option

- 1. Control must be in Manual Mode. Refer to *Entering the Manual Mode*.
- 2. Press the DELICATES (+) or the COLD (-) keypad until "PrOg" appears in the VFD. Press the START (enter) keypad and "+001" will appear in the VFD.

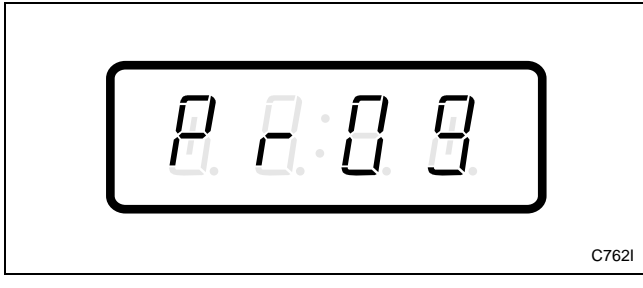

Figure 207

3. Press the DELICATES (+) or the COLD (-) keypad to scroll through the programmable options until "+115" appears in the VFD. Refer to *Figure 208*.

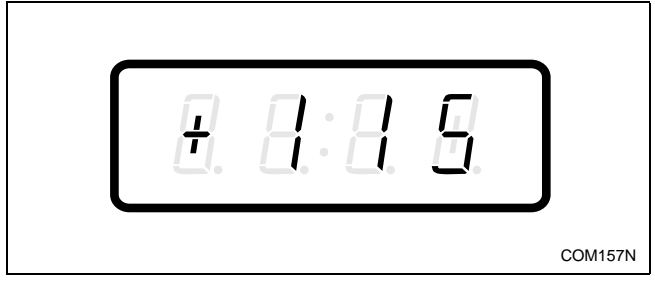

Figure 208

4. When "+115" appears in the VFD, press the START (enter) keypad. A number will appear in the VFD. This number corresponds to the current Special Cycle Option Programming Value.

- 5. Locate the desired number in the first column of *Table 41* on the following page.
- 6. Press the DELICATES (+) or the COLD (-) keypad to increase or decrease the current number until correct. Refer to *Figure 209*.

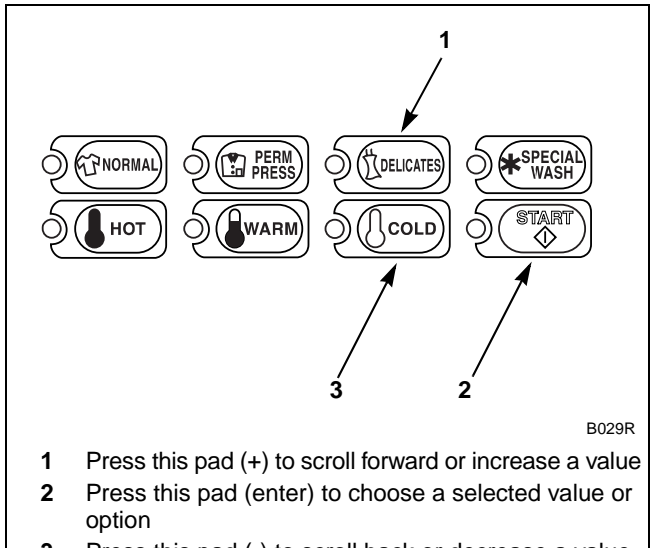

3 Press this pad (-) to scroll back or decrease a value

Figure 209

 Press the START (enter) keypad when the correct number appears in the VFD. The next option, "+116", will appear in the VFD.

NOTE: To program "+116" (Special Cycle Extra Wash Fill/Agitate Time), refer to *option 116*. To program other options, refer to the appropriate section.

- 1. Be sure the control shows a programmable option, not a value.
- 2. While pressing and holding the NORMAL keypad with one hand, press the PERM PRESS keypad with the other hand. The control will revert back to the Ready Mode.

To determine correct Special Cycle value required, review table below. Read each row from left to right. Starting number of row indicates required output value number to be entered into electronic control. Special Cycle value is followed by three option columns. Option columns state whether an action is ON or OFF (ON indicates option is turned on, OFF indicates option is turned off).

NOTE: Very High Speed is available on Variable Frequency Drive models (NCV, NRV, or NXV) only.

| Special Cycle Value | Special Cycle Option Off/On | Very High Speed<br>in Final Extract Step | Warm Water in<br>Final Rinse Step |
|---------------------|-----------------------------|------------------------------------------|-----------------------------------|
| 000                 | OFF                         | OFF                                      | OFF                               |
| 001                 | OFF                         | OFF                                      | ON                                |
| 002                 | OFF                         | ON                                       | OFF                               |
| 003                 | OFF                         | ON                                       | ON                                |
| 128                 | ON                          | OFF                                      | OFF                               |
| 129                 | ON                          | OFF                                      | ON                                |
| 130                 | ON                          | ON                                       | OFF                               |
| 131                 | ON                          | ON                                       | ON                                |

# 116. Special Cycle Extra Wash Fill/ Agitate Time "+116"

This option allows the owner to set the amount of extra wash time during agitation for the Special Cycle.

# How to Program Special Cycle Extra Wash Fill/Agitate Time

- 1. Control must be in Manual Mode. Refer to *Entering the Manual Mode*.
- 2. Press the DELICATES (+) or the COLD (-) keypad until "PrOg" appears in the VFD. Press the START (enter) keypad and "+001" will appear in the VFD.

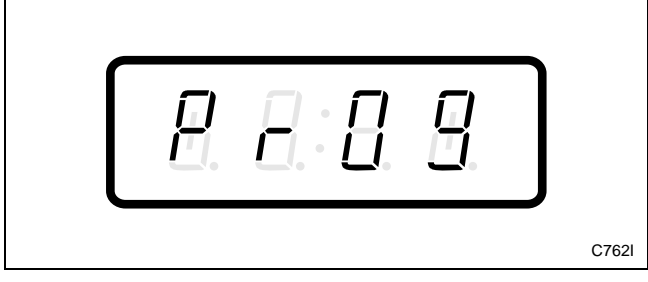

Figure 210

3. Press the DELICATES (+) or the COLD (-) keypad to scroll through the programmable options until "+116" appears in the VFD. Refer to *Figure 211*.

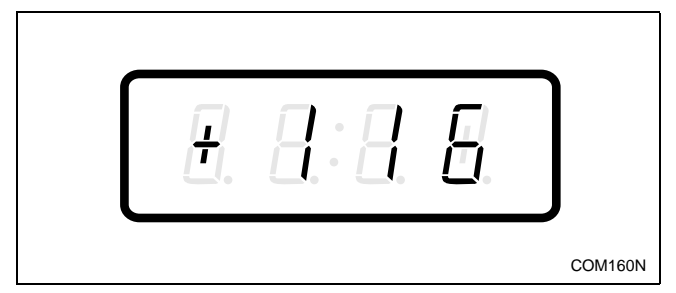

Figure 211

4. When "+116" appears in the VFD, press the START (enter) keypad. The current number of minutes set for the Special Cycle Extra Wash Fill/Agitate Time will appear in the VFD.

5. Press the DELICATES (+) or the COLD (-) keypad to increase or decrease the current number of minutes displayed in the VFD to the desired number of minutes. Refer to *Figure 212*.

# **NOTE:** The Special Cycle Extra Wash Fill/Agitate Time can be set from zero (0) to 15 minutes.

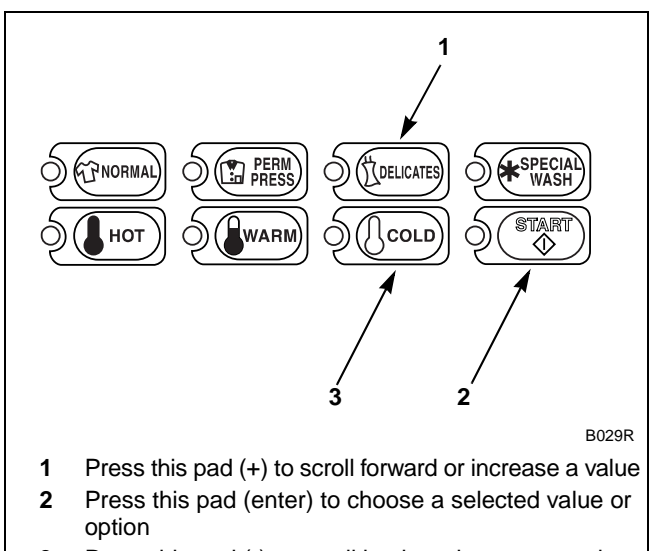

**3** Press this pad (-) to scroll back or decrease a value

Figure 212

6. Press the START (enter) keypad when the correct number of minutes appears in the VFD. The next option, "+117", will appear in the VFD.

NOTE: The Special Cycle option needs to be turned on (refer to *option 115*) for the Special Cycle Extra Wash Fill/Agitate Time to take effect.

**NOTE:** To program "+117" (Special Cycle Extra Rinse Extra Fill/Agitate Time), refer to *option 117*. To program other options, refer to the appropriate section.

- 1. Be sure the control shows a programmable option, not a value.
- 2. While pressing and holding the NORMAL keypad with one hand, press the PERM PRESS keypad with the other hand. The control will revert back to the Ready Mode.

# 117. Special Cycle Extra Rinse Extra Fill/Agitate Time "+117"

This option allows the owner to set the amount of additional extra rinse fill time during agitation for the Special Cycle.

# How to Program Special Cycle Extra Rinse Extra Fill/Agitate Time

- 1. Control must be in Manual Mode. Refer to *Entering the Manual Mode*.
- 2. Press the DELICATES (+) or the COLD (-) keypad until "PrOg" appears in the VFD. Press the START (enter) keypad and "+001" will appear in the VFD.

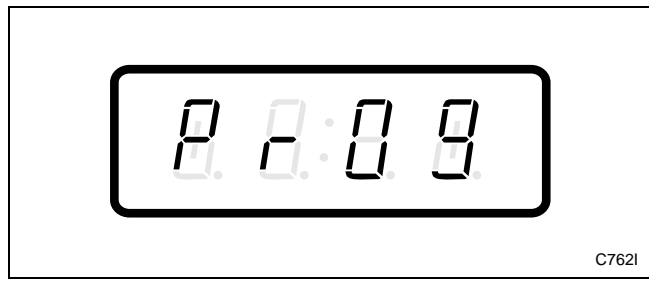

Figure 213

3. Press the DELICATES (+) or the COLD (-) keypad to scroll through the programmable options until "+117" appears in the VFD. Refer to *Figure 214*.

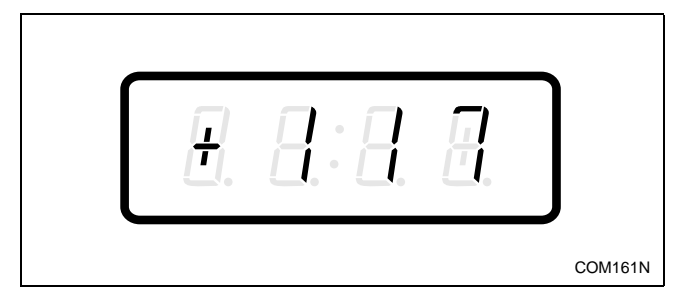

Figure 214

4. When "+117" appears in the VFD, press the START (enter) keypad. The current number of minutes set for the Special Cycle Extra Rinse Extra Fill/ Agitate Time will appear in the VFD. 5. Press the DELICATES (+) or the COLD (-) keypad to increase or decrease the current number of minutes displayed in the VFD to the desired number of minutes. Refer to *Figure 215*.

#### NOTE: The Special Cycle Extra Rinse Extra Fill/ Agitate Time can be set from zero (0) to 15 minutes.

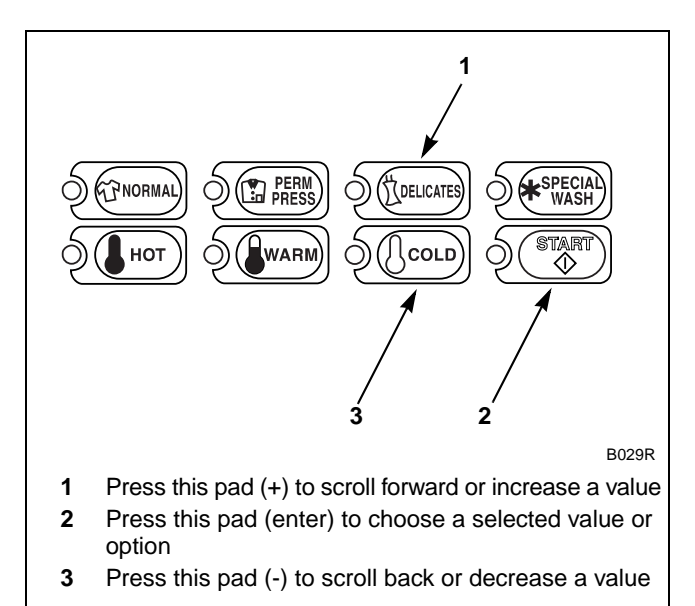

Figure 215

6. Press the START (enter) keypad when the correct number of minutes appears in the VFD. The next option, "+118", will appear in the VFD.

NOTE: The Special Cycle option needs to be turned on (refer to *option 115*) for the Special Cycle Extra Rinse Extra Fill/Agitate Time to take effect.

NOTE: To program "+118" (Auto-Flush Option), refer to *option 118* in *Programming NetMaster* in the Basic Programming Guide. To program other options, refer to the appropriate section.

- 1. Be sure the control shows a programmable option, not a value.
- 2. While pressing and holding the NORMAL keypad with one hand, press the PERM PRESS keypad with the other hand. The control will revert back to the Ready Mode.

# 122. Site Code #1 "+122"

This option allows the owner to program a site code to correspond with the Site Code #1 pricing. This allows different pricing for a specific site code.

#### How to Program Site Code #1

- 1. Control must be in Manual Mode. Refer to *Entering the Manual Mode*.
- 2. Press the DELICATES (+) or the COLD (-) keypad until "PrOg" appears in the VFD. Press the START (enter) keypad and "+001" will appear in the VFD.

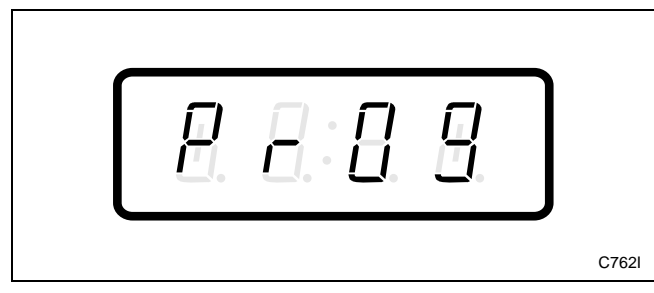

Figure 216

3. Press the DELICATES (+) or the COLD (-) keypad to scroll through the programmable options until "+122" appears in the VFD. Refer to *Figure 217*.

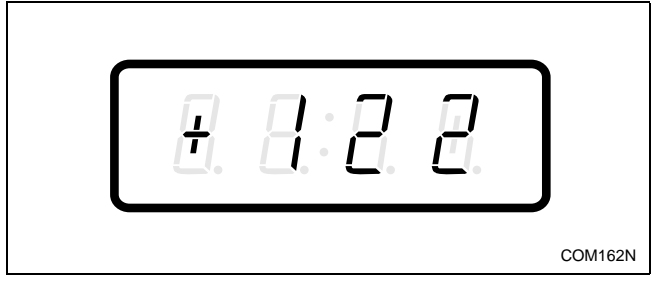

Figure 217

4. When "+122" appears in the VFD, press the START (enter) keypad. There are five digits in Site Code #1. The fifth digit will appear in the VFD and will flash one second on, one second off. Refer to *Figure 218*.

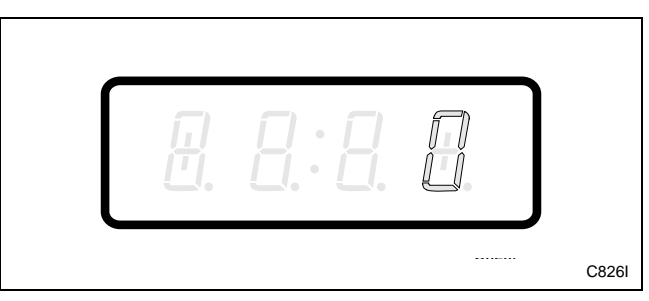

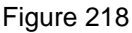

5. Press the DELICATES (+) or the COLD (-) keypad to increase or decrease the value of the fifth digit. Refer to *Figure 219*.

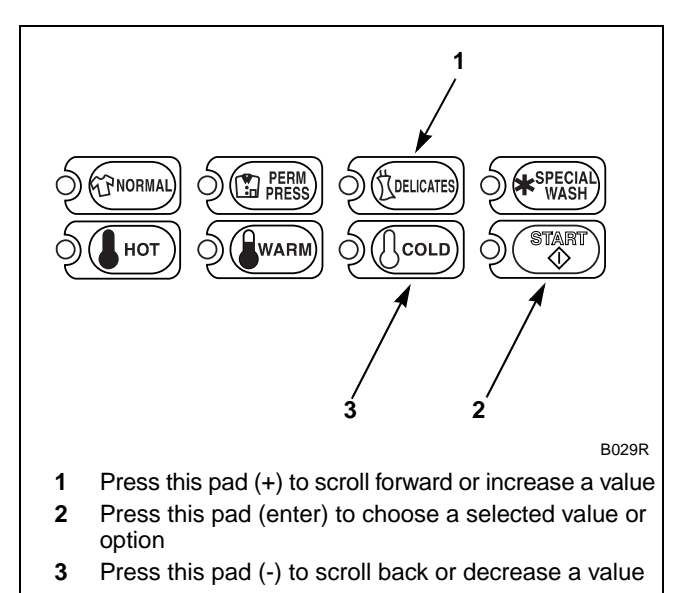

Figure 219

#### **Programming NetMaster**

6. Press the START (enter) keypad to enter the fifth digit and display remaining four digits. The active digit will flash one second on and one second off. Refer to *Figure 220*.

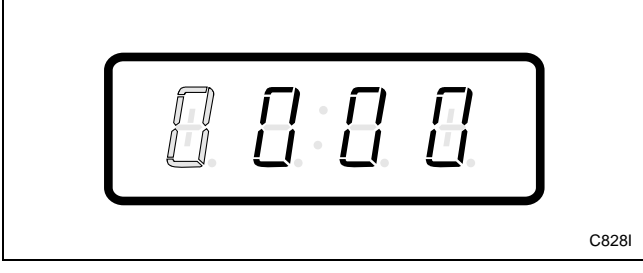

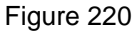

- 7. Press the DELICATES (+) or the COLD (-) keypad to increase or decrease the value of the active digit and the START (enter) keypad to enter the value of the digit and advance to the next digit.
- 8. Press the START (enter) keypad with the last active digit. The next option, "+123", will appear in the VFD.

**NOTE:** To program "+123" (Error Code Programming Parameter), refer to *option 123*. To program other options, refer to the appropriate section.

- 1. Be sure the control shows a programmable option, not a value.
- 2. While pressing and holding the NORMAL keypad with one hand, press the PERM PRESS keypad with the other hand. The control will revert back to the Ready Mode.

## 123. Error Code Programming Parameter "+123"

This option allows the owner to turn on or turn off certain errors in the control.

# How to Program Error Code Programming Parameter

- 1. Control must be in Manual Mode. Refer to *Entering the Manual Mode*.
- 2. Press the DELICATES (+) or the COLD (-) keypad until "PrOg" appears in the VFD. Press the START (enter) keypad and "+001" will appear in the VFD.

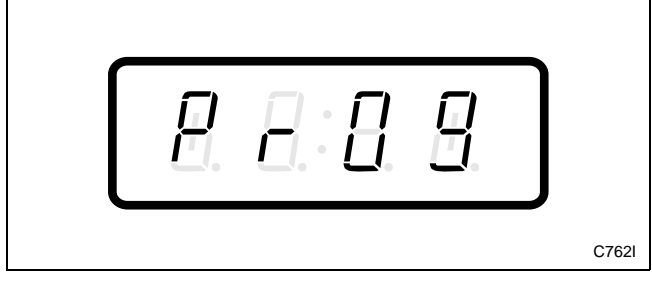

Figure 221

3. Press the DELICATES (+) or the COLD (-) keypad to scroll through the programmable options until "+123" appears in the VFD. Refer to *Figure 222*.

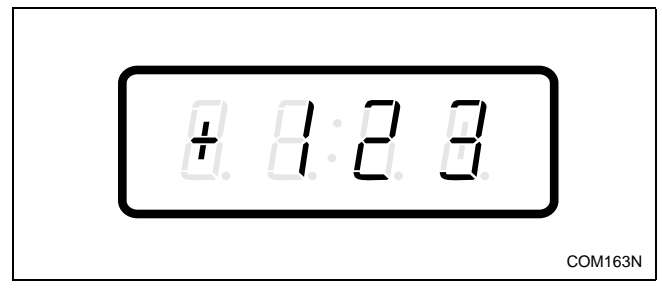

Figure 222

- 4. When "+123" appears in the VFD, press the START (enter) keypad. A number will appear in the VFD. This number corresponds to the current Error Code Programming Parameter Value.
- 5. Locate the desired number in the first column of *Table 42* on the following page.

6. Press the DELICATES (+) or the COLD (-) keypad to increase or decrease the current number until correct. Refer to *Figure 223*.

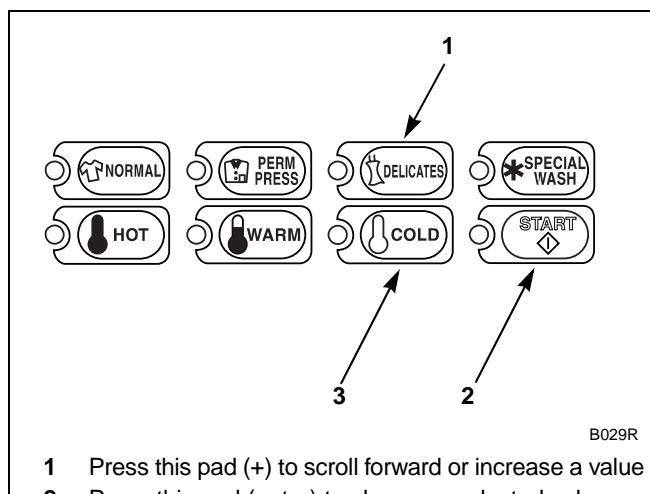

- 2 Press this pad (enter) to choose a selected value or option
- **3** Press this pad (-) to scroll back or decrease a value

#### Figure 223

 Press the START (enter) keypad when the correct number appears in the VFD. The next option, "+124", will appear in the VFD.

#### NOTE: To program "+124" (Start Pulse Mode), refer to *option 124*. To program other options, refer to the appropriate section.

- 1. Be sure the control shows a programmable option, not a value.
- 2. While pressing and holding the NORMAL keypad with one hand, press the PERM PRESS keypad with the other hand. The control will revert back to the Ready Mode.

To determine correct error code value required, review table below. Read each row from left to right. Starting number of row indicates required special vend value number to be entered into electronic control. Error code value number is followed by option columns. Option columns state whether an action is ON or OFF (ON indicates option is turned on, OFF indicates option is turned off).

| Error Code<br>Value | Motor Fail<br>Error | Heater Error | Drain Error | Fill Error | Pressure<br>Switch Seq.<br>Error | Coin Error |
|---------------------|---------------------|--------------|-------------|------------|----------------------------------|------------|
| 000                 | OFF                 | OFF          | OFF         | OFF        | OFF                              | OFF        |
| 001                 | OFF                 | OFF          | OFF         | OFF        | OFF                              | ON         |
| 002                 | OFF                 | OFF          | OFF         | OFF        | ON                               | OFF        |
| 003                 | OFF                 | OFF          | OFF         | OFF        | ON                               | ON         |
| 004                 | OFF                 | OFF          | OFF         | ON         | OFF                              | OFF        |
| 005                 | OFF                 | OFF          | OFF         | ON         | OFF                              | ON         |
| 006                 | OFF                 | OFF          | OFF         | ON         | ON                               | OFF        |
| 007                 | OFF                 | OFF          | OFF         | ON         | ON                               | ON         |
| 008                 | OFF                 | OFF          | ON          | OFF        | OFF                              | OFF        |
| 009                 | OFF                 | OFF          | ON          | OFF        | OFF                              | ON         |
| 010                 | OFF                 | OFF          | ON          | OFF        | ON                               | OFF        |
| 011                 | OFF                 | OFF          | ON          | OFF        | ON                               | ON         |
| 012                 | OFF                 | OFF          | ON          | ON         | OFF                              | OFF        |
| 013                 | OFF                 | OFF          | ON          | ON         | OFF                              | ON         |
| 014                 | OFF                 | OFF          | ON          | ON         | ON                               | OFF        |
| 015                 | OFF                 | OFF          | ON          | ON         | ON                               | ON         |
| 016                 | OFF                 | OFF          | OFF         | OFF        | OFF                              | OFF        |
| 017                 | OFF                 | OFF          | OFF         | OFF        | OFF                              | ON         |
| 018                 | OFF                 | OFF          | OFF         | OFF        | ON                               | OFF        |
| 019                 | OFF                 | OFF          | OFF         | OFF        | ON                               | ON         |
| 020                 | OFF                 | OFF          | OFF         | ON         | OFF                              | OFF        |
| 021                 | OFF                 | OFF          | OFF         | ON         | OFF                              | ON         |
| 022                 | OFF                 | OFF          | OFF         | ON         | ON                               | OFF        |
| 023                 | OFF                 | OFF          | OFF         | ON         | ON                               | ON         |
| 024                 | OFF                 | OFF          | ON          | OFF        | OFF                              | OFF        |
| 025                 | OFF                 | OFF          | ON          | OFF        | OFF                              | ON         |
| 026                 | OFF                 | OFF          | ON          | OFF        | ON                               | OFF        |
| 027                 | OFF                 | OFF          | ON          | OFF        | ON                               | ON         |
| 028                 | OFF                 | OFF          | ON          | ON         | OFF                              | OFF        |
| 029                 | OFF                 | OFF          | ON          | ON         | OFF                              | ON         |
| 030                 | OFF                 | OFF          | ON          | ON         | ON                               | OFF        |
| 031                 | OFF                 | OFF          | ON          | ON         | ON                               | ON         |
| 032                 | OFF                 | ON           | OFF         | OFF        | OFF                              | OFF        |
| 033                 | OFF                 | ON           | OFF         | OFF        | OFF                              | ON         |

| Error Code<br>Value | Motor Fail<br>Error | Heater Error | Drain Error | Fill Error | Pressure<br>Switch Seq.<br>Error | Coin Error |
|---------------------|---------------------|--------------|-------------|------------|----------------------------------|------------|
| 034                 | OFF                 | ON           | OFF         | OFF        | ON                               | OFF        |
| 035                 | OFF                 | ON           | OFF         | OFF        | ON                               | ON         |
| 036                 | OFF                 | ON           | OFF         | ON         | OFF                              | OFF        |
| 037                 | OFF                 | ON           | OFF         | ON         | OFF                              | ON         |
| 038                 | OFF                 | ON           | OFF         | ON         | ON                               | OFF        |
| 039                 | OFF                 | ON           | OFF         | ON         | ON                               | ON         |
| 040                 | OFF                 | ON           | ON          | OFF        | OFF                              | OFF        |
| 041                 | OFF                 | ON           | ON          | OFF        | OFF                              | ON         |
| 042                 | OFF                 | ON           | ON          | OFF        | ON                               | OFF        |
| 043                 | OFF                 | ON           | ON          | OFF        | ON                               | ON         |
| 044                 | OFF                 | ON           | ON          | ON         | OFF                              | OFF        |
| 045                 | OFF                 | ON           | ON          | ON         | OFF                              | ON         |
| 046                 | OFF                 | ON           | ON          | ON         | ON                               | OFF        |
| 047                 | OFF                 | ON           | ON          | ON         | ON                               | ON         |
| 048                 | OFF                 | ON           | OFF         | OFF        | OFF                              | OFF        |
| 049                 | OFF                 | ON           | OFF         | OFF        | OFF                              | ON         |
| 050                 | OFF                 | ON           | OFF         | OFF        | ON                               | OFF        |
| 051                 | OFF                 | ON           | OFF         | OFF        | ON                               | ON         |
| 052                 | OFF                 | ON           | OFF         | ON         | OFF                              | OFF        |
| 053                 | OFF                 | ON           | OFF         | ON         | OFF                              | ON         |
| 054                 | OFF                 | ON           | OFF         | ON         | ON                               | OFF        |
| 055                 | OFF                 | ON           | OFF         | ON         | ON                               | ON         |
| 056                 | OFF                 | ON           | ON          | OFF        | OFF                              | OFF        |
| 057                 | OFF                 | ON           | ON          | OFF        | OFF                              | ON         |
| 058                 | OFF                 | ON           | ON          | OFF        | ON                               | OFF        |
| 059                 | OFF                 | ON           | ON          | OFF        | ON                               | ON         |
| 060                 | OFF                 | ON           | ON          | ON         | OFF                              | OFF        |
| 061                 | OFF                 | ON           | ON          | ON         | OFF                              | ON         |
| 062                 | OFF                 | ON           | ON          | ON         | ON                               | OFF        |
| 063                 | OFF                 | ON           | ON          | ON         | ON                               | ON         |
| 064                 | OFF                 | OFF          | OFF         | OFF        | OFF                              | OFF        |
| 065                 | OFF                 | OFF          | OFF         | OFF        | OFF                              | ON         |
| 066                 | OFF                 | OFF          | OFF         | OFF        | ON                               | OFF        |
| 067                 | OFF                 | OFF          | OFF         | OFF        | ON                               | ON         |
| 068                 | OFF                 | OFF          | OFF         | ON         | OFF                              | OFF        |
| 069                 | OFF                 | OFF          | OFF         | ON         | OFF                              | ON         |
| 070                 | OFF                 | OFF          | OFF         | ON         | ON                               | OFF        |
| 071                 | OFF                 | OFF          | OFF         | ON         | ON                               | ON         |

Table 42 (Continued)

|                     | 1                   |              |             |            | r                                |            |
|---------------------|---------------------|--------------|-------------|------------|----------------------------------|------------|
| Error Code<br>Value | Motor Fail<br>Error | Heater Error | Drain Error | Fill Error | Pressure<br>Switch Seq.<br>Error | Coin Error |
| 072                 | OFF                 | OFF          | OFF         | OFF        | OFF                              | OFF        |
| 073                 | OFF                 | OFF          | ON          | OFF        | OFF                              | ON         |
| 074                 | OFF                 | OFF          | ON          | OFF        | ON                               | OFF        |
| 075                 | OFF                 | OFF          | ON          | OFF        | ON                               | ON         |
| 076                 | OFF                 | OFF          | ON          | ON         | OFF                              | OFF        |
| 077                 | OFF                 | OFF          | ON          | ON         | OFF                              | ON         |
| 078                 | OFF                 | OFF          | ON          | ON         | ON                               | OFF        |
| 079                 | OFF                 | OFF          | ON          | ON         | ON                               | ON         |
| 080                 | OFF                 | OFF          | OFF         | OFF        | OFF                              | OFF        |
| 081                 | OFF                 | OFF          | OFF         | OFF        | OFF                              | ON         |
| 082                 | OFF                 | OFF          | OFF         | OFF        | ON                               | OFF        |
| 083                 | OFF                 | OFF          | OFF         | OFF        | ON                               | ON         |
| 084                 | OFF                 | OFF          | OFF         | ON         | OFF                              | OFF        |
| 085                 | OFF                 | OFF          | OFF         | ON         | OFF                              | ON         |
| 086                 | OFF                 | OFF          | OFF         | ON         | ON                               | OFF        |
| 087                 | OFF                 | OFF          | OFF         | ON         | ON                               | ON         |
| 088                 | OFF                 | OFF          | ON          | OFF        | OFF                              | OFF        |
| 089                 | OFF                 | OFF          | ON          | OFF        | OFF                              | ON         |
| 090                 | OFF                 | OFF          | ON          | OFF        | ON                               | OFF        |
| 091                 | OFF                 | OFF          | ON          | OFF        | ON                               | ON         |
| 092                 | OFF                 | OFF          | ON          | ON         | OFF                              | OFF        |
| 093                 | OFF                 | OFF          | ON          | ON         | OFF                              | ON         |
| 094                 | OFF                 | OFF          | ON          | ON         | ON                               | OFF        |
| 095                 | OFF                 | OFF          | ON          | ON         | ON                               | ON         |
| 096                 | OFF                 | ON           | OFF         | OFF        | OFF                              | OFF        |
| 097                 | OFF                 | ON           | OFF         | OFF        | OFF                              | ON         |
| 098                 | OFF                 | ON           | OFF         | OFF        | ON                               | OFF        |
| 099                 | OFF                 | ON           | OFF         | OFF        | ON                               | ON         |
| 100                 | OFF                 | ON           | OFF         | ON         | OFF                              | OFF        |
| 101                 | OFF                 | ON           | OFF         | ON         | OFF                              | ON         |
| 102                 | OFF                 | ON           | OFF         | ON         | ON                               | OFF        |
| 103                 | OFF                 | ON           | OFF         | ON         | ON                               | ON         |
| 104                 | OFF                 | ON           | ON          | OFF        | OFF                              | OFF        |
| 105                 | OFF                 | ON           | ON          | OFF        | OFF                              | ON         |
| 106                 | OFF                 | ON           | ON          | OFF        | ON                               | OFF        |
| 107                 | OFF                 | ON           | ON          | OFF        | ON                               | ON         |
| 108                 | OFF                 | ON           | ON          | ON         | OFF                              | OFF        |
| 109                 | OFF                 | ON           | ON          | ON         | OFF                              | ON         |

Table 42 (Continued)

| Error Code<br>Value | Motor Fail<br>Error | Heater Error | Drain Error | Fill Error | Pressure<br>Switch Seq.<br>Error | Coin Error |
|---------------------|---------------------|--------------|-------------|------------|----------------------------------|------------|
| 110                 | OFF                 | ON           | ON          | ON         | ON                               | OFF        |
| 111                 | OFF                 | ON           | ON          | ON         | ON                               | ON         |
| 112                 | OFF                 | ON           | OFF         | OFF        | OFF                              | OFF        |
| 113                 | OFF                 | ON           | OFF         | OFF        | OFF                              | ON         |
| 114                 | OFF                 | ON           | OFF         | OFF        | ON                               | OFF        |
| 115                 | OFF                 | ON           | OFF         | OFF        | ON                               | ON         |
| 116                 | OFF                 | ON           | OFF         | ON         | OFF                              | OFF        |
| 117                 | OFF                 | ON           | OFF         | ON         | OFF                              | ON         |
| 118                 | OFF                 | ON           | OFF         | ON         | ON                               | OFF        |
| 119                 | OFF                 | ON           | OFF         | ON         | ON                               | ON         |
| 120                 | OFF                 | ON           | ON          | OFF        | OFF                              | OFF        |
| 121                 | OFF                 | ON           | ON          | OFF        | OFF                              | ON         |
| 122                 | OFF                 | ON           | ON          | OFF        | ON                               | OFF        |
| 123                 | OFF                 | ON           | ON          | OFF        | ON                               | ON         |
| 124                 | OFF                 | ON           | ON          | ON         | OFF                              | OFF        |
| 125                 | OFF                 | ON           | ON          | ON         | OFF                              | ON         |
| 126                 | OFF                 | ON           | ON          | ON         | ON                               | OFF        |
| 127                 | ON                  | ON           | ON          | ON         | ON                               | ON         |
| 128                 | ON                  | OFF          | OFF         | OFF        | OFF                              | OFF        |
| 129                 | ON                  | OFF          | OFF         | OFF        | OFF                              | ON         |
| 130                 | ON                  | OFF          | OFF         | OFF        | ON                               | OFF        |
| 131                 | ON                  | OFF          | OFF         | OFF        | ON                               | ON         |
| 132                 | ON                  | OFF          | OFF         | ON         | OFF                              | OFF        |
| 133                 | ON                  | OFF          | OFF         | ON         | OFF                              | ON         |
| 134                 | ON                  | OFF          | OFF         | ON         | ON                               | OFF        |
| 135                 | ON                  | OFF          | OFF         | ON         | ON                               | ON         |
| 136                 | ON                  | OFF          | ON          | OFF        | OFF                              | OFF        |
| 137                 | ON                  | OFF          | ON          | OFF        | OFF                              | ON         |
| 138                 | ON                  | OFF          | ON          | OFF        | ON                               | OFF        |
| 139                 | ON                  | OFF          | ON          | OFF        | ON                               | ON         |
| 140                 | ON                  | OFF          | ON          | ON         | OFF                              | OFF        |
| 141                 | ON                  | OFF          | ON          | ON         | OFF                              | ON         |
| 142                 | ON                  | OFF          | ON          | ON         | ON                               | OFF        |
| 143                 | ON                  | OFF          | ON          | ON         | ON                               | ON         |
| 144                 | ON                  | OFF          | OFF         | OFF        | OFF                              | OFF        |
| 145                 | ON                  | OFF          | OFF         | OFF        | OFF                              | ON         |
| 146                 | ON                  | OFF          | OFF         | OFF        | ON                               | OFF        |
| 147                 | ON                  | OFF          | OFF         | OFF        | ON                               | ON         |

Table 42 (Continued)

| Error Code<br>Value | Motor Fail<br>Error | Heater Error | Drain Error | Fill Error | Pressure<br>Switch Seq.<br>Error | Coin Error |
|---------------------|---------------------|--------------|-------------|------------|----------------------------------|------------|
| 148                 | ON                  | OFF          | OFF         | ON         | OFF                              | OFF        |
| 149                 | ON                  | OFF          | OFF         | ON         | OFF                              | ON         |
| 150                 | ON                  | OFF          | OFF         | ON         | ON                               | OFF        |
| 151                 | ON                  | OFF          | OFF         | ON         | ON                               | ON         |
| 152                 | ON                  | OFF          | ON          | OFF        | OFF                              | OFF        |
| 153                 | ON                  | OFF          | ON          | OFF        | OFF                              | ON         |
| 154                 | ON                  | OFF          | ON          | OFF        | ON                               | OFF        |
| 155                 | ON                  | OFF          | ON          | OFF        | ON                               | ON         |
| 156                 | ON                  | OFF          | ON          | ON         | OFF                              | OFF        |
| 157                 | ON                  | OFF          | ON          | ON         | OFF                              | ON         |
| 158                 | ON                  | OFF          | ON          | ON         | ON                               | OFF        |
| 159                 | ON                  | OFF          | ON          | ON         | ON                               | ON         |
| 160                 | ON                  | ON           | OFF         | OFF        | OFF                              | OFF        |
| 161                 | ON                  | ON           | OFF         | OFF        | OFF                              | ON         |
| 162                 | ON                  | ON           | OFF         | OFF        | ON                               | OFF        |
| 163                 | ON                  | ON           | OFF         | OFF        | ON                               | ON         |
| 164                 | ON                  | ON           | OFF         | ON         | OFF                              | OFF        |
| 165                 | ON                  | ON           | OFF         | ON         | OFF                              | ON         |
| 166                 | ON                  | ON           | OFF         | ON         | ON                               | OFF        |
| 167                 | ON                  | ON           | OFF         | ON         | ON                               | ON         |
| 168                 | ON                  | ON           | ON          | OFF        | OFF                              | OFF        |
| 169                 | ON                  | ON           | ON          | OFF        | OFF                              | ON         |
| 170                 | ON                  | ON           | ON          | OFF        | ON                               | OFF        |
| 171                 | ON                  | ON           | ON          | OFF        | ON                               | ON         |
| 172                 | ON                  | ON           | ON          | ON         | OFF                              | OFF        |
| 173                 | ON                  | ON           | ON          | ON         | OFF                              | ON         |
| 174                 | ON                  | ON           | ON          | ON         | ON                               | OFF        |
| 175                 | ON                  | ON           | ON          | ON         | ON                               | ON         |
| 176                 | ON                  | ON           | OFF         | OFF        | OFF                              | OFF        |
| 177                 | ON                  | ON           | OFF         | OFF        | OFF                              | ON         |
| 178                 | ON                  | ON           | OFF         | OFF        | ON                               | OFF        |
| 179                 | ON                  | ON           | OFF         | OFF        | ON                               | ON         |
| 180                 | ON                  | ON           | OFF         | ON         | OFF                              | OFF        |
| 181                 | ON                  | ON           | OFF         | ON         | OFF                              | ON         |
| 182                 | ON                  | ON           | OFF         | ON         | ON                               | OFF        |
| 183                 | ON                  | ON           | OFF         | ON         | ON                               | ON         |
| 184                 | ON                  | ON           | ON          | OFF        | OFF                              | OFF        |
| 185                 | ON                  | ON           | ON          | OFF        | OFF                              | ON         |

Table 42 (Continued)

| Error Code<br>Value | Motor Fail<br>Error | Heater Error | Drain Error | Fill Error | Pressure<br>Switch Seq.<br>Error | Coin Error |
|---------------------|---------------------|--------------|-------------|------------|----------------------------------|------------|
| 186                 | ON                  | ON           | ON          | OFF        | ON                               | OFF        |
| 187                 | ON                  | ON           | ON          | OFF        | ON                               | ON         |
| 188                 | ON                  | ON           | ON          | ON         | OFF                              | OFF        |
| 189                 | ON                  | ON           | ON          | ON         | OFF                              | ON         |
| 190                 | ON                  | ON           | ON          | ON         | ON                               | OFF        |
| 191                 | ON                  | ON           | ON          | ON         | ON                               | ON         |
| 192                 | ON                  | OFF          | OFF         | OFF        | OFF                              | OFF        |
| 193                 | ON                  | OFF          | OFF         | OFF        | OFF                              | ON         |
| 194                 | ON                  | OFF          | OFF         | OFF        | ON                               | OFF        |
| 195                 | ON                  | OFF          | OFF         | OFF        | ON                               | ON         |
| 196                 | ON                  | OFF          | OFF         | ON         | OFF                              | OFF        |
| 197                 | ON                  | OFF          | OFF         | ON         | OFF                              | ON         |
| 198                 | ON                  | OFF          | OFF         | ON         | ON                               | OFF        |
| 199                 | ON                  | OFF          | OFF         | ON         | ON                               | ON         |
| 200                 | ON                  | OFF          | ON          | OFF        | OFF                              | OFF        |
| 201                 | ON                  | OFF          | ON          | OFF        | OFF                              | ON         |
| 202                 | ON                  | OFF          | ON          | OFF        | ON                               | OFF        |
| 203                 | ON                  | OFF          | ON          | OFF        | ON                               | ON         |
| 204                 | ON                  | OFF          | ON          | ON         | OFF                              | OFF        |
| 205                 | ON                  | OFF          | ON          | ON         | OFF                              | ON         |
| 206                 | ON                  | OFF          | ON          | ON         | ON                               | OFF        |
| 207                 | ON                  | OFF          | ON          | ON         | ON                               | ON         |
| 208                 | ON                  | OFF          | OFF         | OFF        | OFF                              | OFF        |
| 209                 | ON                  | OFF          | OFF         | OFF        | OFF                              | ON         |
| 210                 | ON                  | OFF          | OFF         | OFF        | ON                               | OFF        |
| 211                 | ON                  | OFF          | OFF         | OFF        | ON                               | ON         |
| 212                 | ON                  | OFF          | OFF         | ON         | OFF                              | OFF        |
| 213                 | ON                  | OFF          | OFF         | ON         | OFF                              | ON         |
| 214                 | ON                  | OFF          | OFF         | ON         | ON                               | OFF        |
| 215                 | ON                  | OFF          | OFF         | ON         | ON                               | ON         |
| 216                 | ON                  | OFF          | ON          | OFF        | OFF                              | OFF        |
| 217                 | ON                  | OFF          | ON          | OFF        | OFF                              | ON         |
| 218                 | ON                  | OFF          | ON          | OFF        | ON                               | OFF        |
| 219                 | ON                  | OFF          | ON          | OFF        | ON                               | ON         |
| 220                 | ON                  | OFF          | ON          | ON         | OFF                              | OFF        |
| 221                 | ON                  | OFF          | ON          | ON         | OFF                              | ON         |
| 222                 | ON                  | OFF          | ON          | ON         | ON                               | OFF        |
| 223                 | ON                  | OFF          | ON          | ON         | ON                               | ON         |

Table 42 (Continued)

| Error Code<br>Value | Motor Fail<br>Error | Heater Error | Drain Error | Fill Error | Pressure<br>Switch Seq.<br>Error | Coin Error |
|---------------------|---------------------|--------------|-------------|------------|----------------------------------|------------|
| 224                 | ON                  | ON           | OFF         | OFF        | OFF                              | OFF        |
| 225                 | ON                  | ON           | OFF         | OFF        | OFF                              | ON         |
| 226                 | ON                  | ON           | OFF         | OFF        | ON                               | OFF        |
| 227                 | ON                  | ON           | OFF         | OFF        | ON                               | ON         |
| 228                 | ON                  | ON           | OFF         | ON         | OFF                              | OFF        |
| 229                 | ON                  | ON           | OFF         | ON         | OFF                              | ON         |
| 230                 | ON                  | ON           | OFF         | ON         | ON                               | OFF        |
| 231                 | ON                  | ON           | OFF         | ON         | ON                               | ON         |
| 232                 | ON                  | ON           | ON          | OFF        | OFF                              | OFF        |
| 233                 | ON                  | ON           | ON          | OFF        | OFF                              | ON         |
| 234                 | ON                  | ON           | ON          | OFF        | ON                               | OFF        |
| 235                 | ON                  | ON           | ON          | OFF        | ON                               | ON         |
| 236                 | ON                  | ON           | ON          | ON         | OFF                              | OFF        |
| 237                 | ON                  | ON           | ON          | ON         | OFF                              | ON         |
| 238                 | ON                  | ON           | ON          | ON         | ON                               | OFF        |
| 239                 | ON                  | ON           | ON          | ON         | ON                               | ON         |
| 240                 | ON                  | ON           | OFF         | OFF        | OFF                              | OFF        |
| 241                 | ON                  | ON           | OFF         | OFF        | OFF                              | ON         |
| 242                 | ON                  | ON           | OFF         | OFF        | ON                               | OFF        |
| 243                 | ON                  | ON           | OFF         | OFF        | ON                               | ON         |
| 244                 | ON                  | ON           | OFF         | ON         | OFF                              | OFF        |
| 245                 | ON                  | ON           | OFF         | ON         | OFF                              | ON         |
| 246                 | ON                  | ON           | OFF         | ON         | ON                               | OFF        |
| 247                 | ON                  | ON           | OFF         | ON         | ON                               | ON         |
| 248                 | ON                  | ON           | ON          | OFF        | OFF                              | OFF        |
| 249                 | ON                  | ON           | ON          | OFF        | OFF                              | ON         |
| 250                 | ON                  | ON           | ON          | OFF        | ON                               | OFF        |
| 251                 | ON                  | ON           | ON          | OFF        | ON                               | ON         |
| 252                 | ON                  | ON           | ON          | ON         | OFF                              | OFF        |
| 253                 | ON                  | ON           | ON          | ON         | OFF                              | ON         |
| 254                 | ON                  | ON           | ON          | ON         | ON                               | OFF        |
| 255                 | ON                  | ON           | ON          | ON         | ON                               | ON         |
## 124. Start Pulse Mode "+124"

This option allows the owner to program the Start Pulse Input. The Start Pulse Mode can be used for after-market central pay or card systems. The central system sends the start pulse to the Start Pulse Input of the control to start the cycle. If set for single pulse, one start pulse from the central system will start the cycle. If set for multiple pulses, each pulse will deduct from the Vend Price the value set up in *option 32*, (**Start Pulse Value**), until the Vend is satisfied.

## How to Program Start Pulse Mode

- 1. Control must be in Manual Mode. Refer to *Entering the Manual Mode*.
- 2. Press the DELICATES (+) or the COLD (-) keypad until "PrOg" appears in the VFD. Press the START (enter) keypad and "+001" will appear in the VFD.

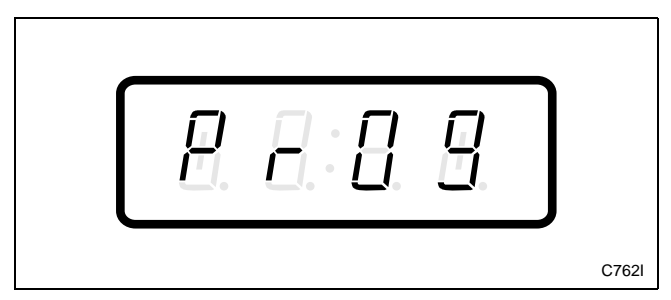

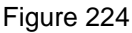

3. Press the DELICATES (+) or the COLD (-) keypad to scroll through the programmable options until "+124" appears in the VFD. Refer to *Figure 225*.

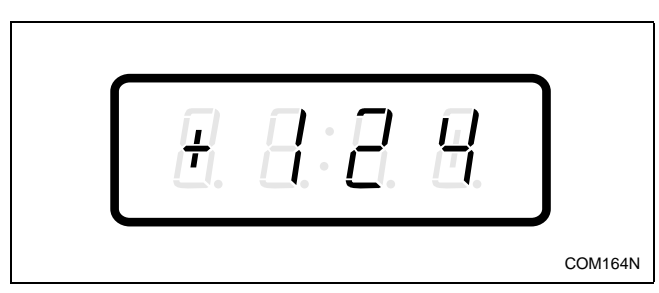

Figure 225

4. When "+124" appears in the VFD, press the START (enter) keypad. A number will appear in the VFD. This number corresponds to the current Start Pulse Mode Programming Value. 5. Locate the desired number in the first column of *Table 43* below.

| "+124"                    |                       |                                  |
|---------------------------|-----------------------|----------------------------------|
| Start Pulse<br>Mode Value | Start Pulse<br>ON/OFF | Single Pulse/<br>Multiple Pulses |
| 0                         | OFF                   | Single Pulse                     |
| 64                        | OFF                   | Multiple Pulses                  |
| 128                       | ON                    | Single Pulse                     |
| 192                       | ON                    | Multiple Pulses                  |
|                           |                       |                                  |

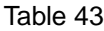

6. Press the DELICATES (+) or the COLD (-) keypad to increase or decrease the current number until correct. Refer to *Figure 226*.

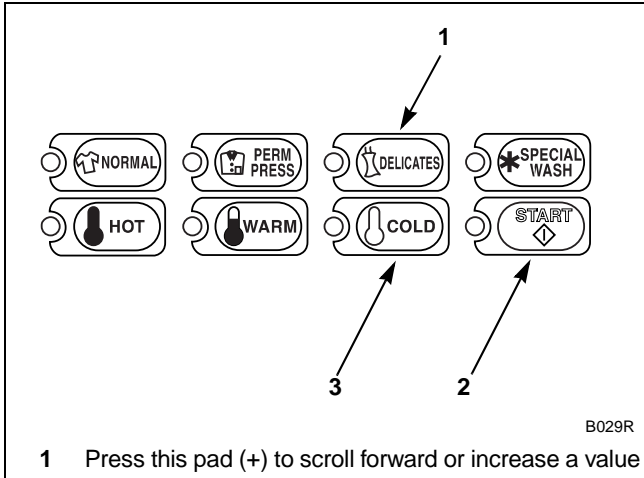

- 2 Press this pad (enter) to choose a selected value or option
- 3 Press this pad (-) to scroll back or decrease a value

Figure 226

7. Press the START (enter) keypad when the correct number appears in the VFD.

**NOTE:** To program other options, refer to the appropriate section.

## How to Exit Programming Feature

- 1. Be sure the control shows a programmable option, not a value.
- 2. While pressing and holding the NORMAL keypad with one hand, press the PERM PRESS keypad with the other hand. The control will revert back to the Ready Mode.